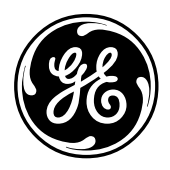

**GE Energy Systems** 

# 68K System Monitor

# **User's Guide**

Document Number : SWM0023 Version : 1.00 Revision : 2 Date : 20-Mar-2002 Classification : General, Full Release

| NOTICE OF                            | © 2002, General Electric Canada Inc. All rights reserved.                                                                                                    |
|--------------------------------------|----------------------------------------------------------------------------------------------------|
| COPYRIGHT &<br>PROPRIETARY<br>RIGHTS | The contents of this manual are the property of General Electric Canada Inc. No part of this work may be reproduced or transmitted in any form or by any means, except as permitted in written license agreement with General Electric Canada Inc.                                                                                                    |
|                                      | General Electric Canada Inc. has made every reasonable attempt to ensure the completeness and accuracy of this document. However, the information contained in this manual is subject to change without notice, and does not represent a commitment on the part of General Electric Canada Inc.                                                                                                    |
|                                      | Any attached hardware schematics and technical descriptions, or software listings<br>that disclose source code, are for information purposes only. Reproduction in whole<br>or in part to create working hardware or software for other than General Electric<br>Canada Inc. products is strictly prohibited, except as permitted by written license<br>agreement with General Electric Canada Inc. |
| TRADEMARK<br>NOTICES                 | WESDAC is a registered trademark of General Electric Company, General Electric<br>Canada Inc. and/or GE Harris Energy Control Systems Canada, Inc. All other<br>brand and product names mentioned in this document are trademarks or registered<br>trademarks of their respective companies.                                                                                                    |

# **Modification Record**

| VERSION | REVISION | DATE        | INITIALS | COMMENT                        |
|---------|----------|-------------|----------|--------------------------------|
| 1.00    | 1        | 28-Feb-2002 | RFN      | Created                        |
|         | 2        | 20-Mar-2002 | RFN      | Corrected errors as per review |

# **Table of Contents**

| About This Docume<br>Purpose and<br>Support Serv                                                                           | nt<br>Audience of this User's Guide<br>vices and Training                                                                                                    | viii<br>ix                                                  |
|----------------------------------------------------------------------------------------------------|----------------------------------------------------------------------------------------------------|-------------------------------------------------------------|
| Chapter 1: Con<br>Connecting<br>Command In<br>68K Monito<br>Error Messa                                                    | necting and Using the 68K Monitor<br>to the 68K Monitor<br>put and Response<br>r Display<br>ges                                                                                                    | 1-2<br>1-3<br>1-6<br>1-7                                    |
| Chapter 2: Com<br>General Syst<br>Diagnostic C<br>Memory Con<br>Process Con<br>Exchange Co<br>Breakpoint C<br>Configuratio | nmand Grouping<br>tem Commands<br>Commands<br>mmands<br>nmands<br>commands<br>Commands<br>commands<br>commands                                                                                                    | 2-2<br>2-3<br>2-4<br>2-4<br>2-5<br>2-6<br>2-7<br>2-7<br>2-8 |
| Chapter 3: 68K<br>Section 1: Com<br>Platform-Spo                                                                           | Monitor Commands<br>nmand / Platform Cross-Reference<br>ecific Commands                                                                                                    |                                                             |
| Section 2: Mor<br>AL<br>BAUD<br>BOOT<br>CACHE<br>CAL<br>CB                                                                 | hitor Commands<br>- Change Auto-logout Timer                                                                                                    | 3-4<br>3-4<br>3-5<br>3-5<br>3-7<br>3-8<br>3-9<br>3-10       |
| CCA<br>CCB<br>CCF<br>CF<br>CLS<br>CP<br>CS                                                                                 | <ul> <li>Change Configuration File Attributes</li> <li>Create Configuration Storage Block</li> <li>Clear Configuration File</li> <li>Copy File</li> <li>Clear Screen</li> <li>Change Priority</li> <li>Check Sum</li> </ul> | 3-11<br>3-12<br>3-14<br>3-15<br>3-16<br>3-17<br>3-18        |
| D<br>DB<br>DEBUG<br>DF<br>DHW<br>DIR                                                                                       | <ul> <li>Dump Memory</li> <li>Define Breakpoint</li> <li>Debug Mode</li> <li>Display File Data</li> <li>Display Hardware Data</li> <li>Directory</li> </ul>                                                                 | 3-18<br>3-19<br>3-21<br>3-22<br>3-23<br>3-24<br>3-25        |
| DL<br>DM                                                                                                    | - Download<br>- Debug Mode                                                                                                    |                                                             |

| DSTAT      | - Decompression Status                   | 3-29 |
|------------|------------------------------------------|------|
| Е          | - Edit Memory                            | 3-30 |
| ECHO       | - Echo Toggle                            | 3-32 |
| EL         | - Error Log                              | 3-33 |
| ERASE      | - Flash Erase                            | 3-34 |
| ETH        | - Ethernet Address                       | 3-35 |
| EXIT       | - Exit                                   | 3-36 |
| F          | - Fill Memory                            | 3-37 |
| FT         | - Find Table                             | 3-38 |
| HE or HELP | - Help                                   | 3-39 |
| HT         | - HDLC Test                              | 3-40 |
| IMG        | - Display Image Information              | 3-41 |
| JTF        | - Jump To Flash                          | 3-42 |
| JX         | - Jam Exchange                           | 3-43 |
| KIM        | - KI Metrics                             | 3-44 |
| М          | - Move Memory                            | 3-45 |
| PB         | - Print Breakpoint                       | 3-46 |
| PR         | - Profile                                | 3-47 |
| PRG        | - Program Flash                          | 3-49 |
| OC         | - Ouery Configuration Storage Parameters | 3-50 |
| OP<br>OP   | - Ouerv Process                          | 3-51 |
| OR         | - Ouerv RAM                              | 3-53 |
| OX OX      | - Ouery Exchange                         | 3-54 |
| RB         | - Resume Breakpoint                      | 3-56 |
| RP         | - Resume Process                         | 3-57 |
| RR         | - Report RAM Partitions                  | 3-58 |
| RT         | - RAM Test                               | 3-59 |
| RTB        | - Return To BootROM                      | 3-61 |
| RTC        | - Test CCU RTC                           | 3-62 |
| RX         | - Request Exchange                       | 3-63 |
| RZ         | - ZMODEM Download                        | 3-64 |
| SA         | - Serial Analyzer                        |      |
| SB         | - Step Breakpoint                        | 3-68 |
| SC         | - Select Active Configuration            | 3-69 |
| SET        | - Set System Parameters                  | 3-70 |
| SI         | - Display System Information             | 3-71 |
| SP         | - Suspend Process                        | 3-72 |
| ST         | - Serial Test                            | 3-74 |
| SX         | - Send Exchange                          | 3-76 |
| SYSC       | - System                                 | 3-77 |
| TEST       | - Invoke Test Tool                       | 3_78 |
| TR         | - Trace                                  | 3_70 |
|            | - Have                                   | 3.81 |
| VER        | - Optour                                 | 3.87 |
| VD         | - version                                | 3 82 |
|            | - Signal Flottss                         | 2 01 |
| VV IINIVI  |                                          | 3-84 |

Index

# **About This Document**

# Overview

| Introduction                                                                                                    | The <b>68K Monitor</b> is a feature of all GE Energy Services products that use a varia of the Motorola 68000 series of microprocessor. |          |  |
|----------------------------------------------------------------------------------------------------|----------------------------------------------------------------------------------------------------|----------|--|
| Since the introduction of the first D20 products, the commands that are avait the <b>68K Monitor</b> have changed, been added to, and enhanced to address the requirements of the newer products and their software components.                                                                          |                                                                                                    |          |  |
| This guide summarizes all of the commands that you will find in any of GE En<br>Services' products to-date. You will see in the next chapters that not all comm<br>are available in all products. Some commands exist only for product and softw<br>development, and are not found in end-user products. |                                                                                                    |          |  |
| In This Section                                                                                                    | This section of the document contains the following topics                                                                              |          |  |
|                                                                                                    | Торіс                                                                                                    | See Page |  |
|                                                                                                    | Purpose and Audience of this User's Guide                                                                                               | viii     |  |
|                                                                                                    | Support Services and Training ix                                                                                                    |          |  |

# Purpose and Audience of this User's Guide

| Job Titles                                        | While only experienced programmers should use many of the commands found in this guide, maintenance technicians and other support personnel will also find this guide useful.                                                                                                    |  |  |  |
|---------------------------------------------------|----------------------------------------------------------------------------------------------------|--|--|--|
| Experience &<br>Abilities                         | GE Energy Services' customers and employees who wish to view detailed information about the software and hardware should use this guide.                                                                                                    |  |  |  |
| Prerequisites                                     | This document assumes that you are familiar with software and programming terminology and practices, and have some knowledge of both the hardware and software.                                                                                                    |  |  |  |
| What This<br>Document<br>Provides                 | <ul> <li>This guide covers the commands found in the 68K Monitors that run on these platforms:</li> <li>CPM running CPM Base</li> <li>D20 running D20 Base software</li> <li>D20 with D20 ME running D20 Base software</li> <li>D20 and D200 using CCU Base software</li> <li>D20 and D200 with D20 ME processors running CCU Base</li> <li>D25</li> <li>Notes will show where a command or feature is unique to a specific platform.</li> <li>This guide is a user reference for the 68K Monitor. It describes in detail the contents and usage for each available user command. These commands are useful for testing and debugging hardware and software as they provide a means for controlling the system environment at a very low level.</li> </ul> |  |  |  |
| WARNING                                           | The functions provided by <b>68K Monitors</b> enable you to alter and manipulate the system at a very low level. At this low level, it is easy to seriously disrupt an operational system.<br>You <i>must be aware</i> of this possibility at all times.                                                                                                    |  |  |  |
| What This<br>Document Does<br><u>Not</u> Provide. | There are <i>no</i> procedures in this document as users should already be familiar with accessing and using GE Energy Services' WESMAINT and monitor maintenance facilities.                                                                                                    |  |  |  |
| Document Style<br>and Convention<br>Rules         | This manual uses the <i>Systeme International</i> (SI) and the <i>Microsoft Manual of Style</i> as a basis for styles and conventions.                                                                                                    |  |  |  |

# Support Services and Training

| General               | GE Energy Services provides professional assistance in the use of all of its software and hardware products.                         |                                         |  |  |
|-----------------------|----------------------------------------------------------------------------------------------------|-----------------------------------------|--|--|
| Need Help?            | If you feel that the information provided in this document is unclear or in error, please contact GE Energy Services for assistance. |                                         |  |  |
| Website               | http://www.gepower.com/geharri                                                                                                    | http://www.gepower.com/geharrisenergy/  |  |  |
|                       | Unlimited access is available to a wide variety of information and company services including:                                       |                                         |  |  |
|                       | • product information                                                                                                    |                                         |  |  |
| • training and,       |                                                                                                    |                                         |  |  |
| • technical services. |                                                                                                    |                                         |  |  |
| Technical<br>Support  | Representatives are available Monday through Friday, 8:00 a.m. to 5:00 p.m. Mountain Time.                                           |                                         |  |  |
| <b>Contacting Us</b>  | GE Energy Services                                                                                                    | Toll-Free: +1.800.518.2303              |  |  |
|                       | 2728 Hopewell Place NE                                                                                                    | Phone: +1.403.214.4600                  |  |  |
|                       | Calgary, Alberta Canada                                                                                                    | Fax: $+1.403.243.1815$                  |  |  |
|                       | IIY /J/                                                                                                    | email:<br>GEH_Calgary Support@ps ge com |  |  |
|                       |                                                                                                    | OLT_Cargary.Support@ps.gc.com           |  |  |

# Chapter 1: Connecting and Using the 68K Monitor

## Overview

| Connect Defined                                       | <ul> <li>An application interface provides an input to and output from the 68K Monitor.<br/>This allows the 68K Monitor to 'connect' to any application or subsystem, and to any type of hardware (capable of stream or block transfers).</li> <li>As examples: <ul> <li>WESMAINT or the Login Process can connect the 68K Monitor to a serial port.</li> <li>WESMAINT and the TELNET application can connect it to the TELNET session.</li> </ul> </li> <li>The 68K Monitor can also be 'connected' to a file system to receive (read) commands from a file and send (write) responses to another file.</li> </ul> |  |  |  |
|-------------------------------------------------------|----------------------------------------------------------------------------------------------------|--|--|--|
| In This Chapter                                       | This Chapter of the document contains the following topics                                                                                                    |  |  |  |
| Topic     S       Connecting to the 68K Monitor     S |                                                                                                    |  |  |  |
|                                                       |                                                                                                    |  |  |  |
|                                                       | 68K Monitor Display 1-6                                                                                                    |  |  |  |
|                                                       | Error Messages 1-7                                                                                                    |  |  |  |

D20MEA>

D20M>

| One 68K<br>Monitor At-A- | While any application running in the system can activate the <b>68K Monitor</b> , only one instance of the monitor can be active at any one time. |                                                                 |                          |  |
|--------------------------|----------------------------------------------------------------------------------------------------|-----------------------------------------------------------------|--------------------------|--|
| Time                     | If a second applic<br>application's requ                                                                                                    | cation attempts to start the <b>68K Monitor</b> , it will uest. | refuse the second        |  |
| 68K Monitor<br>Prompts   | The prompt produced by the <b>68K Monitor</b> depends on the hardware platform and the mode the device is in.<br>As examples:                     |                                                                 |                          |  |
| Examples                 | The table below shows examples of the prompts that you may see on various devices in different modes of operation.                                |                                                                 |                          |  |
|                          | When this device                                                                                                    | is operating out of                                             | you will see this prompt |  |
|                          | D25                                                                                                    | BootROM (this is known as the <i>System Monitor</i> )           | D25S>                    |  |
|                          |                                                                                                    | FLASH (this is known as the <i>Application Monitor</i> )        | D25A>                    |  |
|                          | D20 ME                                                                                                    | Service Mode                                                    | D20MES>                  |  |
|                          | (CCU Base)                                                                                                    | A stine Made                                                    |                          |  |

Active Mode

Any Mode

CPM or

D20M(++)

# Connecting to the 68K Monitor

| Terminating a<br>68K Monitor<br>TELNET Session | The <b>68K Monitor</b> will detect a loss of connection in a TELNET session and will end the monitor session, allowing a new connection to be established.                                 |
|------------------------------------------------|----------------------------------------------------------------------------------------------------|
|                                                | The <b>68K Monitor</b> itself <i>never</i> terminates or initiates a TELNET session. Whatever process starts the <b>68K Monitor</b> handles this functionality.                            |
| Auto-Logout<br>Timer                           | Since only one <b>68K Monitor</b> session is allowed at a time, it automatically terminates a session if no input is received for 5 minutes (default) or after a user-programmed interval. |
|                                                | <u>Refer to:</u> Page 3-4, <i>AL</i> - <i>Change Auto-logout Timer</i> for details about how this timer can be changed.                                                                    |

# **Command Input and Response**

| Input to the 68K<br>Monitor                                                                                             | Input to the <b>68K Monitor</b> is read from the 'connected' application / subsystem. The input takes the form of user-entered commands.                                                                                                    |                       |                                                                                                    |  |  |  |
|----------------------------------------------------------------------------------------------------|----------------------------------------------------------------------------------------------------|-----------------------|----------------------------------------------------------------------------------------------------|--|--|--|
| Command Line<br>Limitations                                                                                             | <ul> <li>The 68K Monitor accepts a command line:</li> <li>that is no longer than 80 characters, and</li> <li>consists of no more than 16 separate words or symbols.</li> <li>The definition of a word or string is one or more characters separated by one or more spaces.</li> <li>Input may be either upper or lower case, except where noted.</li> </ul> |                       |                                                                                                    |  |  |  |
| Command<br>Format                                                                                                    | Input may be either upper- or lower-case.<br>The format of all commands is as follows:<br><command_name> &lt; parameters arguments&gt;</command_name>                                                                                                    |                       |                                                                                                    |  |  |  |
|                                                                                                    | <ul> <li>Where:</li> <li><i>command_name</i> is one of the recognized commands, and</li> <li><i>parameter arguments</i> are an optional list of command parameters.</li> </ul>                                                                                                    |                       |                                                                                                    |  |  |  |
| Common<br>Command<br>Syntax                                                                                             | You must format these commands in a definite way or syntax. You must understand command syntax to understand detailed command descriptions in the following chapters.                                                                                                    |                       |                                                                                                    |  |  |  |
| List of<br>Characters                                                                                                   | This tables lists s                                                                                                    | ome of the charac     | eters used in command syntax:                                                                                      |  |  |  |
|                                                                                                    | Character                                                                                                    | Name                  | Description                                                                                                    |  |  |  |
|                                                                                                    | / switch identifies that the character following it affects the type of processing performed by the command                                                                                                    |                       |                                                                                                    |  |  |  |
| [] square brackets any arguments listed within them are optic<br>parameters that the command may use but<br>not require |                                                                                                    |                       |                                                                                                    |  |  |  |
|                                                                                                    | OR symbol only <i>one</i> of several consecutive arguments li within parenthesis "()" is to be used                                                                                                    |                       |                                                                                                    |  |  |  |
|                                                                                                    | ()                                                                                                    | multiple<br>arguments | when not separated by the OR " " character<br>means that if one of the arguments is used, they<br>must all be used |  |  |  |

Continued on next page

### Command Input and Response, Continued

Possible Responses By entering a command at the prompt and pressing ENTER, one of the following responses will happen.

| If you enter              | and                                    | then                                                                                                    |
|---------------------------|----------------------------------------|----------------------------------------------------------------------------------------------------|
| a recognized command      | it does not require special parameters | the system will execute the command.                                                                              |
| a recognized command      | required parameters are provided       | the system will execute the command.                                                                              |
| a recognized command      | parameters are<br>missing or invalid   | a reminder line showing the correct<br>command syntax will appear, including<br>required and optional parameters. |
| an unrecognizable command |                                        | a general error will be issued indicating<br>that the command was not recognized.                                 |

#### An Example, the EDIT Command:

If you type:

```
e \left[ / (b \mid w \mid l \mid f \mid d) \right] address
```

According to the syntax conventions:

- The first field, *e*, must be entered as is, because it has no special characters around it.
  - If you press ENTER after typing just the *e*, the line above appears to show you the command parameter syntax.
- The second field, [/(b | w | l | f | d)], because it is enclosed in [], is optional.
  - Select *one* of the valid switches within the parenthesis () or leave it blank.
- The last field, *address*, is required.

input as well as a few special key combinations.

Entering Commands

Regular

Keyboard Input fo

In addition to entering any printable ASCII character onto the command line, the following characters can be used:

The 68K Monitor allows editing of the command line by using regular keyboard

| This key  | performs this function                                                                                                    |
|-----------|----------------------------------------------------------------------------------------------------|
| ESC       | deletes all current data on the command line and returns to the first character position. (except D20 base and CPM)             |
| ENTER     | executes any command that has been entered on the command line.                                                                 |
| BACKSPACE | removes the last character from the end of the current command<br>line and moves the cursor one character position to the left. |

Continued on next page

# Command Input and Response, Continued

#### Regular Keyboard Input (continued)

| Command   | Characters           | Description                                                                                                    |
|-----------|----------------------|----------------------------------------------------------------------------------------------------|
| Abort     | CTRL-C               | returns the Monitor to the command line promptand aborts most commands being processed.Note:a CTRL-C command does <i>not</i> work in<br>a TELNET connection.                                                                                                    |
| Delete    | CTRL-D               | deletes the current character of the previous command line.                                                                                                    |
| Insert    | CTRL-I or<br>TAB     | toggles the current mode to/from overwrite or<br>insert. The monitor always starts in overwrite<br>mode.                                                                                                    |
| Advance   | CTRL-A               | causes the monitor to copy the character from<br>the previous command buffer reference location<br>to the current location in the input command<br>buffer.                                                                                                    |
|           |                      | This character also returns the monitor to overwrite mode.                                                                                                    |
| Repeat    | CTRL-R               | allows editing and re-execution of the previous<br>command by copying the previous command<br>line from the character at the previous<br>command reference location (up to the end of<br>the previous command buffer) into the current<br>input command buffer<br><u>Note:</u> D20ME and D25 have a 5-line<br>command buffer. |
| Execute   | CTRL-X               | copies the most previously used command to the command line and executes it.                                                                                                    |
| Xoff, Xon | CTRL-S<br>and CTRL-Q | the combination of CTRL-S (Xoff) and CTRL-Q (Xon) stops and starts scrolling of the monitor's display.                                                                                                    |

**Special Control** Characters

You can use these special control characters to perform advanced editing and screen navigation functions.

# 68K Monitor Display

| Output from the<br>68K Monitor | The <b>68K Monitor's</b> output is a stream of ASCII characters written back to the 'connected' application / subsystem. The command executed determines the exact contents of the output.                                                                                                    |
|--------------------------------|----------------------------------------------------------------------------------------------------|
|                                | When encountering a system exception error, or a defined breakpoint, exception and breakpoint handling routines will generate additional output.                                                                                                    |
| Display Output                 | While most output to the monitor port is a direct result of command input, some occurs asynchronously of the command input.                                                                                                    |
|                                | This requires the use of two methods of output display.                                                                                                    |
|                                | • The first method uses the <b>monitor-input process</b> , which formats the output into a common buffer and signals the output process that data is available.                                                                                                    |
|                                | <ul> <li>All output that occurs synchronously with the input uses this method,<br/>including command data and input line display.</li> </ul>                                                                                                    |
|                                | • The second method uses <b>exception-handling routines</b> to display data that may or may not occur as the result of a monitor command, but cannot be expected to occur synchronously with the input.                                                                                                    |
|                                | <ul> <li>A pSOS exchange sends this data (including unassigned exception and<br/>breakpoint data displays) to the output process.</li> </ul>                                                                                                    |
| An Example:                    | Once a breakpoint is set, the monitor cannot control when or if the system encounters the breakpoint.                                                                                                    |
|                                | The exception and breakpoint display output may occur at any time, and this output<br>has priority over monitor input process output. This may cause occasional<br>interruption of a command or input in progress, or the lack of a prompt re-appearing<br>after displaying the data, but does not affect these functions in any way |

## **Error Messages**

Introduction68K Monitor returns several general error messages resulting from input or syntax<br/>errors in the command input, or system or test failures during execution.

These error messages are identified below:

MessageThe most general error is an incorrect number of arguments for the command<br/>defined. This error causes a display of the correct use of the specified function.

Other possible error messages are listed below:

| This Message                                                                      | is displayed when                                                                                                    |
|-----------------------------------------------------------------------------------|----------------------------------------------------------------------------------------------------|
| Application which<br>activated the monitor<br>has been deleted! (or<br>suspended) | a process or user requests an exit command, but the process that called <b>68K Monitor</b> is suspended or deleted.                                                              |
| Breakpoint defined!                                                               | the specified address is already defined as a breakpoint,<br>the monitor will display this message when defining a<br>new breakpoint (DB).                                       |
| Breakpoint not suspended!                                                         | a breakpoint was not encountered when attempting a resume (RB) or step (SB) breakpoint command.                                                                                  |
| Cannot post to exchange!                                                          | a send (SX) or jam (JX) exchange command encounters<br>an error in sending the message to the specified<br>exchange.                                                             |
| Command aborted!                                                                  | the user replied <i>NO</i> when asked to verify a Return to BootROM (RTB) command.                                                                                               |
| Command not found!                                                                | the specified command is not located within <b>68K</b><br><b>Monitor's</b> command list.                                                                                         |
| FLASH invalid!                                                                    | a directory (DIR) command on a FLASH default<br>database fails (i.e., no default database could be<br>detected).                                                                 |
| Invalid ID!                                                                       | the monitor cannot find the specified identification, or it<br>is incorrect. The ID can be a breakpoint number,<br>communications port, table name, or process or<br>exchange ID |
| Invalid switch!                                                                   | the user does not specify the mode for the chosen function.                                                                                                    |
| No free breakpoints!                                                              | the define breakpoint (DB) command is attempted when<br>all available breakpoints are in use.                                                                                    |
| Numeric input error!                                                              | a numeric field contains non-numeric characters.                                                                                                    |

Continued on next page

## Error Messages, Continued

#### Message Summary (continued)

| This Message                 | is displayed when                                                |
|------------------------------|------------------------------------------------------------------|
| NVRAM invalid!               | the query RAM (QR) command specified NVRAM is but it is corrupt. |
| Protected process!           | attempting to suspend (SP) a critical system process.            |
| Record error!                | an invalid record is detected during the download function (DL). |
| Suspend all processes first! | attempting a download without suspending all processes first.    |
| Test failed!                 | a system error is detected.                                      |

#### If You Find Yourself in Serious Trouble...

Using the **68K Monitor** it is possible to modify or change something in a device's system that can seriously disrupt the operation of the device

Use this procedure to restore the RTU to its former state, before you used the **68K Monitor** facility to make changes.

| Step | Action                                             |
|------|----------------------------------------------------|
| 1.   | Suspend all processes in the RTU.                  |
| 2.   | Fill the NVRAM memory with zeros.                  |
| 3.   | Re-download your configurations and/or Flash code. |
| 4.   | Reboot the RTU.                                    |

# Chapter 2: Command Grouping

# Overview

| Seven Groups    | The <b>68K Monitor</b> commands are grouped into seven groups.<br>The following pages list the commands in each of the groups, and provide a functional cross-reference to help you locate them in this guide. |          |
|-----------------|----------------------------------------------------------------------------------------------------|----------|
| In This Chapter | This Chapter of the document contains the following topics                                                                                                    |          |
|                 | Торіс                                                                                                    | See Page |
|                 | General System Commands                                                                                                    | 2-2      |
|                 | Diagnostic Commands                                                                                                    | 2-3      |
|                 | Memory Commands                                                                                                    | 2-4      |
|                 | Process Commands                                                                                                    | 2-5      |
|                 | Exchange Commands                                                                                                    | 2-6      |
|                 | Breakpoint Commands                                                                                                    | 2-7      |
|                 | Configuration Maintenance Commands                                                                                                    | 2-8      |

## **General System Commands**

**Description** This group of commands is essentially a list of unrelated commands that do not logically fit into the other command groups.

List of Commands This list shows the General System commands, in alphabetical order:

Command Description See Page AL 3-4 Change Auto-logout Timer BAUD Set Baud Rate 3-5 BOOT 3-7 Boot CF Copy File 3-15 CLS Clear Screen 3-16 DF Display File Data 3-23 DHW 3-24 Display Hardware Data DIR 3-25 Directory DL 3-27 Download ECHO 3-32 Echo Toggle EXIT Exit 3-36 FT Find Table 3-38 3-39 HE or HELP Help IMG **Display Image Information** 3-41 JTF 3-42 Jump to Flash RR **Report PAM Partitions** 3-58 RTB Return to BootROM 3-61 RZ ZModem Download 3-64 SI System Information 3-71 UL Upload 3-81 VER Version 3-82

# **Diagnostic Commands**

Description

You can use these diagnostic commands for debugging, performance analysis and hardware system testing.

List of Commands This list shows the Diagnostic commands, in alphabetical order:

| Command | Description                | See Page |
|---------|----------------------------|----------|
| CACHE   | Control Cache              | 3-8      |
| CAL     | Calibrate Kernel Interface | 3-9      |
| CS      | Check Sum                  | 3-18     |
| DEBUG   | Debug                      | 3-22     |
| DM      | Debug Mode                 | 3-28     |
| EL      | Error Log                  | 3-33     |
| ETH     | Ethernet Address           | 3-35     |
| HT      | HDLC Test                  | 3-40     |
| KIM     | Kernel Interface Metrics   | 3-44     |
| PR      | Profile                    | 3-47     |
| QR      | Query RAM                  | 3-53     |
| RT      | RAM Test                   | 3-59     |
| RTC     | Test CCU Real Time Clock   | 3-62     |
| SA      | Serial Analyzer            | 3-66     |
| ST      | Serial Test                | 3-74     |
| SYSC    | System                     | 3-77     |
| TEST    | Invoke Test Tool           | 3-78     |
| TR      | Trace                      | 3-79     |
| WINM    | WIN Metrics                | 3-84     |

## **Memory Commands**

**Description** Use these memory commands to identify or change the contents of memory in the system.

List of Commands This list shows the Memory commands, in alphabetical order:

Command Description See Page D 3-19 Dump Memory Edit Memory Е 3-28 ERASE Flash Erase 3-34 F Fill Memory 3-37 М Move Memory 3-44 PRG 3-49 Program Flash

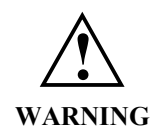

Because executing these commands modifies the memory of your system, they can disrupt operation.

Use caution before proceeding.

# **Process Commands**

| Description         | Use these command<br><u>Note:</u> Some of a<br>software | ds to examine and alter the state of pSOS protections must <i>only</i> used for testing and development. | rocesses.<br>nd debugging during |
|---------------------|---------------------------------------------------------|----------------------------------------------------------------------------------------------------|----------------------------------|
| List of<br>Commands | This list shows the                                     | Process commands, in alphabetical order:                                                                 |                                  |
|                     | Command                                                 | Description                                                                                              | See Page                         |
|                     | СР                                                      | Change Priority                                                                                          | 3-16                             |
|                     | QP                                                      | Query Process                                                                                            | 3-51                             |
|                     | RP                                                      | Resume Process                                                                                           | 3-57                             |
|                     | SP                                                      | Suspend Process                                                                                          | 3-72                             |
|                     | VP                                                      | Signal Process                                                                                           | 3-83                             |

# Exchange Commands

Description Use these commands to examine and alter pSOS exchange data in the system. Use these functions primarily for testing and debugging purposes during Note: software development. List of This list shows the Exchange commands, in alphabetical order: Commands Command Description See Page JX Jam Exchange 3-43 QX 3-54 Query Exchange RX Request Exchange 3-62 SX 3-76 Send Exchange

3-46

3-54

3-68

# **Breakpoint Commands**

PB

RB

SB

| Description         | Use these command breakpoints in the s                     | ds with the <b>68K Monitor</b> for control and d system.                                                             | isplay of process                                |  |  |
|---------------------|------------------------------------------------------------|----------------------------------------------------------------------------------------------------|--------------------------------------------------|--|--|
|                     | The three restriction                                      | ns with the definition of breakpoints are:                                                                           |                                                  |  |  |
|                     | • You must defin                                           | e breakpoints in code that is in RAM.                                                                                |                                                  |  |  |
|                     | <ul> <li>The progra</li> </ul>                             | – The program instruction changes to a 68000 family TRAP instruction.                                                |                                                  |  |  |
|                     | • You must defin                                           | • You must define all program breakpoints at the beginning of an instruction.                                        |                                                  |  |  |
|                     | Only define bre                                            | eakpoints in a process.                                                                                              |                                                  |  |  |
|                     | <ul> <li>If the interrassumption<br/>and breakp</li> </ul> | rupt mask is non-zero when you enter the b<br>is that the calling routine is an interrupt se<br>oints are not valid. | reakpoint handler, the<br>ervice procedure (ISP) |  |  |
|                     | <u>Note:</u> Diagnost                                      | tic Commands are suspended in order to us                                                                            | e breakpoints.                                   |  |  |
| List of<br>Commands | This list shows the                                        | Breakpoint commands, in alphabetical ord                                                                             | er:                                              |  |  |
|                     | Command                                                    | Description                                                                                                    | See Page                                         |  |  |
|                     | СВ                                                         | Clear Breakpoint                                                                                                    | 3-9                                              |  |  |
|                     | DB                                                         | Define Breakpoint                                                                                                    | 3-21                                             |  |  |

Print Breakpoint

Step Breakpoint

Resume Breakpoint

# **Configuration Maintenance Commands**

**Description** Use these commands to store and maintain configuration files.

List of Commands This list shows the Configuration Maintenance commands, in alphabetical order:

| Command | Description                            | See Page |
|---------|----------------------------------------|----------|
| CCA     | Change Configuration File Attributes   | 3-11     |
| ССВ     | Create Configuration Control Block     | 3-12     |
| CCF     | Clear Configuration File               | 3-14     |
| QC      | Query Configuration Storage Parameters | 3-50     |
| SC      | Select Active Configuration            | 3-69     |

# Chapter 3: 68K Monitor Commands

## Overview

| Introduction    | This Chapter is divided into two sections, the first providing a where you can see which platform support what commands. | a cross-reference table |
|-----------------|----------------------------------------------------------------------------------------------------|-------------------------|
|                 | The second section details each command, listed in alphabetic                                                            | cal order.              |
| In This Chapter | This Chapter of the document contains the following Sections and topics                                                  |                         |
|                 | Торіс                                                                                                    | See Page                |
|                 | Section 1: Command / Platform Cross-Reference                                                                            | 3-2                     |
|                 | Platform-Specific Commands                                                                                               | 3-2                     |
|                 |                                                                                                    |                         |

# Section 1: Command / Platform Cross-Reference

# **Platform-Specific Commands**

#### List of Commands

This table lists all of the possible **68K Monitor** commands in the left column, in alphabetical order. The columns to the right show the platforms where the commands will be available for you to use.

| Command    | CPM/D20 | D20ME | CCU | CCUME | D25 |
|------------|---------|-------|-----|-------|-----|
| AL         |         |       | *   | *     | *   |
| BAUD       |         | *     |     | *     | *   |
| BOOT       | *       | *     | *   | *     | *   |
| CACHE      |         |       |     | *     |     |
| CAL        |         |       |     |       |     |
| СВ         | *       |       |     | *     | *   |
| CCA        |         |       | *   | *     | *   |
| ССВ        |         |       | *   | *     | *   |
| CCF        |         |       | *   | *     | *   |
| CF         |         |       | *   |       | *   |
| CLS        |         |       |     |       | *   |
| СР         |         |       |     | *     | *   |
| CS         | *       | *     | *   | *     | *   |
| D          | *       | *     | *   | *     | *   |
| DB         | *       |       |     | *     | *   |
| DEBUG      |         |       |     |       | *   |
| DF         |         |       | *   |       | *   |
| DHW        |         |       |     |       | *   |
| DIR        |         |       | *   | *     | *   |
| DL         | *       | *     | *   | *     | *   |
| DM         | *       | *     |     |       |     |
| DSTAT      |         |       | *   |       | *   |
| Е          | *       | *     | *   | *     | *   |
| ECHO       |         |       |     | *     | *   |
| EL         | *       | *     | *   | *     | *   |
| ERASE      |         | *     |     | *     | *   |
| ETH        |         |       |     |       |     |
| EXIT       | *       | *     | *   | *     | *   |
| F          | *       | *     | *   | *     | *   |
| FT         | *       | *     | *   | *     | *   |
| HE or HELP | *       | *     | *   | *     | *   |
| HT         | *       | *     |     | *     |     |
| IMG        |         | *     |     | *     | *   |

Continued on next page

# Platform-Specific Commands, Continued

#### List of Commands (continued)

| Command | CPM/D20 | D20ME | CCU | CCUME | D25 |
|---------|---------|-------|-----|-------|-----|
| JTF     |         |       |     |       | *   |
| JX      | *       | *     | *   | *     | *   |
| KIM     |         |       |     |       |     |
| М       | *       | *     | *   | *     | *   |
| PB      | *       |       |     | *     | *   |
| PR      | *       | *     | *   | *     | *   |
| PRG     |         |       |     | *     |     |
| QC      |         |       | *   | *     | *   |
| QP      | *       | *     | *   | *     | *   |
| QR      | *       | *     | *   | *     | *   |
| QX      | *       | *     | *   | *     | *   |
| RB      | *       |       |     | *     | *   |
| RP      | *       | *     | *   | *     | *   |
| RR      |         |       | *   | *     | *   |
| RT      | *       | *     | *   | *     | *   |
| RTB     |         |       |     |       | *   |
| RTC     |         |       |     |       |     |
| RX      | *       | *     | *   | *     | *   |
| RZ      |         |       |     |       |     |
| SA      | *       | *     |     | *     | *   |
| SB      | *       |       |     | *     | *   |
| SC      |         |       | *   | *     | *   |
| SET     |         |       |     | *     | *   |
| SI      |         |       | *   | *     | *   |
| SP      | *       | *     | *   | *     | *   |
| ST      | *       | *     | *   | *     | *   |
| SX      | *       | *     | *   | *     | *   |
| SYSC    |         |       |     |       |     |
| TEST    |         |       |     | *     | *   |
| TR      |         |       |     |       |     |
| UL      | *       | *     |     | *     | *   |
| VER     | *       | *     | *   | *     | *   |
| VP      | *       | *     | *   | *     | *   |
| WINM    |         |       |     |       |     |

#### Note 🖉

Some of the commands, such as *CAL* and *KIM*, are not checked-off for any platform. This indicates that these commands are only available when specially built engineering or debugging software is running in the device.

If a product delivered to an end-user displays these commands, a mistake may have occurred. Contact GE Energy Services if in doubt.

# Section 2: Monitor Commands

| -           | •                                        |                                                                                              |
|-------------|------------------------------------------|----------------------------------------------------------------------------------------------|
| Platform    | CPM D20                                  | D = D = D = D = D = D = D = D = D = D =                                                      |
| Description | Use this command to default of 5 minutes | o change the monitor's auto-logout timer duration from the                                   |
| Syntax      | Below is usage and                       | syntax information for this command                                                          |
|             | Command Format                           | al timout (minutes)                                                                          |
|             | Variables                                | None                                                                                         |
|             | Parameters                               | minutes = $0$ to 32767 minutes. '0' disables the timer.                                      |
|             | Example                                  | Type <i>al 15</i> and press ENTER.                                                           |
|             |                                          | <u>Results:</u> The monitor will log out after 15 minutes of inactivity.                     |
|             | Special<br>Considerations                | If the timer is disabled, (set to '0') the monitor can be locked-<br>out for any other user. |

# AL - Change Auto-logout Timer

# BAUD - Set Baud Rate

| Platform                        | CPM D20                                                                                                    | $D_{\text{D} \text{ Base}} \square D_{\text{D} 20 \text{ Base}} \square D_{\text{CCU Base}} \square D_{\text{CCU Base}} \square D_{$ |  |  |  |  |  |  |
|---------------------------------|----------------------------------------------------------------------------------------------------|----------------------------------------------------------------------------------------------------|--|--|--|--|--|--|
| Description                     | Use this command to change the data rate of the WESMAINT port to a user-<br>configured value.                                                                                                    |                                                                                                    |  |  |  |  |  |  |
| Syntax                          | Below is usage and syntax information for this command                                                                                                    |                                                                                                    |  |  |  |  |  |  |
|                                 | <b>Command Format</b>                                                                                                    | baud baud_rate                                                                                                    |  |  |  |  |  |  |
|                                 | Variables                                                                                                    | None                                                                                                    |  |  |  |  |  |  |
|                                 | Parameters                                                                                                    | baud_rate = the new data rate for the port, in bps.                                                                                                    |  |  |  |  |  |  |
|                                 | Example                                                                                                    | Type baud 4800 and press ENTER.Results:The monitor switches to communicate at 4800 bps.                                                                                                    |  |  |  |  |  |  |
|                                 | Special<br>Considerations                                                                                                    | See warning below.                                                                                                    |  |  |  |  |  |  |
| About Changing<br>the Baud Rate | <ul> <li>The 68K Monitor has the ability to change the communication speed of the D25 and D20 ME WESMAINT ports. This is useful when downloading large files.</li> <li>Example: A 1 M code file may take upwards of 40 minutes to download at 9600 bps (the default). At 38400 bps, only 10 – 15 minutes.</li> <li><u>Note:</u> Most PCs cannot exceed 115,200 bps, and some terminal programs (Windows Terminal for example) may have other restrictions. Check the respective program's User's Guide for help.</li> </ul> |                                                                                                    |  |  |  |  |  |  |
| WARNING 1                       | The system will not save speed changes made using this command in NVRAM.<br>The monitor will return to 9600 bps after a restart.<br>If you execute this command in a D25 monitor, it will modify the data rate of both<br>the WESMAINT and the D25MAINT ports, since they run off the same data rate<br>generator.<br>GE Energy Services recommends that you use this command <i>only</i> to speed up a                                                                                                    |                                                                                                    |  |  |  |  |  |  |
| WARNING 2                       | GE Energy Services recommends that you use this command <i>only</i> to speed up a serial download, and <i>not</i> to redefine the operational state.<br>Enter the baud rate correctly, as the function is capable of setting the data rate to <i>any</i> value.<br>Example:<br>Forgetting to enter the final zero when trying to change the data rate to 19200 bps would result in a rate of 1920 bps, preventing any further communication. A reboot will return the speed to the 9600 bps default                         |                                                                                                    |  |  |  |  |  |  |

Continued on next page

# BAUD - Set Baud Rate, Continued

Supported Speeds The supported data rates, in bps, are:

\* D25 has a maximum speed of 38400 bps.

| 900  | 3600  | 28200   |
|------|-------|---------|
| 1050 | 4800  | * 38400 |
| 1200 | 7200  | 57600   |
| 1800 | 9600  | 115200  |
| 2000 | 14400 | 230400  |
| 2400 | 19200 |         |

D25

| Platform    | CPM D20                                                       | $ \begin{array}{c} 0 \\ 0 \\ \text{Base} \end{array} $ | D20 ME<br>D20 Base                                                          | $\checkmark$     | D20/200<br>CCU Base        | $\checkmark$     | D20/200 ME<br>CCU Base        |                   |
|-------------|---------------------------------------------------------------|--------------------------------------------------------|-----------------------------------------------------------------------------|------------------|----------------------------|------------------|-------------------------------|-------------------|
| Description | Use this command t<br>system to go through                    | o remove a<br>h its lowes                              | all defined l<br>at level start                                             | Monit<br>-up.    | or breakpo                 | ints a           | nd then force                 | the               |
|             | This ensures that the manipulating, or do                     | e system is<br>wnloading                               | properly re                                                                 | e-initia         | alized after               | testir           | ng, system                    |                   |
| Syntax      | Syntax Below is usage and syntax information for this command |                                                        |                                                                             |                  |                            |                  |                               |                   |
|             | <b>Command Format</b>                                         | CPM / D                                                | 20 / D20M                                                                   | E/CC             | CU/ CCUM                   | ΙE               | boot                          |                   |
|             |                                                               | D25                                                    |                                                                             |                  |                            |                  | boot [/i] [                   | delay]            |
|             | Variables                                                     | delay                                                  | = numbe<br>perform                                                          | er of n<br>med   | nilliseconds               | s to w           | ait before the                | boot is           |
|             | Parameters                                                    | /i                                                     | = skip all additional system processing and reset<br>the system immediately |                  |                            |                  |                               |                   |
|             | Example                                                       | Type <i>boot</i> and press ENTER.                      |                                                                             |                  |                            |                  |                               |                   |
|             |                                                               | <u>Results:</u>                                        | The system<br>It displays                                                   | n resp<br>a seri | onds with t<br>es of messa | the no<br>ages r | rmal boot-up<br>elating to ha | screen.<br>rdware |

execution.

system to reboot.

Special Considerations

and software initialization.

This command will automatically clear all breakpoints before

This command causes all processors in a multi-processor

## **BOOT - Startup**

# **CACHE - Control Cache**

| Platform    | $\square \ \ \ \ \ \ \ \ \ \ \ \ \ \ \ \ \ \ \$ | $D_{\text{D} \text{ Base}} \square D_{\text{D} 20 \text{ ME}} \square D_{\text{C} 0 \text{ Base}} \square D_{\text{C} 0 \text{ Base}} \square D$ |  |  |  |  |  |  |
|-------------|-------------------------------------------------|----------------------------------------------------------------------------------------------------|--|--|--|--|--|--|
| Description | Use this command to                             | o enable and disable the CPU's cache.                                                                                                    |  |  |  |  |  |  |
| Syntax      | Below is usage and                              | Below is usage and syntax information for this command                                                                                                    |  |  |  |  |  |  |
|             | <b>Command Format</b> cache /(d   e)            |                                                                                                    |  |  |  |  |  |  |
|             | Variables                                       | /d = disable processor cache                                                                                                    |  |  |  |  |  |  |
|             |                                                 | /e = enable processor cache                                                                                                    |  |  |  |  |  |  |
|             | Parameters                                      | None                                                                                                    |  |  |  |  |  |  |
|             | Example                                         | Type <i>cache /d</i> and press ENTER.                                                                                                    |  |  |  |  |  |  |
|             |                                                 | The monitor disables the processor cache.                                                                                                    |  |  |  |  |  |  |
|             | Special<br>Considerations                       | None                                                                                                    |  |  |  |  |  |  |

# CAL - Calibrate KI

| Platform    | $\square \ \ \ \square \ \ \square \ \ \ \ \square \ \ \ \ \ \ \ \ \ \ \ \ \ \ \ \ \ \ \ \$ | $\begin{array}{cccccc} D & & & & D20 \text{ ME} \\ D & Base & & D20 \text{ Base} \end{array} & \begin{array}{cccccccccc} D & D20/200 \text{ ME} \\ CCU \text{ Base} \end{array} & \begin{array}{ccccccccccccccccccccccccccccccccccc$ |
|-------------|----------------------------------------------------------------------------------------------------|----------------------------------------------------------------------------------------------------|
| Description | For D200s only.<br>Use this command t                                                                                                    | o calibrate the Kernel Interface inter-processor communications.                                                                                                    |
| Syntax      | Below is usage and                                                                                                    | syntax information for this command                                                                                                    |
|             | Command Format                                                                                                    | cal ( <values>   /h   /?)</values>                                                                                                    |
|             | Variables                                                                                                    | /h = displays help                                                                                                    |
|             |                                                                                                    | /? = displays help                                                                                                    |
|             | Parameters                                                                                                    | Values = ?                                                                                                    |
|             | Example                                                                                                    | Not required                                                                                                    |
|             | Special<br>Considerations                                                                                                    | For use by qualified programmer only.                                                                                                    |

# **CB** - Clear Breakpoint

| Platform    | $\mathbf{P}^{\text{CPM}}  \mathbf{P}^{\text{D2}}_{\text{D2}}$                                                                                                    | $\begin{array}{c}0\\0\text{ Base}\end{array} \Box$ | D20 ME<br>D20 Base |        | D20/200<br>CCU Base | $\checkmark$ | D20/200 ME<br>CCU Base | $\checkmark$   | D25 |
|-------------|----------------------------------------------------------------------------------------------------|----------------------------------------------------|--------------------|--------|---------------------|--------------|------------------------|----------------|-----|
| Description | <ul> <li>Use this command to clear breakpoints that are currently set.</li> <li>By specifying a breakpoint number, this command clears that breakpoint.</li> <li>By not specifying a breakpoint, it clears all defined breakpoints.</li> <li>Breakpoints are cleared by:</li> </ul> |                                                    |                    |        |                     |              |                        |                |     |
|             | 1. replacing the 68<br>then                                                                                                    | 3000 family '                                      | TRAP inst          | tructi | on with the         | origi        | nal instruction        | n, an <b>c</b> | d   |
|             | 2. clearing the entr                                                                                                    | ry in the brea                                     | akpoint tal        | ole    |                     |              |                        |                |     |
| Syntax      | Below is usage and                                                                                                    | syntax infor                                       | mation for         | r this | command             |              |                        |                |     |
|             | <b>Command Format</b>                                                                                                    | cb [break_                                         | pt#]               |        |                     |              |                        |                |     |
|             | Variables                                                                                                    | None                                               |                    |        |                     |              |                        |                |     |
|             | Parameters                                                                                                    | break_pt#                                          | = bre              | akpo   | int number;         | defa         | ult is all breal       | kpoin          | its |
|             | Example                                                                                                    | Type cb 3                                          | and press          | ENTE   | R.                  |              |                        |                |     |
|             | This clears breakpoint number 3.                                                                                                    |                                                    |                    |        |                     |              |                        |                |     |
|             | <u>Results:</u> The system displays the prompt.                                                                                                    |                                                    |                    |        |                     |              |                        |                |     |
|             | Special<br>Considerations                                                                                                    | None                                               |                    |        |                     |              |                        |                |     |
# CCA - Change Configuration File Attributes

| Platform    | CPM D20                                                                                      | $D = Base \qquad \square D = D$                                                             | 20 ME<br>20 Base                                                 | $\checkmark$                             | D20/200<br>CCU Base                                                      | $\checkmark$                                   | D20/200 ME<br>CCU Base                                                              |                                            | D25           |
|-------------|----------------------------------------------------------------------------------------------|---------------------------------------------------------------------------------------------|------------------------------------------------------------------|------------------------------------------|--------------------------------------------------------------------------|------------------------------------------------|-------------------------------------------------------------------------------------|--------------------------------------------|---------------|
| Description | Use this command to modify the configuration file attributes for a given configuration file. |                                                                                             |                                                                  |                                          |                                                                          |                                                |                                                                                     |                                            |               |
|             | Overwrites the old a                                                                         | ttributes with                                                                              | the new a                                                        | attrib                                   | outes.                                                                   |                                                |                                                                                     |                                            |               |
| Syntax      | Below is usage and                                                                           | syntax inform                                                                               | ation for                                                        | this                                     | command                                                                  |                                                |                                                                                     |                                            |               |
|             | Command Format                                                                               | cca file_num                                                                                | l                                                                |                                          |                                                                          |                                                |                                                                                     |                                            |               |
|             | Variables                                                                                    | None                                                                                        |                                                                  |                                          |                                                                          |                                                |                                                                                     |                                            |               |
|             | Parameters                                                                                   | file_num =                                                                                  | The que<br>comman<br>a numer<br>comman                           | ry co<br>nd di<br>ical<br>nd to          | onfiguration<br>splays all e<br>index. Use<br>specify the                | n stora<br>xistin<br>this in<br>e affec        | age paramete<br>g files, givin<br>ndex with thi<br>cted file.                       | rs<br>g each<br>is                         | n             |
|             | Example                                                                                      | Type cca 1 a                                                                                | nd press                                                         | ENTE                                     | ER.                                                                      |                                                |                                                                                     |                                            |               |
|             |                                                                                              | see below                                                                                   |                                                                  |                                          |                                                                          |                                                |                                                                                     |                                            |               |
|             | Special<br>Considerations                                                                    | When this co current attrib                                                                 | ommand i<br>outes of th                                          | s inv<br>e fil                           | voked, the u<br>e using the                                              | iser is<br>chara                               | provided wincters:                                                                  | th the                                     | :             |
|             |                                                                                              | • 'c' (curre                                                                                | ently sele                                                       | cted                                     | file)                                                                    |                                                |                                                                                     |                                            |               |
|             |                                                                                              | • 'o' (open                                                                                 | ned), and                                                        |                                          |                                                                          |                                                |                                                                                     |                                            |               |
|             |                                                                                              | • r (corru                                                                                  | ipt).                                                            |                                          |                                                                          |                                                | . 1 1                                                                               | <i>.</i>                                   |               |
|             |                                                                                              | the character<br>by '+' to add                                                              | represent<br>it or '-' t                                         | o en<br>ting<br>o rei                    | the attribut<br>move it.                                                 | outes<br>e ('c'                                | to change by<br>, 'o', or 'r') f                                                    | ollow                                      | g<br>ed       |
|             |                                                                                              | The same con<br>enter the sam<br>will take effe<br>do no separat<br>any other cha<br>error. | mmand ca<br>ne attribut<br>ect. You<br>te the attr<br>aracters o | an cl<br>e mu<br>can s<br>ibute<br>n the | hange any o<br>ultiple time<br>separate eao<br>e and its ad<br>e command | of the<br>s, but<br>ch attr<br>d/sub<br>line v | attributes. Y<br>only the last<br>ibute by a sp<br>tract characte<br>will result in | ou can<br>entry<br>ace, b<br>er, and<br>an | n<br>but<br>1 |

WARNING

# **CCB - Create Configuration Storage Block**

| Platform    | $\square \ \ \ \ \ \ \ \ \ \ \ \ \ \ \ \ \ \ \$                                                                                                    |  |  |  |  |  |  |  |
|-------------|----------------------------------------------------------------------------------------------------|--|--|--|--|--|--|--|
| Description | Use this command to create the configuration storage block at a specified location or allocate it out of RAM.                                                                                                    |  |  |  |  |  |  |  |
|             | The amount of memory space allocated to configuration storage and other relevant parameters are also required.                                                                                                    |  |  |  |  |  |  |  |
|             | • The Monitor invalidates any existing storage block before creating the new one.                                                                                                    |  |  |  |  |  |  |  |
|             | <ul> <li>If requested to make the block in NVRAM, the command assumes it to be a<br/>part of a static configuration storage region and will simply use the memory<br/>as specified (base address and size).</li> </ul> |  |  |  |  |  |  |  |
|             | <ul> <li>By specifying RAM, the monitor expects the block to be temporary, and<br/>allocates memory out of normal pSOS RAM.</li> </ul>                                                                                 |  |  |  |  |  |  |  |
| Syntax      | Below is usage and syntax information for this command                                                                                                    |  |  |  |  |  |  |  |
| $\triangle$ | Any existing stored configurations will be lost when this command is invoked!!!                                                                                                    |  |  |  |  |  |  |  |

| Command Format | ccb [/(n   v   r)] base_address total_ram response_file_size num_cfgs nvram_base |                                                                                                    |  |  |  |  |
|----------------|----------------------------------------------------------------------------------|----------------------------------------------------------------------------------------------------|--|--|--|--|
| Variables      | /n =                                                                             | Build configuration block in global NVRAM region using the base_address supplied.                                                                   |  |  |  |  |
|                | /v =                                                                             | Allocate the configuration block from normal RAM, ignoring the base address.                                                                        |  |  |  |  |
|                | /r =                                                                             | Reset CCB. Old CCB is cleared before new one created                                                                                                |  |  |  |  |
| Parameters     | base_address                                                                     | = Address of start of configuration storage<br>region, in hexadecimal (must be present, even<br>if it's just zero for RAM configuration<br>blocks). |  |  |  |  |
|                | total_ram                                                                        | = Total amount of NVRAM allocated to the region, in bytes.                                                                                          |  |  |  |  |
|                | response_file                                                                    | _size                                                                                                    |  |  |  |  |
|                |                                                                                  | = Size of response file, in bytes.                                                                                                    |  |  |  |  |
|                | num_cfgs                                                                         | = Total number of configurations to store, maximum of 2.                                                                                            |  |  |  |  |
|                | nvram_base                                                                       | = Address of start of NVRAM region.                                                                                                    |  |  |  |  |

Continued on next page

# CCB - Create Configuration Storage Block, Continued

#### Parameters (continued)

| Example                   | Type <i>ccb</i> 600000 100000 400 2 and press ENTER.                                                                                                    |
|---------------------------|----------------------------------------------------------------------------------------------------|
|                           | Results: The monitor creates a configuration storage control<br>block at address 0x600000, taking the next 0x100000<br>bytes as the space for the configuration storage<br>system.            |
|                           | After allocating the size of the storage control structures and the 0x400 bytes for the response file, the command divides the remaining space into two equal slices to store configurations. |
| Special<br>Considerations | Use this command primarily when the system first initializes,<br>in order to set up the configuration storage space. After that, it<br>expects to be only rarely invoked.                     |

# **CCF - Clear Configuration File**

| Platform       | CPM D20                                                       | $\begin{array}{c} 0 \\ 0 \\ Base \end{array}  \boxed{\begin{array}{c} D20 \\ D20 \\ D20 \\ Base \end{array}}  \boxed{\begin{tabular}{l} D20/200 \\ CCU \\ Base \end{array}}  \boxed{\begin{tabular}{l} D20/200 \\ CCU \\ CCU \\ CCU \\ $ |  |  |  |  |  |  |  |  |
|----------------|---------------------------------------------------------------|----------------------------------------------------------------------------------------------------|--|--|--|--|--|--|--|--|
| Description    | Use this command to<br>The command clears                     | o erase the specified configuration file.<br>s all contents of the file, and it clears all attribute flags as well.                                                                                                    |  |  |  |  |  |  |  |  |
| Syntax         | Syntax Below is usage and syntax information for this command |                                                                                                    |  |  |  |  |  |  |  |  |
|                | Command Format                                                | ccf file_num                                                                                                    |  |  |  |  |  |  |  |  |
| Variables None |                                                               |                                                                                                    |  |  |  |  |  |  |  |  |
|                | Parameters                                                    | file_num = The query configuration storage parameters<br>command displays all existing files, giving each<br>a numerical index. This index specifies the file<br>that you wish cleared.                                                                                                    |  |  |  |  |  |  |  |  |
|                | Example                                                       | Type <i>ccf 1</i> and press ENTER.                                                                                                    |  |  |  |  |  |  |  |  |
|                |                                                               | The monitor erases the contents of stored configuration 1.                                                                                                    |  |  |  |  |  |  |  |  |
|                | Special<br>Considerations                                     | Used only when multiple storage regions are defined                                                                                                    |  |  |  |  |  |  |  |  |

# CF - Copy File

| Platform    |                                                                 | $ \begin{array}{c} D \\ D \\ D \\ D \\ B ase \end{array}  \boxed{\begin{array}{c} D \\ D \\ D \\ D \\ D \\ D \\ D \\ D \\ D \\ D $                                                                                                    |  |  |  |  |
|-------------|-----------------------------------------------------------------|----------------------------------------------------------------------------------------------------|--|--|--|--|
| Description | Use this command t<br>Primarily, use the co<br>FLASH and DSP FI | o copy file information from one file to another.<br>In program data into their destination regions.                                                                                                    |  |  |  |  |
|             | Also, use it to copy<br>provided by the File                    | any one file to another, depending on the support for copying<br>System Driver that owns the files.                                                                                                    |  |  |  |  |
| Syntax      | Below is usage and                                              | syntax information for this command                                                                                                    |  |  |  |  |
|             | Command Format                                                  | cf source_file [destination_file]                                                                                                    |  |  |  |  |
|             | Variables                                                       | None                                                                                                    |  |  |  |  |
|             | Parameters                                                      | source_file = The name of the file containing the source<br>data. This is always required, and is the full<br>path name of the file. If the operation is<br>transferring configuration or FLASH program<br>information (DSP or application), then only<br>the source name is required. |  |  |  |  |
|             |                                                                 | destination_file<br>= The name of the file into which the source file<br>data is to be copied. If you intend to copy<br>configuration or FLASH program<br>information (DSP or application) into its<br>destination region, this name is optional and<br>unnecessary                    |  |  |  |  |
|             | Example                                                         | Type <i>cf flash.zlb</i> and press ENTER. <u>Results:</u> The monitor copies the file <i>flash.zlb</i> into Flash                                                                                                    |  |  |  |  |
|             | Special<br>Considerations                                       | EPROM.<br>Once invoking this function, it may take some time for the<br>command to write the file into its destination; especially if it<br>consists of compressed configuration or FLASH program<br>information (DSP or application).                                                 |  |  |  |  |

#### **CLS - Clear Screen**

| $\square \ \ \ \square \ \ \square \ \ \ \ \square \ \ \ \ \ \ \ \ \ \ \ \ \ \ \ \ \ \ \ \$ | $\begin{array}{ccccc} 0 & & & & D20 \text{ ME} \\ 0 \text{ Base} & & D20 \text{ Base} \end{array} & \begin{array}{ccccccc} D20/200 & & & & D20/200 \text{ ME} \\ CCU \text{ Base} \end{array} & \begin{array}{ccccccccccccccccccccccccccccccccccc$ | 125                                                                                                    |  |  |  |  |  |  |
|----------------------------------------------------------------------------------------------------|----------------------------------------------------------------------------------------------------|----------------------------------------------------------------------------------------------------|--|--|--|--|--|--|
| Use this command t                                                                                                    | o clear the monitor's screen.                                                                                                    |                                                                                                    |  |  |  |  |  |  |
| Syntax Below is usage and syntax information for this command                                                                                                    |                                                                                                    |                                                                                                    |  |  |  |  |  |  |
| <b>Command Format</b>                                                                                                    | cls                                                                                                    |                                                                                                    |  |  |  |  |  |  |
| Variables                                                                                                    | None                                                                                                    |                                                                                                    |  |  |  |  |  |  |
| Parameters                                                                                                    | None                                                                                                    |                                                                                                    |  |  |  |  |  |  |
| Example                                                                                                    | None Required.                                                                                                    |                                                                                                    |  |  |  |  |  |  |
| Special<br>Considerations                                                                                                    | None                                                                                                    |                                                                                                    |  |  |  |  |  |  |
|                                                                                                    | Command Format Commanders Example Special COPM D2 D2 D2 D2 Command t D2 D2 D2 D2 D2 D2 D2 D2 D2 D2 D2 D2 D2                                                                                                    | CPM       D20       D20       Base       D20/200       ME       D20/200       ME       CCU Base       D20/200 ME       ME       D20/200       ME       D20/200       ME       CCU Base       D20/200       ME       D20/200       ME       D20/200       ME       CCU Base       D20/200       ME       CCU Base       ME       CCU Base       ME       CCU Base       ME       CCU Base       ME       CCU Base       ME       ME       CCU Base       ME       CCU Base       ME       ME       CU Base       ME       ME       CU Base       ME       ME       ME       ME       ME       ME       ME       ME       ME       ME       ME       ME       ME       ME       ME       ME |  |  |  |  |  |  |

# **CP** - Change Priority

| Platform    | CPM D20                                                                 | )<br>Base                            | ] D2<br>D2                                                             | $\begin{array}{ccccccc} 20 \text{ ME} \\ 20 \text{ Base} \end{array}  \boxed{\begin{array}{c} D20/200 \\ CCU \text{ Base} \end{array}}  \boxed{\begin{array}{c} \blacksquare \end{array}  \boxed{\begin{array}{c} D20/200 \text{ ME} \\ CCU \text{ Base} \end{array}}  \boxed{\begin{array}{c} \blacksquare \end{array}  \boxed{\begin{array}{c} D25 \\ D25 \end{array}} \end{array}$ |  |  |  |  |  |  |
|-------------|-------------------------------------------------------------------------|--------------------------------------|------------------------------------------------------------------------|----------------------------------------------------------------------------------------------------|--|--|--|--|--|--|
| Description | Use this command to change the current priority of an existing process. |                                      |                                                                        |                                                                                                    |  |  |  |  |  |  |
| Syntax      | Below is usage and syntax information for this command                  |                                      |                                                                        |                                                                                                    |  |  |  |  |  |  |
|             | Command Format                                                          | cp (/h   ((                          | pid                                                                    | PName) (delta   abs)))                                                                                                    |  |  |  |  |  |  |
|             | Variables                                                               | /h                                   | =                                                                      | display help                                                                                                    |  |  |  |  |  |  |
|             | Parameters                                                              | pid                                  | =                                                                      | PID number                                                                                                    |  |  |  |  |  |  |
|             |                                                                         | PName                                | =                                                                      | name of the process                                                                                                    |  |  |  |  |  |  |
|             |                                                                         | delta                                | =                                                                      | the priority change to be made.<br>A negative value reduces priority.<br>A positive value adds priority.                                                                                                    |  |  |  |  |  |  |
|             |                                                                         | abs                                  | =                                                                      | the final priority of process after change in Hex                                                                                                    |  |  |  |  |  |  |
|             | Example                                                                 | Type $cp WESO + 20$ and press ENTER. |                                                                        |                                                                                                    |  |  |  |  |  |  |
|             |                                                                         | <u>Results:</u>                      | S: The monitor increases the priority of process WESO by (delta) 0x20. |                                                                                                    |  |  |  |  |  |  |
|             |                                                                         | Note:                                | Process/Task names, like WES0, are case-sensiti                        |                                                                                                    |  |  |  |  |  |  |
|             | Special<br>Considerations                                               | If you us<br>process, t              | e thi<br>the s                                                         | s command to change the priority of the IDLE ystem will reboot.                                                                                                    |  |  |  |  |  |  |

| Platform    | CPM D20                               | $D = \frac{D20 \text{ ME}}{D20 \text{ Base}} \square D20/200 \qquad \square D20/200 \text{ ME} \qquad \square D20/200 \text{ ME} \qquad \square D20/200 \text{ ME} \qquad \square D25 \qquad \square D20/200 \text{ ME} \qquad \square D25 \qquad \square D25 \qquad \square D2$ |
|-------------|---------------------------------------|----------------------------------------------------------------------------------------------------|
| Description | Use this command to area, NVRAM area, | o perform a checksum or 32-bit CRC of either the boot code or application code area.                                                                                                    |
| Syntax      | Below is usage and                    | syntax information for this command                                                                                                    |
|             | Command Format                        | CPM / D20 / D25: $cs / (b   n   p)$ CCU / CCUME: $cs / (b   n   p   g)$                                                                                                    |
|             | Variables                             | /b = boot code area<br>/n = NVRAM area<br>/p = application code area<br>/g = global NVRAM area                                                                                                    |
|             | Example                               | None         Type cs /g and press ENTER;         this performs a check sum of the global NVRAM area. <u>Results:</u> The system responds with the calculated and expected checksums of the specified area, and the message Checksum is and should be         A new prompt appears.                                                                                                    |
|             | Special<br>Considerations             | Performing <i>cs</i> on flash memory will require 5 to 10 minutes.                                                                                                    |

#### CS - Check Sum

# **D** - Dump Memory

| Platform    | CPM D2 D2                                                                                                    | 0<br>0 Base                                                                                                    | $\checkmark$ | D20 ME<br>D20 Base | $\checkmark$       | D20/200<br>CCU Base      | $\checkmark$   | D20/200 ME<br>CCU Base        | <b>D</b> 25    |
|-------------|----------------------------------------------------------------------------------------------------|----------------------------------------------------------------------------------------------------|--------------|--------------------|--------------------|--------------------------|----------------|-------------------------------|----------------|
| Description | Use this command to display memory contents as bytes, words, long words, floating-<br>point numbers, or double-precision numbers. |                                                                                                    |              |                    |                    |                          |                |                               |                |
|             | Each line of output                                                                                                    | Each line of output is formatted as:                                                                                                    |              |                    |                    |                          |                |                               |                |
|             | at the left margin:                                                                                                    | at the left margin:                                                                                                    |              |                    |                    |                          |                |                               |                |
|             | <ul> <li>starting add</li> </ul>                                                                                                  | ress of t                                                                                                    | he m         | nemory, I          | nexade             | ecimal.                  |                |                               |                |
|             | then:                                                                                                    |                                                                                                    |              |                    |                    |                          |                |                               |                |
|             | – 16 bytes (od                                                                                                    | ctets) of                                                                                                    | data         | grouped            | as:                |                          |                |                               |                |
|             | • bytes                                                                                                    |                                                                                                    |              | _                  | hexad              | ecimal forn              | nat            |                               |                |
|             | • words                                                                                                    |                                                                                                    |              | -                  | hexad              | ecimal forn              | nat            |                               |                |
|             | <ul> <li>long words</li> </ul>                                                                                                    |                                                                                                    |              | _                  | hexad              | ecimal forn              | nat            |                               |                |
|             | • floating-point n                                                                                                    | umbers                                                                                                    |              | -                  | scienti            | ific format              |                |                               |                |
|             | • double-precisio                                                                                                    | • double-precision numbers – scientific format                                                                                                    |              |                    |                    |                          |                |                               |                |
|             | then:                                                                                                    |                                                                                                    |              |                    |                    |                          |                |                               |                |
|             | If an octet does not dot instead.                                                                                                 | If an octet does not have a printable ASCII representation, the monitor will print a dot instead.                                                                                             |              |                    |                    |                          |                |                               |                |
| Syntax      | Below is usage and                                                                                                    | syntax i                                                                                                    | nfor         | mation f           | or this            | command                  |                |                               |                |
|             | Command Format                                                                                                    | d [/(b                                                                                                    | w   ]        | f d)]              | beg_ac             | ldr [end_ad              | ldr]           |                               |                |
|             | Variables                                                                                                    | /b                                                                                                    | =            | bytes              | (octets            | s), the defau            | ılt mo         | ode                           |                |
|             |                                                                                                    | $/\mathbf{W}$                                                                                                    | =            | words              | 5                  |                          |                |                               |                |
|             |                                                                                                    | /1                                                                                                    | =            | long               | vords              |                          |                |                               |                |
|             |                                                                                                    | /f                                                                                                    | =            | floati             | ng-poi             | nt numbers               |                |                               |                |
|             |                                                                                                    | /d                                                                                                    | =            | doubl              | e-prec             | ision numb               | ers            |                               |                |
|             | Parameters                                                                                                    | By not entering any parameters, the command requests a d<br>from the last user-entered memory dump location. The dur<br>in the previously specified format (if any) and dumps for 8<br>bytes. |              |                    |                    |                          |                | a dump<br>dump is<br>or 80    |                |
|             |                                                                                                    | beg_ac                                                                                                    | ldr =        | first a            | ddress             | to display,              | in he          | exadecimal.                   |                |
|             |                                                                                                    | end_ac                                                                                                    | ldr =        | addre<br>the de    | ss up t<br>fault i | o which to<br>s beg_addr | displa<br>plus | ay, in hexade<br>80 hexadecir | cimal;<br>nal. |

Continued on next page

#### D - Dump Memory, Continued

#### Syntax (continued)

| Example                   | Type $d / w f 024$ and press ENTER.                                                                                                    |  |  |  |  |
|---------------------------|----------------------------------------------------------------------------------------------------|--|--|--|--|
|                           | <u>Results:</u> The system displays the specified data (eight lines consisting of address, eight hexadecimal words, and 16 ASCII characters, starting at hexadecimal address F024), then displays the prompt.                                                                                                    |  |  |  |  |
|                           | D25A>d /w f024       0000 0000 0026 FC36       0000 0000 0026 FC9C      6.66         0000F034       0000 0000 0000 0000       0000 0026 FD9C      6.66         0000F034       0000 0000 0000       0000 0000 0026       FD04 0000 0020 0026      6.         0000F034       0000 0000 0000 0000       0000 0000 0022 |  |  |  |  |
|                           | <u>Results:</u> The system displays the next eight lines starting at hexadecimal address F024+80=F0A4, then displays the prompt.                                                                                                    |  |  |  |  |
| Special<br>Considerations | <ul> <li>An attempt to display non-existent memory results in a bus error.</li> <li>If this is the first dump, not specifying any parameters will</li> </ul>                                                                                                    |  |  |  |  |
|                           | return an error.                                                                                                    |  |  |  |  |

# DB - Define Breakpoint

| -           |                                                                                                    |                                                                                                    |  |  |  |  |  |  |  |
|-------------|----------------------------------------------------------------------------------------------------|----------------------------------------------------------------------------------------------------|--|--|--|--|--|--|--|
| Platform    | CPM D20                                                                                                    | D = D = D = D = D = D = D = D = D = D =                                                                                                    |  |  |  |  |  |  |  |
| Description | Use this command to                                                                                                    | o activate a breakpoint in a section of code located within RAM.                                                                                                    |  |  |  |  |  |  |  |
|             | TRAP instruction, it traps into a breakpoint handling routine, which dis<br>message indicating that it encountered a breakpoint. |                                                                                                    |  |  |  |  |  |  |  |
|             | The <b>68K Monitor</b> a                                                                                                    | llows up to ten active breakpoints.                                                                                                    |  |  |  |  |  |  |  |
| Syntax      | Below is usage and                                                                                                    | syntax information for this command                                                                                                    |  |  |  |  |  |  |  |
|             | <b>Command Format</b>                                                                                                    | db address [#loops]                                                                                                    |  |  |  |  |  |  |  |
|             | Variables                                                                                                    | None                                                                                                    |  |  |  |  |  |  |  |
|             | Parameters                                                                                                    | address = hexadecimal address for the breakpoint.                                                                                                    |  |  |  |  |  |  |  |
|             |                                                                                                    | <pre>#loops = number of times to execute the specified address     (in decimal) before stopping; default is zero</pre>                                                                                                    |  |  |  |  |  |  |  |
|             | Example                                                                                                    | Type <i>db 103648</i> and press ENTER.                                                                                                    |  |  |  |  |  |  |  |
|             |                                                                                                    | This defines a breakpoint at hexadecimal address 103648, which stops before the first execution of the instruction at that address.                                                                                                    |  |  |  |  |  |  |  |
|             |                                                                                                    | <u>Results:</u> The system responds with the breakpoint number<br>assigned to this breakpoint and the prompt. Each time<br>it encounters the breakpoint, the system displays the<br>breakpoint number, loop count, and register values. If<br>the loop count is greater than zero, it is decremented.<br>Otherwise, the process is suspended. |  |  |  |  |  |  |  |
|             | Special<br>Considerations                                                                                                    | You may define only one breakpoint at a single address, to a maximum of ten breakpoints per system. An attempt to define a breakpoint in read only or non-existent memory results in a bus error.                                                                                                    |  |  |  |  |  |  |  |

#### **DEBUG - Debug Mode**

| Platform    | CPM D20                                                                                                    | $ \begin{array}{c} D \\ D \\ D \\ D \\ D \\ D \\ D \\ D \\ D \\ D $                                                                                                    |  |  |  |  |  |
|-------------|----------------------------------------------------------------------------------------------------|----------------------------------------------------------------------------------------------------|--|--|--|--|--|
| Description | Use this command to put the D25 into Debug Mode.                                                                                                    |                                                                                                    |  |  |  |  |  |
|             | This mode disables certain checks in the system so that it will ignore small system violations during debugging sessions (such as allowing the writing of FLASH code to RAM during a download). |                                                                                                    |  |  |  |  |  |
|             | In this mode, you ca<br>SRAM, NVRAM an                                                                                                    | n make making changes to the base address and size of the nd FLASH regions in the NVRAM configuration header.                                                                                                    |  |  |  |  |  |
| Syntax      | Below is usage and                                                                                                    | syntax information for this command                                                                                                    |  |  |  |  |  |
|             | Command Format                                                                                                    | DEBUG                                                                                                    |  |  |  |  |  |
|             | Variables                                                                                                    | None                                                                                                    |  |  |  |  |  |
|             | Parameters                                                                                                    | None                                                                                                    |  |  |  |  |  |
|             | Example                                                                                                    | Type <i>DEBUG</i> and press ENTER.                                                                                                    |  |  |  |  |  |
|             |                                                                                                    | <u>Results:</u> The output displays the current debug state. The user receives the following prompt:                                                                                                    |  |  |  |  |  |
|             |                                                                                                    | Do you wish to update the NVRAM header? (y/n)                                                                                                    |  |  |  |  |  |
|             |                                                                                                    | Any reply other than 'y' aborts the rest of the<br>command. Otherwise, the command prompts you to<br>enter new values for the FLASH, SRAM, and<br>NVRAM base address and size. Entering a zero<br>indicates that the item is to remain unchanged. |  |  |  |  |  |
|             |                                                                                                    | Once the new data has been entered, you are prompted:                                                                                                    |  |  |  |  |  |
|             |                                                                                                    | Is this data accurate? (Y/N)                                                                                                    |  |  |  |  |  |
|             |                                                                                                    | Any response other than 'y' will cause the monitor to<br>re-issue the prompts for the FLASH, SRAM, and<br>NVRAM base address and size.                                                                                                    |  |  |  |  |  |
|             |                                                                                                    |                                                                                                    |  |  |  |  |  |

|                           | Pressing CNTRL-C will abort the command.                                                                                       |
|---------------------------|----------------------------------------------------------------------------------------------------|
|                           | If the user responds 'y', the command writes new data to the NVRAM header and a new NVRAM header CRC is calculated and stored. |
| Special<br>Considerations | The debug command is a toggle, turning the debug mode ON if it is OFF, and OFF if it is ON.                                    |

# DF - Display File Data

| CPM D20                                                                                                    | $ \begin{array}{c} D \\ D \\ D \\ D \\ B ase \end{array}  \boxed{\begin{array}{c} D20 \\ D20 \\ D20 \\ Base \end{array}}  \boxed{\begin{array}{c} D20/200 \\ CCU \\ Base \end{array}}  \boxed{\begin{array}{c} D20/200 \\ CCU \\ CCU \\ Base \end{array}}  \boxed{\begin{array}{c} D20/200 \\ CCU \\ CCU \\ Base \end{array}}  \boxed{\begin{array}{c} D20/200 \\ CCU \\ CCU \\ Base \end{array}}  \boxed{\begin{array}{c} D20/200 \\ CCU \\ CCU \\ Base \end{array}}  \boxed{\begin{array}{c} D20/200 \\ CCU \\ CCU $ |  |  |  |  |  |  |
|----------------------------------------------------------------------------------------------------|----------------------------------------------------------------------------------------------------|--|--|--|--|--|--|
| Use this command to format.                                                                                                    | Use this command to display the contents of any file in memory in text or binary format.                                                                                                    |  |  |  |  |  |  |
| The default is binary format, which mimics the dump command by display binary values first, then the printable ASCII values afterward. |                                                                                                    |  |  |  |  |  |  |
| You may view any f                                                                                                    | ile recognized by the Installable File System.                                                                                                    |  |  |  |  |  |  |
| Below is usage and syntax information for this command                                                                                 |                                                                                                    |  |  |  |  |  |  |
| <b>Command Format</b>                                                                                                    | Command Format df [/(b   t)] filename                                                                                                    |  |  |  |  |  |  |
| Variables/b=Display contents in binary format (default).                                                                               |                                                                                                    |  |  |  |  |  |  |
|                                                                                                    | /t = Display contents as text.                                                                                                    |  |  |  |  |  |  |
| <b>Parameters</b> filename = The full path name of the file to be displayed.                                                           |                                                                                                    |  |  |  |  |  |  |
| Example                                                                                                    | <b>Example</b> Type $df/b$ config.bin and press ENTER.                                                                                                    |  |  |  |  |  |  |
|                                                                                                    | Results: The monitor displays the contents of the file <i>config.bin</i> in a manner similar to the dump command.                                                                                                    |  |  |  |  |  |  |
| Special<br>Considerations                                                                                                    | By not providing any other switch, the command selects the<br>binary dump format, and is identical to the dump memory<br>command format except that it lacks the address prefix.                                                                                                    |  |  |  |  |  |  |
|                                                                                                    | CPM       D20         Use this command ta         format.         The default is binary         binary values first, ti         You may view any fi         Below is usage and i         Command Format         Variables         Parameters         Example         Special         Considerations                                                                                                    |  |  |  |  |  |  |

# DHW - Display Hardware Data

| Platform    |                                                                                                    | $ \begin{array}{c} 0 \\ 0 \\ Base \end{array}  \square  \begin{array}{c} D20 \\ D20 \\ D20 \\ Base \end{array}  \square  \begin{array}{c} D20/200 \\ CCU \\ Base \end{array}  \square  \begin{array}{c} D20/200 \\ CCU \\ Base \end{array}  \blacksquare  \begin{array}{c} D20/200 \\ CCU \\ Base \end{array}  \blacksquare  \begin{array}{c} D20/200 \\ CCU \\ Base \end{array}  D20/200 \\ \Box D20/200 \\ CCU \\ Base \end{array}  D20/200 \\ \Box D20/200 \\ CCU \\ Base \\ \Box D20/200 \\ \Box D20/200 \\ CCU \\ Base \\ \Box D20/200 \\ CCU \\ Base \\ \Box D20/200 \\ \Box D20/200 \\ CCU \\ ECU \\ ECU \\$ |  |  |  |  |  |
|-------------|----------------------------------------------------------------------------------------------------|----------------------------------------------------------------------------------------------------|--|--|--|--|--|
| Description | <ul> <li>Use this command to display information on the hardware configuration of the D25.</li> <li>The provided information consists of: <ul> <li>size and base address of all memory regions</li> <li>DSP and XCOM type</li> <li>state of the auxiliary output and sysfail signal, and</li> <li>EPLD and PCB revision numbers.</li> </ul> </li> </ul> |                                                                                                    |  |  |  |  |  |
| Syntax      | Below is usage and                                                                                                    | syntax information for this command                                                                                                    |  |  |  |  |  |
|             | <b>Command Format</b>                                                                                                    | dhw                                                                                                    |  |  |  |  |  |
|             | Variables                                                                                                    | None                                                                                                    |  |  |  |  |  |
|             | Parameters                                                                                                    | None                                                                                                    |  |  |  |  |  |
|             | Example                                                                                                    | Type dhw and press ENTER         D25A>dhw         Physical RAM base address.       0x0800000 Size: 6144K Bytes         NVRAM region base address.       0x0820000 Size: 1024K Bytes         SRM region base address.       0x000000 Size: 24992K Bytes         FLASH base address.       0x000000 Size: 1024K Bytes         DSP Dual-ported memory base address.       0x000000 Size: 204K Bytes         OST Dual-ported memory base address.       0x000000 Size: 1024K Bytes         DOTROM base address.       0x000000 Size: 1024K Bytes         DOTROM base address.       0x000000 Size: 1024K Bytes         DOTROM base address.       0x000000 Size: 1024K Bytes         DOTROM base address.       0x0000000 Size: 1024K Bytes         DOTROM base address.       0x000000 Size: 1024K Bytes         DSP Program memory base address.       0x000000 Size: 1024K Bytes         DSP Program memory base address.       0x000000 Size: 1024K Bytes         DSP Type.       2 Current Bank:0         DSP Type.       2 Current Bank:0         DSP Type.       2 Current Bank:0         DSP Type.       00:00:C3:FE:06:68         Ethernet Address (Secondary).       00:00:C3:FE:06:69         SYSFAIL signal state.       0W         Aux Output state.       0W         Aux output state. <td< th=""></td<>                                                                                                    |  |  |  |  |  |
|             | Special<br>Considerations                                                                                                    | None                                                                                                    |  |  |  |  |  |

# **DIR - Directory**

| Platform    |                                                                                                    | ) Base $\square$ D20 ME $\square$ D20/200 $\square$ D20/200 ME $\square$ D20/200 ME $\square$ D25 CCU Base $\square$ D25 D20 D20 Base $\square$ D25                                                                                                    |  |  |  |  |  |  |
|-------------|----------------------------------------------------------------------------------------------------|----------------------------------------------------------------------------------------------------|--|--|--|--|--|--|
| Description | Use this command to display a directory of the database tables residing in a specified<br>memory type. Database table information consists of:<br>name - table name<br>address - the absolute table memory address<br>records - the number of valid records in the table<br>record size - the size, in bytes of each record |                                                                                                    |  |  |  |  |  |  |
| Syntax      | Command Format                                                                                                    | Syntax information for this command         D25:       dir $[/(n   p)]$ CCU / CCUME:       dir $[/(1   g   e)]$                                                                                                    |  |  |  |  |  |  |
|             | Variables                                                                                                    | /l=local NVRAM database tables (default)/g=global NVRAM database tables/e=EPROM/Flash default configuration database<br>tables/n=D25 NVRAM/p=D25 Flash                                                                                                    |  |  |  |  |  |  |
|             | Parameters<br>Example                                                                                                    | None       Type <i>dir /n</i> and press ENTER.                                                                                                    |  |  |  |  |  |  |
|             |                                                                                                    | $\frac{1}{2} \frac{1}{2} $ |  |  |  |  |  |  |

Continued on next page

#### DIR - Directory, Continued

#### Syntax (continued)

| Special<br>Considerations | Global database tables only exist if a multi-node CCU is present.                                                              |
|---------------------------|----------------------------------------------------------------------------------------------------|
|                           | EPROM database tables form the default configuration for the CCU. They are optional and may not have been included in the CCU. |
|                           | If any type of database is unavailable, the DIR command will return an error message.                                          |

#### DL - Download

| Platform    | CPM D20<br>D20 I                                                                                                    | Base $\square$ D20 ME $\square$ D20/200 $\square$ D20/200 ME $\square$ D20/200 ME $\square$ D25 CCU Base $\square$ D25 D25 D20/200 ME $\square$ D25 D25 D25 D25 D25 D25 D25 D25 D25 D25                                                                                                    |  |  |  |  |  |  |  |
|-------------|----------------------------------------------------------------------------------------------------|----------------------------------------------------------------------------------------------------|--|--|--|--|--|--|--|
| Description | Use this command to download data (typically configuration files (all platt<br>D25 and CCUME application (FLASH) code).                                                                                                    |                                                                                                    |  |  |  |  |  |  |  |
|             | when execu<br>or the D20M<br>respectively                                                                                                    | when executing from the BootROM. This will be indicated by the $D25A$ , or the $D20MEA$ > prompts for the D25 or D20ME-based systems, respectively.                                                                                                    |  |  |  |  |  |  |  |
|             | The Monitor accepts S<br>optional S0 comment<br>types of records.                                                                                                    | The Monitor accepts S1, S2 and S3 data records, and S7, S8 and S9 end records, and optional S0 comment records in the downloaded file. The monitor rejects all other types of records.                                                                                                    |  |  |  |  |  |  |  |
|             | Once the command verifies the checksum within the record, the contents of da records (S1, S2 or S3) are stored in memory. When it receives an S7, S8 or S9 record, the DOWNLOAD command returns control to the Monitor's command |                                                                                                    |  |  |  |  |  |  |  |
| Syntax      | Below is usage and sy                                                                                                    | ntax information for this command                                                                                                    |  |  |  |  |  |  |  |
|             | <b>Command Format</b>                                                                                                    | D25 / CCUME: dl [/o offset]                                                                                                    |  |  |  |  |  |  |  |
|             |                                                                                                    | CPM / D20 / CCU: dl                                                                                                    |  |  |  |  |  |  |  |
|             | Variables                                                                                                    | offset = the offset at which to download                                                                                                    |  |  |  |  |  |  |  |
|             | Parameters                                                                                                    | /o = specifies that an offset follows                                                                                                    |  |  |  |  |  |  |  |
|             | Example                                                                                                    | Type <i>dl</i> and press ENTER.                                                                                                    |  |  |  |  |  |  |  |
|             |                                                                                                    | Results:This prepares the monitor to receive Motorola S-<br>records over the serial port. The monitor does not<br>echo any further until it encounters an end record<br>(the prompt returns at this point) or a format or<br>record checksum error (this returns an error<br>message before returning the prompt). |  |  |  |  |  |  |  |
|             | Special<br>Considerations                                                                                                    | Each S-record, terminated by a carriage return or line feed, cannot exceed 80 decimal bytes in length.                                                                                                    |  |  |  |  |  |  |  |
|             |                                                                                                    | Application code download works ONLY when:                                                                                                    |  |  |  |  |  |  |  |
|             |                                                                                                    | • The BootROM code is being executed AND                                                                                                    |  |  |  |  |  |  |  |
|             |                                                                                                    | • The FLASH region has been erased.                                                                                                    |  |  |  |  |  |  |  |
|             |                                                                                                    |                                                                                                    |  |  |  |  |  |  |  |

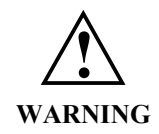

Executing this command modifies the memory of the system, and can cause operational disruption.

Use caution before proceeding.

# DM - Debug Mode

| Platform    | CPM D2 D2                                                                                                    | $ \begin{array}{c} D \\ D \\ D \\ Base \end{array}  \boxed{\begin{array}{c} D20 \\ D20 \\ D20 \\ Base \end{array}}  \boxed{\begin{array}{c} D20/200 \\ CCU \\ CCU \\ Base \end{array}}  \boxed{\begin{array}{c} D20/200 \\ CCU \\ CCU \\ Base \end{array}}  \boxed{\begin{array}{c} D20/200 \\ CCU \\ Base \end{array}}  \boxed{\begin{array}{c} D20/200 \\ CCU \\ CCU \\ Base \end{array}}  \boxed{\begin{array}{c} D20/200 \\ CCU \\ CCU \\ Base \end{array}}  \boxed{\begin{array}{c} D20/200 \\ CCU \\ CCU$ |  |  |  |  |  |
|-------------|----------------------------------------------------------------------------------------------------|----------------------------------------------------------------------------------------------------|--|--|--|--|--|
| Description | <ul> <li>Use this command to enable or disable product-specific debugging modes.</li> <li>For the 68020, (D20M) and 68EC030 (D20 ME) it disables the on-chip instruction cache.</li> <li>For the 68332, (CPM) it enables show cycles.</li> <li>When enabled, both of these debug mode instructions allow external bus monitoring.</li> </ul> |                                                                                                    |  |  |  |  |  |
| Syntax      | Below is usage and                                                                                                    | syntax information for this command                                                                                                    |  |  |  |  |  |
|             | <b>Command Format</b>                                                                                                    | dm /(d   e)                                                                                                    |  |  |  |  |  |
|             | Variables                                                                                                    | /d = disable debug mode (Enable cache or disable show cycles)                                                                                                    |  |  |  |  |  |
|             |                                                                                                    | /e = enable debug mode (disable cache or enable show cycles)                                                                                                    |  |  |  |  |  |
|             | Parameters                                                                                                    | None.                                                                                                    |  |  |  |  |  |
|             | Example                                                                                                    | Type dm /e and press enter. <u>Results:</u> This command disables the 68020 or 68EC030 on-<br>chip instruction cache or, enables show cycles for<br>the 68332.         The system returns the prompt upon completion of<br>this instruction.                                                                                                    |  |  |  |  |  |
|             | Special<br>Considerations                                                                                                    | Enabling the Debug Mode degrades the performance of the<br>system and may cause certain CPU intensive commands to<br>activate the watchdog and reset the system.                                                                                                    |  |  |  |  |  |

# **DSTAT - Decompression Status**

| Platform    | CPM D20<br>D20 E                                                           | Base $\square$ D20 ME D20/200 $\square$ D20/200 ME D20/200 ME CCU Base $\square$ D20/200 ME $\square$ D25 |  |  |  |  |  |  |  |
|-------------|----------------------------------------------------------------------------|----------------------------------------------------------------------------------------------------|--|--|--|--|--|--|--|
| Description | Use this command to view status of file copy command progress and success. |                                                                                                    |  |  |  |  |  |  |  |
| Syntax      | Below is usage and syntax information for this command                     |                                                                                                    |  |  |  |  |  |  |  |
|             | Command Format     dstat [l   m]                                           |                                                                                                    |  |  |  |  |  |  |  |
|             | Variables 1 = leave immediately (default)                                  |                                                                                                    |  |  |  |  |  |  |  |
|             |                                                                            | m = maintain connection until process complete,<br>showing progress while connected.                      |  |  |  |  |  |  |  |
|             | Parameters                                                                 | None                                                                                                    |  |  |  |  |  |  |  |
|             | Example                                                                    | Not required                                                                                              |  |  |  |  |  |  |  |
|             | Special<br>Considerations                                                  | None                                                                                                    |  |  |  |  |  |  |  |

# E - Edit Memory

| _                                                                    |                                                                                                    |                        |               |              |                   |               |              |                     |              |                        |             |
|----------------------------------------------------------------------|----------------------------------------------------------------------------------------------------|------------------------|---------------|--------------|-------------------|---------------|--------------|---------------------|--------------|------------------------|-------------|
| Platform                                                             | CPM CPM                                                                                                    |                        | 20<br>20 Base | $\checkmark$ | D20 ME<br>D20 Bas | e             | $\checkmark$ | D20/200<br>CCU Base | $\checkmark$ | D20/200 ME<br>CCU Base | <b>D</b> 25 |
| Description                                                          | Use this command to display and modify memory locations. The command does not verify memory contents after they are stored. After entering the command, it prompts you with the current contents of a memory location. |                        |               |              |                   |               |              |                     |              |                        |             |
|                                                                      | The different display and edit formats supported are:                                                                                                    |                        |               |              |                   |               |              |                     |              |                        |             |
|                                                                      | • bytes – hexadecimal format                                                                                                    |                        |               |              |                   |               |              |                     |              |                        |             |
|                                                                      | • words                                                                                                    |                        |               |              | _                 | ł             | nexac        | lecimal fo          | rmat         |                        |             |
|                                                                      | • floating                                                                                                    | g-point i              | numbers       | 5            | _                 | ł             | nexac        | lecimal fo          | rmat         |                        |             |
|                                                                      | • scientif                                                                                                    | ic form                | at            |              | _                 | S             | scient       | tific forma         | ıt           |                        |             |
|                                                                      | • double-                                                                                                    | precisio               | on numł       | pers         | _                 | S             | scient       | tific forma         | ıt           |                        |             |
|                                                                      | When the c                                                                                                    | ontents                | of the n      | nemo         | ry locati         | on            | appe         | ear, type:          |              |                        |             |
|                                                                      | • a new v                                                                                                    | alue to                | store at      | the lo       | ocation           |               |              |                     |              |                        |             |
|                                                                      | • a hyphe                                                                                                    | en (-) to              | back up       | p one        | locatior          | l             |              |                     |              |                        |             |
|                                                                      | • a plus sign (+) or the ENTER key to move forward one location (CCU / D25 only)                                                                                                    |                        |               |              |                   |               |              |                     |              |                        |             |
|                                                                      | • a period (.) to exit this function                                                                                                    |                        |               |              |                   |               |              |                     |              |                        |             |
|                                                                      | Scientific values must subscribe to the following format:                                                                                                    |                        |               |              |                   |               |              |                     |              |                        |             |
|                                                                      | ±] mant                                                                                                    | tissa [e [±] exponent] |               |              |                   |               |              |                     |              |                        |             |
|                                                                      | The mantissa can contain a decimal point. This command differentiates between a negative number and a hyphen.                                                                                                    |                        |               |              |                   |               |              |                     |              |                        |             |
| Syntax                                                               | Below is us                                                                                                    | age and                | l syntax      | infor        | mation            | for           | this         | command             |              |                        |             |
|                                                                      | Command                                                                                                    | Format                 | CPM           | / D20        | ):                |               |              | e [/(b   w          | 1 f          | d)] address            |             |
|                                                                      |                                                                                                    |                        | CCU           | / CCI        | UME / I           | D2:           | 5:           | e [/(b   w          | 1 f          | d)] [/x] addre         | ess         |
|                                                                      | Variables                                                                                                    |                        | /b            | =            | bytes             | s (c          | octets       | ), the defa         | ult mo       | ode                    |             |
|                                                                      |                                                                                                    |                        | $/\mathbf{W}$ | =            | word              | S             |              |                     |              |                        |             |
|                                                                      |                                                                                                    |                        | /1            | =            | e long            | w             | ords         |                     |              |                        |             |
|                                                                      | f = floating-point numbers                                                                                                    |                        |               |              |                   |               |              |                     |              |                        |             |
|                                                                      |                                                                                                    |                        | /d            | =            | - doub            | le-           | -preci       | sion num            | oers         |                        |             |
| /x = do not display existing contents of me<br>location being edited |                                                                                                    |                        |               |              |                   | ents of memor | ry           |                     |              |                        |             |

Continued on next page

#### E - Edit Memory, Continued

#### Syntax (continued)

| Parameters                | address = address to edit in hexadecimal notation                                                                                                    |  |  |  |  |  |
|---------------------------|----------------------------------------------------------------------------------------------------|--|--|--|--|--|
| Example                   | Type <i>e</i> / <i>l</i> 200000 and press ENTER.                                                                                                    |  |  |  |  |  |
|                           | This indicates that you are editing RAM memory, starting at address 200000 hexadecimal in long word format.                                                                     |  |  |  |  |  |
|                           | Results: The system continues to display the current address location and data at that location in hexadecimal format, until you use a period (.) to return the monitor prompt. |  |  |  |  |  |
| Special<br>Considerations | • An attempt to display non-existent memory or modify EPROM memory results in a bus error.                                                                                      |  |  |  |  |  |
|                           | • You may modify systems with FLASH EPROM such as the D25 and CCUME using this command.                                                                                         |  |  |  |  |  |

# ECHO - Echo Toggle

| Platform    | $\square \ \ \ \square \ \ \square \ \ \ \ \square \ \ \ \ \ \ \ \ \ \ \ \ \ \ \ \ \ \ \ \$ | $ \begin{array}{c} D \\ D \\ D \\ D \\ Base \end{array}  \boxed{\begin{array}{c} D20 \\ D20 \\ D20 \\ Base \end{array}}  \boxed{\begin{array}{c} D20/200 \\ CCU \\ Base \end{array}}  \boxed{\begin{array}{c} D20/200 \\ CCU \\ CCU \\ Base \end{array}}  \boxed{\begin{array}{c} D20/200 \\ CCU \\ CCU \\ Base \end{array}}  \boxed{\begin{array}{c} D20/200 \\ CCU \\ CCU \\ CC$ |  |  |  |  |  |
|-------------|----------------------------------------------------------------------------------------------------|----------------------------------------------------------------------------------------------------|--|--|--|--|--|
| Description | Use this command t                                                                                                    | d to turn command line echoing on and off.                                                                                                    |  |  |  |  |  |
|             | It only affects the <b>68</b> results of any comm                                                                                                    | <b>3K Monitor's</b> echoing of user-entered keystrokes, and not the ands.                                                                                                    |  |  |  |  |  |
| Syntax      | Below is usage and                                                                                                    | syntax information for this command                                                                                                    |  |  |  |  |  |
|             | <b>Command Format</b>                                                                                                    | echo [(on   off)]                                                                                                    |  |  |  |  |  |
|             | Variables                                                                                                    | None                                                                                                    |  |  |  |  |  |
|             | Parameters                                                                                                    | on = turns command line echoing on                                                                                                    |  |  |  |  |  |
|             |                                                                                                    | off = turns command line echoing off.                                                                                                    |  |  |  |  |  |
|             | Example                                                                                                    | Type <i>echo off</i> and press ENTER.                                                                                                    |  |  |  |  |  |
|             |                                                                                                    | <u>Results:</u> The monitor no longer displays your keystrokes as you type.                                                                                                    |  |  |  |  |  |
|             | Special<br>Considerations                                                                                                    | None                                                                                                    |  |  |  |  |  |

# EL - Error Log

| Platform    | CPM D2<br>D2                                                                                                    | $\begin{array}{ccccccc} 0 & & & & \\ 0 & \text{Base} & & & \\ 0 & \text{Base} & & & \\ \end{array} \begin{array}{ccccccccccccccccccccccccccccccccccc$                                                     |  |  |  |  |  |  |  |  |
|-------------|----------------------------------------------------------------------------------------------------|----------------------------------------------------------------------------------------------------|--|--|--|--|--|--|--|--|
| Description | Use this command to display and delete system error log entries stored in NVRAM for a single or multi-processor system.               |                                                                                                    |  |  |  |  |  |  |  |  |
|             | The display command also presents the current system state, and any significant low-<br>level system errors which occur.              |                                                                                                    |  |  |  |  |  |  |  |  |
|             | The delete function deletes system error log entries from memory, and clears the disabled state if the system is in a disabled state. |                                                                                                    |  |  |  |  |  |  |  |  |
| Syntax      | Below is usage and syntax information for this command                                                                                |                                                                                                    |  |  |  |  |  |  |  |  |
|             | <b>Command Format</b>                                                                                                    | $CPM / D20 \qquad el / (p   r)$                                                                                                    |  |  |  |  |  |  |  |  |
|             |                                                                                                    | D20ME / CCU / D25 el / (p   r   f)                                                                                                    |  |  |  |  |  |  |  |  |
|             | Variables                                                                                                    | /p = print the error log entries                                                                                                    |  |  |  |  |  |  |  |  |
|             |                                                                                                    | /r = reset (delete) the error log entries                                                                                                    |  |  |  |  |  |  |  |  |
|             |                                                                                                    | /f = fix an error log that contains an infinite loop                                                                                                    |  |  |  |  |  |  |  |  |
|             | Parameters                                                                                                    | ameters None                                                                                                    |  |  |  |  |  |  |  |  |
|             | Example                                                                                                    | Type <i>el /p</i> and press ENTER.                                                                                                    |  |  |  |  |  |  |  |  |
|             |                                                                                                    | D25A)el /p<br>NO ERRORS in LOG!<br>D25 System Service NO<br>D25 Active YES<br>D25 Application Service NO<br>D25 Disabled NO<br>D25 Network Init NO<br>D25 Debug Mode NO<br>FLASH CRC Failed? NO<br>D25A>_ |  |  |  |  |  |  |  |  |
|             |                                                                                                    |                                                                                                    |  |  |  |  |  |  |  |  |
|             |                                                                                                    | <u>Results:</u> This command displays the error log entries maintained by the system and the system state.                                                                                                |  |  |  |  |  |  |  |  |
|             |                                                                                                    | The system returns the prompt when it completes this instruction                                                                                                    |  |  |  |  |  |  |  |  |
|             | Special<br>Considerations                                                                                                    | None                                                                                                    |  |  |  |  |  |  |  |  |

#### **ERASE - Flash Erase**

| Platform    | CPM D20                                                                                                    | ) TA D20 ME TO D20/200 TA D20/200 ME TA D25                                                                                                    |  |  |  |  |  |  |  |  |  |  |
|-------------|----------------------------------------------------------------------------------------------------|----------------------------------------------------------------------------------------------------|--|--|--|--|--|--|--|--|--|--|
|             |                                                                                                    | $D_{\text{Base}} \square D_{20 \text{ Base}} \square CCU \text{ Base} \square CCU \text{ Base} \square CCU \text{ Base}$                                              |  |  |  |  |  |  |  |  |  |  |
| Description | Note: this command is available only when executing from the BootROM. This will be indicated by the $D25A$ , or the $D20MEA$ prompts for the D25 or D20ME-based systems, respectively. |                                                                                                    |  |  |  |  |  |  |  |  |  |  |
|             | Use this command to perform an erase of the Flash memory region, resetting all bytes in Flash to 0xFF in preparation for application data download.                                    |                                                                                                    |  |  |  |  |  |  |  |  |  |  |
| Syntax      | Below is usage and syntax information for this command                                                                                                    |                                                                                                    |  |  |  |  |  |  |  |  |  |  |
|             | <b>Command Format</b>                                                                                                    | D25: erase [/d /y]                                                                                                    |  |  |  |  |  |  |  |  |  |  |
|             |                                                                                                    | D20 ME / CCUME: erase [/y]                                                                                                    |  |  |  |  |  |  |  |  |  |  |
|             | Variables                                                                                                    | None                                                                                                    |  |  |  |  |  |  |  |  |  |  |
|             | Parameters                                                                                                    | /d = erase DSP Flash                                                                                                    |  |  |  |  |  |  |  |  |  |  |
|             |                                                                                                    | /y = disable the verification prompts                                                                                                    |  |  |  |  |  |  |  |  |  |  |
|             | Example                                                                                                    | Type <i>erase</i> and press ENTER.                                                                                                    |  |  |  |  |  |  |  |  |  |  |
|             |                                                                                                    | <u>Results:</u> If you confirm the <b>erase</b> prompt, the command era the Flash EPROM.                                                                              |  |  |  |  |  |  |  |  |  |  |
|             | Special<br>Considerations                                                                                                    | The command prompt will return if Flash is already clear when<br>the erase command is invoked. Otherwise, the command<br>prompts the user to confirm the Flash erase. |  |  |  |  |  |  |  |  |  |  |
|             |                                                                                                    | If you enter any response other than "y", the command aborts the erase.                                                                                               |  |  |  |  |  |  |  |  |  |  |

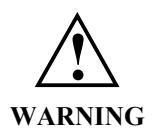

Executing this command modifies RTU memory and will cause operational disruption (specifically by destroying all Flash application code).

*Do not* use this command unless you are prepared to perform a code download procedure.

Use caution before proceeding.

#### **ETH - Ethernet Address**

| Platform    | $\square  \square  \square  \square  \square  \square  \square  \square  \square  \square $ | $D_{\text{Base}} \square D_{\text{D20 Base}} \square D_{\text{CCU Base}} \square D_{\text{CCU Base}$ |  |  |  |  |  |  |  |  |  |
|-------------|---------------------------------------------------------------------------------------------|----------------------------------------------------------------------------------------------------|--|--|--|--|--|--|--|--|--|
| Description | Use this command to                                                                         | o change the Ethernet address of a D25's hardware interfaces.                                                                                                    |  |  |  |  |  |  |  |  |  |
| Syntax      | Below is usage and                                                                          | Below is usage and syntax information for this command                                                                                                    |  |  |  |  |  |  |  |  |  |
|             | <b>Command Format</b> eth /(d   u) [b1 b2 b3 b4 b5 b6]                                      |                                                                                                    |  |  |  |  |  |  |  |  |  |
|             | Variables /d = display address                                                              |                                                                                                    |  |  |  |  |  |  |  |  |  |
|             |                                                                                             | /u = update address                                                                                                    |  |  |  |  |  |  |  |  |  |
|             | Parameters                                                                                  | [b1 b2 b3 b4 b5 b6] = 6 byte Ethernet address                                                                                                    |  |  |  |  |  |  |  |  |  |
|             | Example                                                                                     | Nor required                                                                                                    |  |  |  |  |  |  |  |  |  |
|             | Special<br>Considerations                                                                   | Do not use unless qualified.<br>Address change is permanent, and will stay in D25 XCOM<br>hardware even if moved to another D25.                                                                                                    |  |  |  |  |  |  |  |  |  |

| Platform    | CPM D20                                                | $D = \frac{D20 \text{ ME}}{D20 \text{ Base}} \square D20/200 \text{ CCU Base} \square D20/200 \text{ ME} \square D20/200 \text{ ME} \square D25$                                                                                                    |  |  |  |  |  |  |  |
|-------------|--------------------------------------------------------|----------------------------------------------------------------------------------------------------|--|--|--|--|--|--|--|
| Description | Use this command to<br>the calling routine (s          | o perform a limited clean up of the <b>68K Monitor</b> , and return to such as WESMAINT) if it has not been suspended.                                                                                                    |  |  |  |  |  |  |  |
| Syntax      | Below is usage and syntax information for this command |                                                                                                    |  |  |  |  |  |  |  |
|             | Command Format                                         | exit                                                                                                    |  |  |  |  |  |  |  |
|             | Variables                                              | None                                                                                                    |  |  |  |  |  |  |  |
|             | Parameters                                             | None                                                                                                    |  |  |  |  |  |  |  |
|             | Example                                                | Type exit and press ENTER. <u>Results:</u> The monitor returns control to the calling routine.                                                                                                    |  |  |  |  |  |  |  |
|             | Special<br>Considerations                              | The task that started the <i>68K Monitor</i> must still exist and be running (i.e. not suspended).                                                                                                    |  |  |  |  |  |  |  |
|             |                                                        | This command automatically clears all active breakpoints but<br>does not perform any other clean-up operations. This means<br>that if you enable debug mode, if something has suspended<br>processes, or any other system alterations made, they will<br>remain in effect even after exiting the monitor. |  |  |  |  |  |  |  |

#### **EXIT - Exit**

# F - Fill Memory

| Platform    | CPM                                                                                                    | D20<br>D20 Base | D20 ME<br>D20 Bas                                                                   | e 🗹      | D20/200<br>CCU Base |         | D20/200 ME<br>CCU Base | <b>D</b> 25 |  |  |  |
|-------------|----------------------------------------------------------------------------------------------------|-----------------|-------------------------------------------------------------------------------------|----------|---------------------|---------|------------------------|-------------|--|--|--|
| Description | <ul> <li>Use this command to repeatedly write a value to a specified region of memory.</li> <li>The command requires three numerical arguments in hexadecimal format: <ul> <li>first is the starting address of the region to fill</li> <li>second is the ending address of the region</li> <li>third is the value to write to the memory region</li> </ul> </li> <li>The fill value may be a byte (octet), a word, or a long word, depending on the mode selected by the switch.</li> </ul> |                 |                                                                                     |          |                     |         |                        |             |  |  |  |
| Syntax      | Below is usage and syntax information for this command                                                                                                    |                 |                                                                                     |          |                     |         |                        |             |  |  |  |
|             | Command Form                                                                                                    | at f [/(b   w   | r   l)] beg_                                                                        | addr en  | d_addr valu         | ıe      |                        |             |  |  |  |
|             | Variables                                                                                                    | /b              | = byte                                                                              | s (octet | s), the defa        | ult mod | le                     |             |  |  |  |
|             |                                                                                                    | $/\mathbf{w}$   | = wore                                                                              | ls       |                     |         |                        |             |  |  |  |
|             |                                                                                                    | /1              | = long                                                                              | words    |                     |         |                        |             |  |  |  |
|             | Parameters                                                                                                    | beg_add         | r = start                                                                           | address  | s of region         | in hexa | decimal                |             |  |  |  |
|             |                                                                                                    | end_add         | r = addı                                                                            | ess to f | ill up to in l      | nexadeo | cimal                  |             |  |  |  |
|             |                                                                                                    | value           | = valu                                                                              | e to put | in region i         | n hexad | lecimal                |             |  |  |  |
|             | Example                                                                                                    | Type f /        | w 200000                                                                            | 200400   | ) <i>F034</i> and   | press E | NTER.                  |             |  |  |  |
|             |                                                                                                    | <u>Results:</u> | hexadecima<br>ords of F034                                                          | ıl<br>4  |                     |         |                        |             |  |  |  |
|             |                                                                                                    |                 | hen it comp                                                                         | oletes   |                     |         |                        |             |  |  |  |
|             | • An attempt to fill EPROM memory results in a b                                                                                                    |                 |                                                                                     |          |                     |         |                        |             |  |  |  |
|             | Considerations                                                                                                    | • You D25       | • You can modify systems with FLASH EPROM such as D25 and CCUME using this command. |          |                     |         |                        |             |  |  |  |

#### Platform D20 D20 ME D20/200 D20/200 ME D25 CPM $\square$ $\checkmark$ $\checkmark$ $\mathbf{N}$ $\mathbf{N}$ $\mathbf{N}$ D20 Base CCU Base D20 Base CCU Base Description Use this command to search available Database Manager resources to obtain the address and number of records in a database table within the database management system. **Syntax** Below is usage and syntax information for this command **Command Format** ft table name Variables None **Parameters** table name = name of the database table to locate (not case-sensitive). Type *ft p097cpro* and press ENTER. Example to locate the P097CPRO table in the database. D25A>ft p097cpro Table has 1 records starting at 82E928 D25A>\_ Results: The monitor displays the hexadecimal format address and decimal format number of records in the specified table. It displays zeros for the address and number of records if it does not find the table. Special This command may not function if NVRAM is corrupted. This Considerations is because the NVRAM header inside the D25 contains the location of the root table of the Database Manager and all of the table identification blocks.

#### FT - Find Table

#### HE or HELP - Help

| Platform    | $\mathbf{V}^{\text{CPM}}  \mathbf{V}^{\text{D20}}_{\text{D20}}$                                                                              | $ \begin{array}{cccccccccccccccccccccccccccccccccccc$                                                                                                    |  |  |  |  |  |  |  |  |  |
|-------------|----------------------------------------------------------------------------------------------------|----------------------------------------------------------------------------------------------------|--|--|--|--|--|--|--|--|--|
| Description | Use this command to display a list of all available monitor commands on the screen, or a description and usage for a given specific command. |                                                                                                    |  |  |  |  |  |  |  |  |  |
| Syntax      | Below is usage and syntax information for this command                                                                                       |                                                                                                    |  |  |  |  |  |  |  |  |  |
|             | Command Format                                                                                                    | CCU / CCUME / D25he or help [command]CPM / D20help [command]                                                                                                    |  |  |  |  |  |  |  |  |  |
|             | Variables                                                                                                    | None                                                                                                    |  |  |  |  |  |  |  |  |  |
|             | Parameterscommand= name of the specific command you<br>obtain information about.                                                             |                                                                                                    |  |  |  |  |  |  |  |  |  |
|             |                                                                                                    | Type help and press ENTER.         prosee an explanation of a command type:<br>HEIP command_name i.e. help help<br>Available commands are:         b00T       Warm Boot       RTB         runp Into FLASH       CS       Check Sum<br>U Up Load         DI       Down Load       UI         EXIT       Exit Monitor       FT         FR       Profile       OR         Query RAM       Serial Analyser         ST       Serial Test         ST       Serial Test         St       Serial Analyser         FR       Profile         Move Memory       OP         Query Exchange       St         St       Senial Trocess         VP       Signal Process         VP       Signal Process         VP       Signal Process         VP       Signal Process         VP       Signal Process         VP       Signal Process         Serie Exchange       CB         Clear Break Pt       SB         Be Resume Break Pt       PB         PIR       Table Directory         DIR       Table Directory         DIR       Table Directory         DIR       Table Directory |  |  |  |  |  |  |  |  |  |
|             | Special<br>Considerations                                                                                                    | None                                                                                                    |  |  |  |  |  |  |  |  |  |

#### HT - HDLC Test

| Platform    | CPM $\checkmark$ D                                                                                                    | 20<br>20 Base                         |     | 20 ME<br>20 Base               |        | D20/200<br>CCU Base | $\checkmark$ | D20/200 ME<br>CCU Base | $\square D^{25}$ |
|-------------|----------------------------------------------------------------------------------------------------|---------------------------------------|-----|--------------------------------|--------|---------------------|--------------|------------------------|------------------|
| Description | Use this command to transmit specific application messages over the HDLC communication link.                                                                      |                                       |     |                                |        |                     |              |                        |                  |
|             | <u>Note:</u> Because you must assemble these messages by hand, you can not use the command effectively unless you know the protocol used by the D.20 application. |                                       |     |                                |        |                     |              |                        |                  |
| Syntax      | Below is usage and                                                                                                    | l syntax inf                          | orm | ation for                      | r this | command             |              |                        |                  |
|             | Command Format                                                                                                    | $ht /(c \mid m \mid r \mid s \mid w)$ |     |                                |        |                     |              |                        |                  |
|             | Variables                                                                                                    | /c                                    | =   | = configure the link parameter |        |                     | meter        | s                      |                  |
|             |                                                                                                    | /m                                    | =   | define                         | the ap | plication r         | nessa        | ge                     |                  |
|             |                                                                                                    | /r                                    | =   | read (n                        | nonito | or) the link        |              |                        |                  |

=

=

/s

/w

None

is active.

None required

Parameters

Considerations

Example Special display configuration status

send an application message

This command is not available if the D.20 (B003) application

This command is not available on the CPM.

# IMG - Display Image Information

| Platform    |                                                                                                |                                                                                                    | D20<br>D20 Base                     | $\checkmark$      | D20 ME<br>D20 Base                      |                            | D20/200<br>CCU Base                        | $\checkmark$              | D20/200 ME<br>CCU Base                     | <b>D</b> 25      |
|-------------|------------------------------------------------------------------------------------------------|----------------------------------------------------------------------------------------------------|-------------------------------------|-------------------|-----------------------------------------|----------------------------|--------------------------------------------|---------------------------|--------------------------------------------|------------------|
| Description | Use this command to display information on the BootROM, FLASH, and NVRAM configuration images. |                                                                                                    |                                     |                   |                                         |                            |                                            |                           |                                            |                  |
|             | The inform                                                                                     | ation                                                                                                    | consists o                          | f:                |                                         |                            |                                            |                           |                                            |                  |
|             | For the Boo                                                                                    | otRON                                                                                                    | M and FL                            | ASH i             | mages, a                                | descr                      | iption string                              | g and                     | a part numbe                               | er;              |
|             | For the NV                                                                                     | RAM                                                                                                    | configura                           | ation,            | the static                              | CRC                        | and config                                 | uratio                    | on version.                                |                  |
|             | <u>Note:</u> If m                                                                              | any o<br>essag                                                                                                  | of this info                        | ormati<br>ng this | on is not<br>s in place                 | availa<br>of the           | able, the mo                               | onitor<br>infor           | will display mation.                       | a                |
|             | B<br>M<br>th                                                                                   | ecaus<br>IODU<br>e MA                                                                                           | e the IMC<br>JLE.MAK<br>AK file wit | file u<br>file u  | mand only<br>used in the<br>eflected in | y disp<br>e SDS<br>n the o | blays inform<br>system, ar<br>output of th | nation<br>ny om<br>nis co | n entered into<br>nissions or mi<br>mmand. | the<br>stakes in |
| Syntax      | Below is us                                                                                    | age ai                                                                                                    | nd syntax                           | infor             | mation for                              | r this                     | command                                    |                           |                                            |                  |
|             | Command                                                                                        | Form                                                                                                    | at im                               | img               |                                         |                            |                                            |                           |                                            |                  |
|             | Variables                                                                                      |                                                                                                    | No                                  | one               |                                         |                            |                                            |                           |                                            |                  |
|             | Parameters None                                                                                |                                                                                                    |                                     |                   |                                         |                            |                                            |                           |                                            |                  |
|             | Example                                                                                        |                                                                                                    | Ту                                  | pe <i>im</i>      | <i>ng</i> and press ENTER.              |                            |                                            |                           |                                            |                  |
|             |                                                                                                | <u>Results:</u> The monitor displays information of<br>BootROM, and configuration imag<br>active in the system. |                                     |                   |                                         |                            |                                            |                           | tion on the F. images curre                | LASH,<br>ently   |
|             | Special<br>Considerat                                                                          | ions                                                                                                    | No                                  | None              |                                         |                            |                                            |                           |                                            |                  |

#### JTF - Jump To Flash

| Platform    | $\square \ \ \ \square \ \ \square \ \ \ \square \ \ \ \square \ \ \square \ \ \square \ \ \square \ \ \square \ \ \square \ \ \square \ \ \square \ \ \square \ \ \square \ \ \square \ \ \square \ \ \square \ \ \square \ \ \square \ \ \square \ \ \ \ \ \square \ \ \ \ \ \ \ \ \ \ \ \ \ \ \ \ \ \ \ \$ | $ \begin{array}{c} 0 \\ 0 \\ 0 \\ \text{Base} \end{array}  \boxed{\begin{array}{c} \text{D20 ME} \\ \text{D20 Base} \end{array}}  \boxed{\begin{array}{c} \text{D20/200} \\ \text{CCU Base} \end{array}}  \boxed{\begin{array}{c} \text{D20/200 ME} \\ \text{CCU Base} \end{array}}  \boxed{\begin{array}{c} \text{D20/200 ME} \\ \text{CCU Base} \end{array}}  \boxed{\begin{array}{c} \text{D20/20 ME} \\ \text{CCU Base} \end{array}}  \boxed{\begin{array}{c} \text{D20/20 ME} \\ \ \CU Base} \end{array}  \boxed{\begin{array}{c} \text{D20/20 ME} \\ \ \CU Base} \end{array}}  \boxed{\begin{array}{c} \text{CU Base} \end{array}}  \boxed{\begin{array}{c} \text{D20/20 ME} \\ \CU Base} \end{array} \ \CU Base} \end{array} $ |  |  |  |  |  |  |  |  |
|-------------|----------------------------------------------------------------------------------------------------|----------------------------------------------------------------------------------------------------|--|--|--|--|--|--|--|--|
| Description | Use this command t<br>The system stops ex<br>operating system.                                                                                                    | Use this command to place the D25 in Active Mode.<br>The system stops execution out of the BootROM region, and it activates the FLASH operating system.                                                                                                    |  |  |  |  |  |  |  |  |
| Syntax      | Below is usage and                                                                                                    | syntax information for this command                                                                                                    |  |  |  |  |  |  |  |  |
|             | <b>Command Format</b>                                                                                                    | jtf                                                                                                    |  |  |  |  |  |  |  |  |
|             | Variables                                                                                                    | None                                                                                                    |  |  |  |  |  |  |  |  |
|             | Parameters                                                                                                    | None                                                                                                    |  |  |  |  |  |  |  |  |
|             | Example                                                                                                    | Type <i>jtf</i> and press ENTER.<br>Type <i>yes</i> to confirm.<br>D25S>jtf<br>Jump to the FLASH Operating System? (yes/no): yes<br>Jumping to FLASH Operating System<br>Activating FLASH Application code:<br>Starting Application Reset Code:<br>Initializing global variables<br>Activating FLASH Application System<br>D25 FLASH ROOT Application:<br>Spawning Application Monitor - pass<br>Spawning Application Monitor - pass<br>Spawning Application D 2012ED 0 VES<br>925526 B050 0 23 1000200 0 2372A 0 VES<br>92552 B070 0 F0 1000200 0 237626 0 VES<br>925608 B019 0 F7 2000800 0 237626 0 VES<br>92604 B015 0 EE A00220 0 238706 0 VES<br>92605 B100 0 D7 8000800 0 23841 0 VES<br>92606 B100 0 D7 8000800 0 23841 0 VES<br>92608 B100 0 D7 8000800 0 23841 0 VES<br>92608 B100 0 D7 8000800 0 23841 0 VES<br>92608 B100 0 D7 8000800 0 23841 0 VES<br>92608 B100 0 D7 8000800 0 23841 0 VES<br>92608 B100 0 D7 8000800 0 23841 0 VES<br>92608 B100 0 D7 8000800 0 23841 0 VES<br>92608 B100 0 D7 8000800 0 VES<br>92608 B100 0 D7 8000800 0 VES<br>92608 B100 0 D7 8000800 0 VES<br>92608 B100 0 D7 8000800 0 VES<br>92608 B100 0 D7 8000800 0 VES<br>92608 B100 0 D7 800080                                                                                                    |  |  |  |  |  |  |  |  |
|             | Special<br>Considerations                                                                                                    | <ul> <li>The system must be operating out of BootROM to use this command.</li> <li>The system halts and deletes all applications currently executing on the RTU when activating the FLASH operating system.</li> </ul>                                                                                                    |  |  |  |  |  |  |  |  |

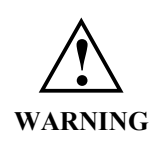

This command causes the D25 to shift into *active mode* immediately, without performing any checks on FLASH.

Be sure that your FLASH region contains valid application data before invoking this command.

D25

#### Platform D20 D20 ME D20/200 D20/200 ME CPM $\checkmark$ $\mathbf{\nabla}$ $\checkmark$ $\mathbf{N}$ $\nabla$ $\mathbf{V}$ D20 Base D20 Base CCU Base CCU Base Description Use this command to force a message to the beginning of the message queue at one or more exchanges. Syntax Below is usage and syntax information for this command **Command Format** CPM / D20 / D25: jx (xid | name) m2 m3 m4 m5 CCU / CCUME: jx (xid | gxid | name) m2 m3 m4 m5 [/g] Variables /g = Allows the message to be jammed into a queue in a different node **Parameters** pSOS exchange ID (in hexadecimal); send xid = message to a specific exchange. gxid global exchange ID (in hexadecimal); send = message to a specific exchange. name = case-sensitive exchange name. The command supports the new exchange naming convention. If you enter an entire name, the monitor sends the message to that exchange. If you enter the first few characters, the command attempts pattern matching. It sends the message to one or more exchanges depending on the number of matches. m2 - m5 =first through fourth long words in the body of the message, in hexadecimal. Example Type jx 304540 1 2 3 4 and press ENTER. This sends a message to an exchange identified as 304540. The command sets the first two reserved messages to 0. Results: Unless it encounters an error, the system displays the prompt. In the case of an error, it displays an error message before the prompt. Special You must only use this command in a testing or debugging Considerations context. If you send an indiscriminate message to an exchange,

you cannot predict the results.

| Platform    |                                                        | $ \begin{array}{c} \begin{array}{c} \begin{array}{c} \begin{array}{c} \begin{array}{c} \end{array} \\ \end{array} \\ \begin{array}{c} \end{array} \\ \end{array} \\ \begin{array}{c} \end{array} \\ \end{array} \\ \begin{array}{c} \end{array} \\ \end{array} \\ \begin{array}{c} \end{array} \\ \end{array} \\ \begin{array}{c} \end{array} \\ \end{array} \\ \begin{array}{c} \end{array} \\ \end{array} \\ \begin{array}{c} \end{array} \\ \end{array} \\ \begin{array}{c} \end{array} \\ \end{array} \\ \begin{array}{c} \end{array} \\ \end{array} \\ \begin{array}{c} \end{array} \\ \begin{array}{c} \end{array} \\ \end{array} \\ \begin{array}{c} \end{array} \\ \begin{array}{c} \end{array} \\ \end{array} \\ \begin{array}{c} \end{array} \\ \begin{array}{c} \end{array} \\ \begin{array}{c} \end{array} \\ \end{array} \\ \begin{array}{c} \end{array} \\ \begin{array}{c} \end{array} \\ \end{array} \\ \begin{array}{c} \end{array} \\ \begin{array}{c} \end{array} \\ \end{array} \\ \begin{array}{c} \end{array} \\ \end{array} \\ \begin{array}{c} \end{array} \\ \end{array} \\ \begin{array}{c} \end{array} \\ \end{array} \\ \begin{array}{c} \end{array} \\ \end{array} \\ \begin{array}{c} \end{array} \\ \end{array} \\ \begin{array}{c} \end{array} \\ \end{array} \\ \begin{array}{c} \end{array} \\ \end{array} \\ \begin{array}{c} \end{array} \\ \end{array} \\ \begin{array}{c} \end{array} \\ \end{array} \\ \end{array} \\ \begin{array}{c} \end{array} \\ \end{array} \\ \end{array} \\ \end{array} \\ \begin{array}{c} \end{array} \\ \end{array} \\ \end{array} \\ \end{array} \\ \end{array} \\ \end{array} \\ \end{array} \\ \end{array} \\ \end{array} \\ \end{array} $ |  |  |  |  |  |  |  |  |
|-------------|--------------------------------------------------------|----------------------------------------------------------------------------------------------------|--|--|--|--|--|--|--|--|
| Description | D200 only.<br>Use this command t                       | o view the Kernel Interface Metrics.                                                                                                    |  |  |  |  |  |  |  |  |
| Syntax      | Below is usage and syntax information for this command |                                                                                                    |  |  |  |  |  |  |  |  |
|             | Command Format                                         | kim [/r] (node_number   0)                                                                                                    |  |  |  |  |  |  |  |  |
|             | Variables                                              | /r = reset                                                                                                    |  |  |  |  |  |  |  |  |
|             | Parameters                                             | node_number = processor number of D200<br>0 = all processors                                                                                                    |  |  |  |  |  |  |  |  |
|             | Example                                                | Type <i>kim 3</i> and press ENTER                                                                                                    |  |  |  |  |  |  |  |  |
|             |                                                        | <u>Results:</u> Displays the metrics of node 3 (3 <sup>rd</sup> processor)                                                                                                    |  |  |  |  |  |  |  |  |
|             | Special<br>Considerations                              | Used during debug process only. Requires special code to us                                                                                                    |  |  |  |  |  |  |  |  |
|             |                                                        |                                                                                                    |  |  |  |  |  |  |  |  |

#### **KIM - KI Metrics**

#### M - Move Memory

| Platform    | CPM D2 D2                                                                                                    | $ \begin{array}{cccccc} 0 \\ 0 \\ 0 \\ 0 \\ 0 \\ 0 \\ 0 \\ 0 \\ 0 \\ 0 \\$                        |  |  |  |  |  |  |  |  |
|-------------|----------------------------------------------------------------------------------------------------|---------------------------------------------------------------------------------------------------|--|--|--|--|--|--|--|--|
| Description | Use this command to copy memory from one memory region to a writeable memory region.                                                                                           |                                                                                                   |  |  |  |  |  |  |  |  |
|             | <ul> <li>It requires three hexadecimal quantities, which define the:</li> <li>source address</li> <li>destination address, and</li> <li>number of bytes to transfer</li> </ul> |                                                                                                   |  |  |  |  |  |  |  |  |
| Syntax      | Below is usage and                                                                                                    | syntax information for this command                                                               |  |  |  |  |  |  |  |  |
|             | <b>Command Format</b>                                                                                                    | m from_addr to_addr num_bytes                                                                     |  |  |  |  |  |  |  |  |
|             | Variables                                                                                                    | None                                                                                              |  |  |  |  |  |  |  |  |
|             | Parameters                                                                                                    | from_addr = start address of the source region in<br>hexadecimal                                  |  |  |  |  |  |  |  |  |
|             |                                                                                                    | to_addr = start address of the destination in hexadecimal                                         |  |  |  |  |  |  |  |  |
|             |                                                                                                    | num_bytes = size in bytes (octets), hexadecimal, of the region to move                            |  |  |  |  |  |  |  |  |
|             | Example                                                                                                    | Type <i>m 200000 200400 200</i> and press ENTER.                                                  |  |  |  |  |  |  |  |  |
|             |                                                                                                    | Results: This copies the RAM memory region 200000 up to 200200 to the region 200400 up to 200600. |  |  |  |  |  |  |  |  |
|             |                                                                                                    | The system displays the prompt when it completes this instruction.                                |  |  |  |  |  |  |  |  |
|             | Special<br>Considerations                                                                                                    | An attempt to move to EPROM or non-existent memory will result in a bus error.                    |  |  |  |  |  |  |  |  |
|             |                                                                                                    | You can modify systems with FLASH EPROM such as the D25 and CCUME using this command.             |  |  |  |  |  |  |  |  |

# PB - Print Breakpoint

| Platform    | CPM CPM                                                                                                    | $\square D2 D2$ | 0<br>0 Base <b>[</b>                                                           |                       | D20 ME<br>D20 Base                                     |                                 | D20/200<br>CCU Base                       | $\checkmark$           | D20/200 ME<br>CCU Base                               | $\checkmark$          | D25 |
|-------------|----------------------------------------------------------------------------------------------------|-----------------|--------------------------------------------------------------------------------|-----------------------|--------------------------------------------------------|---------------------------------|-------------------------------------------|------------------------|------------------------------------------------------|-----------------------|-----|
| Description | Use this command to display breakpoint information about any or all-active breakpoints in the system.                                                                                                    |                 |                                                                                |                       |                                                        |                                 |                                           |                        |                                                      |                       |     |
|             | While the system suspends a process at a breakpoint, this instruction causes the display of the suspended process ID and the register values when it encounters the breakpoint. These values differ from those printed with the query process command, as the latter prints the values at the time of the last process swap. |                 |                                                                                |                       |                                                        |                                 |                                           |                        |                                                      |                       |     |
| Syntax      | Below is usage and syntax information for this command                                                                                                    |                 |                                                                                |                       |                                                        |                                 |                                           |                        |                                                      |                       |     |
|             | Command ]                                                                                                    | Format          | pb [brea                                                                       | ak_p                  | ot#]                                                   |                                 |                                           |                        |                                                      |                       |     |
|             | Variables                                                                                                    |                 | None                                                                           |                       |                                                        |                                 |                                           |                        |                                                      |                       |     |
|             | Parameters                                                                                                    |                 | break_pt# = breakpoint number as returned with the defined breakpoint command. |                       |                                                        |                                 |                                           |                        |                                                      |                       |     |
|             | Example                                                                                                    |                 | Type <i>pl</i>                                                                 | b and                 | d press EN                                             | ITER.                           |                                           |                        |                                                      |                       |     |
|             |                                                                                                    |                 | <u>Results</u>                                                                 | : If<br>w<br>th<br>he | the syste<br>ith a list of<br>process<br>exadecimation | m end<br>of all<br>ID, 1<br>al. | counters a l<br>active brea<br>oop count, | break<br>poin<br>and r | point, it respo<br>ts in the syste<br>egister values | nds<br>em an<br>s, in | d,  |
|             |                                                                                                    |                 |                                                                                | It<br>of              | then disp<br>f any brea                                | lays t<br>kpoir                 | the prompt nt.                            | withc                  | out affecting t                                      | he sta                | ıte |
|             | Special<br>Considerati                                                                                                    | ions            | None                                                                           |                       |                                                        |                                 |                                           |                        |                                                      |                       |     |
### PR - Profile

| Platform    | CPM D                                                                                                    | 20<br>20 Base                                                                                             | D20 ME<br>D20 Base     | $\checkmark$ | D20/200<br>CCU Base | $\checkmark$ | D20/200 ME<br>CCU Base | $\checkmark$ | D25 |
|-------------|----------------------------------------------------------------------------------------------------|----------------------------------------------------------------------------------------------------|------------------------|--------------|---------------------|--------------|------------------------|--------------|-----|
| Description | <ul> <li>Use this command to display run-time statistics of all processes in the system, including:</li> <li>the number of times the process was swapped in</li> <li>the number of system real-time clock ticks occurring during its run periods</li> <li>the average number of ticks (in tenths of a tick) per run (average)</li> <li>the CPU usage (in 10<sup>ths</sup> of percent) of the process</li> <li>the maximum period between watchdog process operations.</li> </ul> <u>Note:</u> Each clock tick is one millisecond. |                                                                                                    |                        |              |                     |              |                        |              |     |
| Syntax      | Below is usage and                                                                                                    | syntax info                                                                                               | rmation for            | this         | command             |              |                        |              |     |
|             | <b>Command Format</b>                                                                                                    | CPM / D2                                                                                                  | 20M                    |              | pr / (p   r         | )            |                        |              |     |
|             |                                                                                                    | CCU / CC                                                                                                  | CUME / D2              | 5            | pr / (p   r         | ·   t)       |                        |              |     |
|             | Variables                                                                                                    | /p                                                                                                    | = print th             | e pro        | cess profile        |              |                        |              |     |
|             |                                                                                                    | /r                                                                                                    | = reset pr             | ocess        | s profile cou       | ints         |                        |              |     |
|             |                                                                                                    | /t = print the process profile in the se<br>usage percentage                                              |                        |              |                     |              |                        | f CP         | U   |
|             | Parameters                                                                                                    | None                                                                                                    |                        |              |                     |              |                        |              |     |
|             | Example                                                                                                    | Type pr /i                                                                                                | • and press            | ENTE         | R.                  |              |                        |              |     |
|             |                                                                                                    | <u>Results:</u> The command resets the counts associated wi<br>process profiling and watchdog run period. |                        |              |                     |              |                        | th           |     |
|             |                                                                                                    |                                                                                                    | The system returns the | disp<br>prom | lays any spe<br>pt  | ecifie       | d data and th          | en           |     |

### PR - Profile, Continued

#### Syntax (continued)

| Special<br>Considerations | <ul> <li>Important points to note:</li> <li>Data format of the output run count and run ticks are decimal integral values.</li> </ul>     |
|---------------------------|----------------------------------------------------------------------------------------------------|
|                           | <ul> <li>Ticks per run are tenths of milliseconds and CPU use<br/>are tenths of a percent decimal.</li> </ul>                             |
|                           | <ul> <li>The system represents figures in decimal notation.</li> </ul>                                                                    |
|                           | • This profiler does not account for interrupt service CPU usage.                                                                         |
|                           | • Roll-over of the profiler's counts occurs after some time more than 14 days.                                                            |
|                           | <ul> <li>The exact roll-over time depends on the running<br/>applications, and may vary greatly between sites and<br/>remotes.</li> </ul> |

# PRG - Program Flash

| Platform    | CPM D20                                                | $^{0}_{\text{D Base}}$          | ] D<br>D                                                                  | $\begin{array}{ccccccc} 20 \text{ ME} \\ 20 \text{ Base} \end{array}  \boxed{\begin{array}{c} D20/200 \\ CCU \text{ Base} \end{array}}  \boxed{\begin{array}{c} D20/200 \text{ ME} \\ CCU \text{ Base} \end{array}}  \boxed{\begin{array}{c} D25 \\ D25 \end{array}$ |  |  |  |  |  |  |  |  |
|-------------|--------------------------------------------------------|---------------------------------|---------------------------------------------------------------------------|----------------------------------------------------------------------------------------------------|--|--|--|--|--|--|--|--|
| Description | Use this command to program a FLASH memory.            |                                 |                                                                           |                                                                                                    |  |  |  |  |  |  |  |  |
| Syntax      | Below is usage and syntax information for this command |                                 |                                                                           |                                                                                                    |  |  |  |  |  |  |  |  |
|             | Command Format                                         | prg [/(b   w   l)] address data |                                                                           |                                                                                                    |  |  |  |  |  |  |  |  |
|             | Variables                                              | /b                              | =                                                                         | bytes (octets), the default mode                                                                                                    |  |  |  |  |  |  |  |  |
|             |                                                        | $/\mathbf{w}$                   | =                                                                         | words                                                                                                    |  |  |  |  |  |  |  |  |
|             |                                                        | /1                              | =                                                                         | long words                                                                                                    |  |  |  |  |  |  |  |  |
|             | Parameters                                             | address                         | dress = address at which to store the data, in hexade                     |                                                                                                    |  |  |  |  |  |  |  |  |
|             |                                                        | data                            | =                                                                         | the data to store                                                                                                    |  |  |  |  |  |  |  |  |
|             | Example                                                | Not Required                    |                                                                           |                                                                                                    |  |  |  |  |  |  |  |  |
|             | Special<br>Considerations                              | Use with memory                 | at care. Command will change contents of Flash<br>nout updating checksum. |                                                                                                    |  |  |  |  |  |  |  |  |
|             |                                                        |                                 |                                                                           |                                                                                                    |  |  |  |  |  |  |  |  |

# **QC - Query Configuration Storage Parameters**

| Platform    | CPM D20                                                                                                    | $D_{\text{D} \text{ Base}} \square D_{\text{D} 20 \text{ ME}} \square D_{\text{D} 20 \text{ Base}} \square D_{\text{CCU Base}} \square D_{\text{CCU Base}} \square $ |  |  |  |  |  |  |  |  |
|-------------|----------------------------------------------------------------------------------------------------|----------------------------------------------------------------------------------------------------|--|--|--|--|--|--|--|--|
| Description | <ul> <li>Use this command to display the contents of the configuration storage block, providing information such as:</li> <li>how many configurations are stored in the system</li> <li>how much memory is allocated to configuration storage, and</li> <li>the creation time and date of the stored configurations.</li> </ul> |                                                                                                    |  |  |  |  |  |  |  |  |
| Note 🛛      | The number used to identify each file in this display is the file index.<br>The system uses this number to identify the file affected by the clear configuration file, change configuration file attributes, and select active configuration commands.                                                                          |                                                                                                    |  |  |  |  |  |  |  |  |
| Syntax      | Below is usage and                                                                                                    | syntax information for this command                                                                                                    |  |  |  |  |  |  |  |  |
|             | Command Format                                                                                                    | qc                                                                                                    |  |  |  |  |  |  |  |  |
|             | Variables                                                                                                    | None                                                                                                    |  |  |  |  |  |  |  |  |
|             | Parameters                                                                                                    | None                                                                                                    |  |  |  |  |  |  |  |  |
|             | Example                                                                                                    | Type qc and press ENTER. <u>Results:</u> The monitor displays the information about existing configuration storage.                                                                                                    |  |  |  |  |  |  |  |  |
|             | Special<br>Considerations                                                                                                    | None                                                                                                    |  |  |  |  |  |  |  |  |

# **QP** - Query Process

| Platform    | $\mathbf{P}^{\text{CPM}}  \mathbf{P}^{\text{D2}}_{\text{D2}}$                                                              | $\begin{array}{c} 0\\ 0 \text{ Base} \end{array}  \blacksquare$                                                                                                    | D20 ME<br>D20 Base                                                                                                    | $\checkmark$       | D20/200<br>CCU Base         | $\checkmark$     | D20/200 ME<br>CCU Base         | $\checkmark$  | D25 |  |
|-------------|----------------------------------------------------------------------------------------------------|----------------------------------------------------------------------------------------------------|----------------------------------------------------------------------------------------------------|--------------------|-----------------------------|------------------|--------------------------------|---------------|-----|--|
| Description | <ul> <li>Use this command t</li> <li>general status of</li> <li>general status of</li> <li>detailed information</li> </ul> | o display the<br>f all currentl<br>f specific pre-<br>ation about o                                                                                                    | e:<br>y active processes, or<br>one curren                                                                                                    | roces:<br>tly ac   | ses<br>tive proces          | s.               |                                |               |     |  |
| Syntax      | Below is usage and                                                                                                    | syntax infor                                                                                                    | mation for                                                                                                    | this               | command                     |                  |                                |               |     |  |
|             | Command Format                                                                                                    | CPM / D2<br>CCU / CC                                                                                                    | 0 / D25:<br>UME:                                                                                                    |                    | qp [(pid  <br>qp [(pid      | name<br>gpid     | e)]<br>  name)]                |               |     |  |
|             | Variables                                                                                                    | None                                                                                                    |                                                                                                    |                    |                             |                  |                                |               |     |  |
|             | Parameters                                                                                                    | (none) =                                                                                                    | <ul> <li>display</li> <li>process</li> </ul>                                                                                                    | gene<br>ses.       | eral status in              | nform            | ation for all                  |               |     |  |
|             |                                                                                                    | pid =                                                                                                    | cimal); displa<br>ecific process                                                                                                    | ıy<br>3.           |                             |                  |                                |               |     |  |
|             |                                                                                                    | gpid =                                                                                                    | <ul> <li>global<br/>display<br/>process</li> </ul>                                                                                                    | pSOS<br>deta<br>3. | S process II<br>iled inform | D (in l<br>ation | nexadecimal)<br>for a specific | ;             |     |  |
|             |                                                                                                    | name =                                                                                                    | case-sensitive process name. Supports the new<br>process naming convention. To display an entire<br>name, enter detailed information for that process.<br>If you enter the first few characters, the<br>command attempts pattern matching. The<br>monitor displays general or detailed information<br>depending on the number of matches. |                    |                             |                  |                                |               |     |  |
|             | Example                                                                                                    | Type <i>ap</i> and press ENTER                                                                                                    |                                                                                                    |                    |                             |                  |                                |               |     |  |
|             |                                                                                                    | Name         PID         Prior Mode Grp Status           0WAa         927056         2F         00         0         Xwait           B015-R-00         927B04         BE         00         0         Xwait           B049-D-00         927B22         F1         00         0         Wait           B049-D-00         927B270         F4         00         0         Vwait Paused           B049-C-00         9279B2         F7         00         0         Vwait Paused           B049-C-00         9279B2         F7         00         0         Vwait Paused           B049-C-00         9279B5         F7         00         0         Vwait           B049-C-00         9279B5         F5         00         0         Vwait           B049-C-00         9276F5         F2         00         Vwait         Paused           WMm6         927642         30         00         Vwait         Paused           WESI         927520         32         00         0         Xwait           WESI         9274C7         50         00         Xwait         S054-F-01           B054-F-01         9272186         64         00 |                                                                                                    |                    |                             |                  |                                |               |     |  |
|             |                                                                                                    | Results: 7                                                                                                    | The system<br>active proc                                                                                                    | ı disp<br>esses    | lays proces<br>, and then r | s info<br>eturn  | rmation about s to the prom    | ıt all<br>pt. |     |  |

### QP - Query Process, Continued

Syntax (continued)

|                             | Special<br>Considerations                                                                                                    | All numeric data displayed is in hexadecimal notation.                                                                                                    |
|-----------------------------|----------------------------------------------------------------------------------------------------|----------------------------------------------------------------------------------------------------|
| Information<br>Details      | The response to all •<br>process name<br>process ID<br>group ID<br>priority<br>current run state<br>The response to QP<br>received signals<br>time slice<br>run ticks<br>run count<br>owned memory<br>register values a | QP commands will include:<br>e<br>commands that specify processes will include:<br>s<br>segments<br>at the time of the last swap                                                                                          |
| Current Run<br>State        | This table lists the s                                                                                                    | tates that the processes may be in at any time:                                                                                                    |
|                             | In this state                                                                                                    | the process                                                                                                    |
|                             | Await                                                                                                    | is spawned but not activated.                                                                                                    |
|                             | Vwait                                                                                                    | is waiting for a pSOS signal.                                                                                                    |
|                             | Xwait                                                                                                    | is waiting for a message from another process to arrive at an exchange.                                                                                                    |
|                             | Paused                                                                                                    | has sent a 'pause' request to processor.                                                                                                    |
|                             | Suspended                                                                                                    | <ul> <li>has been spawned and activated, but is not running.</li> <li>This state may be a normal condition, or may indicate a fatal configuration or system error. Check the WESMAINT <i>Logger</i> to verify.</li> </ul> |
| Multi-Processor<br>Displays | For a multi-processe<br>• a specific globa                                                                                                    | or system, this command displays:<br>l process' summary consisting of its node and local pid, or                                                                                                    |

• the process summary of all local processes to the node, and all global processes in the system.

| Platform    |                                                                                                    | D20<br>D20 Base                                                                                                    | D20 ME<br>D20 Base | CCU Base                       | D20/200 ME<br>CCU Base | <b>D</b> <sup>25</sup> |  |  |  |  |
|-------------|----------------------------------------------------------------------------------------------------|----------------------------------------------------------------------------------------------------|--------------------|--------------------------------|------------------------|------------------------|--|--|--|--|
| Description | Use this comman<br>NVRAM.                                                                                                    | d to examine                                                                                                    | e the RAM a        | llocation and us               | e for either static F  | RAM or                 |  |  |  |  |
|             | The Command di                                                                                                    | splays:                                                                                                    |                    |                                |                        |                        |  |  |  |  |
|             | • the memory b                                                                                                    | lock sizes                                                                                                    |                    |                                |                        |                        |  |  |  |  |
|             | • whether they                                                                                                    | are used, an                                                                                                    | d                  |                                |                        |                        |  |  |  |  |
|             | <ul> <li>the total size of available free memory.</li> <li>The command also queries the global memory RAM if in a multi-processor system.</li> </ul> |                                                                                                    |                    |                                |                        |                        |  |  |  |  |
|             |                                                                                                    |                                                                                                    |                    |                                |                        |                        |  |  |  |  |
| Syntax      | Below is usage and syntax information for this command                                                                                               |                                                                                                    |                    |                                |                        |                        |  |  |  |  |
|             | Command Forma                                                                                                    | t CPM / D                                                                                                    | 020 / D25:         | $\operatorname{qr}/(v \mid n)$ |                        |                        |  |  |  |  |
|             |                                                                                                    | CCU/C                                                                                                    | CUME:              | qr / (v   n                    | gv   gn)               |                        |  |  |  |  |
|             | Variables                                                                                                    | /v                                                                                                    | = volatile         | e (static) RAM                 |                        |                        |  |  |  |  |
|             |                                                                                                    | /n                                                                                                    | = non-vo           | latile RAM (NV                 | /RAM)                  |                        |  |  |  |  |
|             |                                                                                                    | /gv                                                                                                    | = global           | volatile (static)              | RAM                    |                        |  |  |  |  |
|             |                                                                                                    | /gn                                                                                                    | = global           | non-volatile RA                | M (NVRAM)              |                        |  |  |  |  |
|             | Parameters                                                                                                    | None                                                                                                    |                    |                                |                        |                        |  |  |  |  |
|             | Example                                                                                                    | Type qr                                                                                                    | /gn and pres       | S ENTER.                       |                        |                        |  |  |  |  |
|             |                                                                                                    | <u>Results:</u> This displays the allocation and available free glo NVRAM.                                                                                                  |                    |                                |                        |                        |  |  |  |  |
|             |                                                                                                    | The system displays the address and size of ea<br>block in hexadecimal, the total free memory, a<br>number of free blocks in decimal notation bef<br>returns to the prompt. |                    |                                |                        |                        |  |  |  |  |
|             | Special<br>Considerations                                                                                                    | Non-vol<br>corrupt                                                                                                    | atile memory       | y cannot be que                | ried if the NVRAM      | 1 is                   |  |  |  |  |

# QX - Query Exchange

| Platform    | CPM D20                                                                                                    | )<br>) Base                                                                                                    | ∑ D<br>D        | 20 ME<br>20 Base            | $\checkmark$          | D20/200<br>CCU Base         | $\checkmark$                                         | D20/200 ME<br>CCU Base          | <b>D</b> 25   |  |  |
|-------------|----------------------------------------------------------------------------------------------------|----------------------------------------------------------------------------------------------------|-----------------|-----------------------------|-----------------------|-----------------------------|------------------------------------------------------|---------------------------------|---------------|--|--|
| Description | <ul> <li>Use this command to display information on system exchanges.</li> <li>If you request information on more than one exchange, then the output is in a format. Each line contains an exchange name and ID, and the number of processes and messages queued.</li> <li>If you request information on all exchanges, the monitor derives and displays</li> </ul> |                                                                                                    |                 |                             |                       |                             |                                                      |                                 |               |  |  |
|             | <ul> <li>number of free e</li> <li>If you request ir more detailed de</li> <li>exchange n</li> </ul>                                                                                                    | <ul> <li>number of free exchange control blocks.</li> <li>If you request information on a single exchange, then the monitor will display a more detailed description. The description includes the: <ul> <li>exchange name</li> </ul> </li> </ul> |                 |                             |                       |                             |                                                      |                                 |               |  |  |
|             | <ul> <li>queuing mechanism (FIFO or priority)</li> <li>access rights (group only or unlimited), and</li> <li>queue length (unlimited or decimal notation limit), followed by a list of:</li> <li>all queued processes, and</li> </ul>                                                                                                    |                                                                                                    |                 |                             |                       |                             |                                                      |                                 |               |  |  |
| Syntax      | • all queu<br>Below is usage and                                                                                                    | ed messa<br>syntax in                                                                                                    | ages.<br>Iforma | ation for                   | this                  | command                     |                                                      |                                 |               |  |  |
|             | <b>Command Format</b>                                                                                                    | CPM / I                                                                                                    | D20 /           | D25:                        |                       | qx [(xid   na               | ame)]                                                |                                 |               |  |  |
|             |                                                                                                    | CCU/(                                                                                                    | CCUN            | ME:                         |                       | qx [(xid   g                | id   gxid   name)]                                   |                                 |               |  |  |
|             | Variables                                                                                                    | None                                                                                                    |                 |                             |                       |                             |                                                      |                                 |               |  |  |
|             | Parameters                                                                                                    | (none)                                                                                                    | =               | display                     | s gen                 | eral inform                 | ation                                                | for all excha                   | inges.        |  |  |
|             |                                                                                                    | xid                                                                                                    | =               | pSOS e<br>detaile           | excha<br>d info       | nge ID (in l<br>rmation for | hexad<br>a spe                                       | lecimal); disp<br>ecific exchan | olays<br>.ge. |  |  |
|             |                                                                                                    | gxid                                                                                                    | =               | global<br>display<br>exchan | pSOS<br>s deta<br>ge. | exchange ailed inform       | nge ID (in hexadecimal);<br>formation for a specific |                                 |               |  |  |
|             |                                                                                                    | name                                                                                                    | =               | case-se                     | nsitiv                | ve exchange                 | e nam                                                | e. It now sup                   | ports         |  |  |

If you enter an entire name, the monitor displays detailed information for that exchange.

the new exchange naming convention.

If you enter the first few characters, the command attempts pattern matching. The monitor displays general or detailed information, depending on the number of matches.

# QX - Query Exchange, Continued

#### Syntax (continued)

| Example                   | Type <i>qx</i> and press ENTER.                                                                                                    |
|---------------------------|----------------------------------------------------------------------------------------------------|
|                           | <u>Results:</u> The system displays the name, exchange ID, and<br>number of queued processes and messages for every<br>exchange in the system. |
| Special<br>Considerations | None                                                                                                    |

| Platform    | ✓ CPM ✓ D20                                                                                                    | $ \begin{array}{c} D \\ D \\ D \\ D \\ Base \end{array}  \boxed{\begin{array}{c} D20 \\ D20 \\ D20 \\ Base \end{array}}  \boxed{\begin{array}{c} D20/200 \\ CCU \\ Base \end{array}}  \boxed{\begin{array}{c} D20/200 \\ CCU \\ CCU \\ Base \end{array}}  \boxed{\begin{array}{c} D20/200 \\ CCU \\ Base \end{array}}  \boxed{\begin{array}{c} D20/200 \\ CCU \\ CCU \\ Base \end{array}}  \boxed{\begin{array}{c} D20/200 \\ CCU \\ CCU \\ Base \end{array}}  \boxed{\begin{array}{c} D20/200 \\ CCU \\ CCU \\ Base \end{array}}  \boxed{\begin{array}{c} D20/200 \\ CCU \\ CCU \\ CC$ |  |  |  |  |  |  |  |  |
|-------------|----------------------------------------------------------------------------------------------------|----------------------------------------------------------------------------------------------------|--|--|--|--|--|--|--|--|
| Description | Use this command t the breakpoint.                                                                             | o restart a process that stopped at a breakpoint, without removing                                                                                                    |  |  |  |  |  |  |  |  |
|             | It verifies the specified breakpoint, restarts the associated process, and then reinserts the breakpoint trap. |                                                                                                    |  |  |  |  |  |  |  |  |
| Syntax      | Below is usage and syntax information for this command                                                         |                                                                                                    |  |  |  |  |  |  |  |  |
|             | Command Format                                                                                                 | rb break_pt# [#reps]                                                                                                    |  |  |  |  |  |  |  |  |
|             | Variables                                                                                                    | None                                                                                                    |  |  |  |  |  |  |  |  |
|             | Parameters                                                                                                    | break_pt# = breakpoint number as returned with the define breakpoint command.                                                                                                    |  |  |  |  |  |  |  |  |
|             |                                                                                                    | <pre>#reps = number of times (in decimal) to repeat<br/>execution of the breakpoint address before<br/>stopping; default is zero.</pre>                                                                                                    |  |  |  |  |  |  |  |  |
|             | Example                                                                                                    | Type <i>rb 1</i> and press ENTER.                                                                                                    |  |  |  |  |  |  |  |  |
|             |                                                                                                    | This resumes breakpoint number one (1) that stops again<br>before the second execution of the instruction at the breakpoint<br>address.                                                                                                    |  |  |  |  |  |  |  |  |
|             |                                                                                                    | <u>Results:</u> The system responds with the prompt. Whenever it encounters a breakpoint, the system displays the breakpoint number, loop count, and register values.                                                                                                    |  |  |  |  |  |  |  |  |
|             |                                                                                                    | If the loop count is greater than zero, it is decremented. Otherwise, the process is suspended.                                                                                                    |  |  |  |  |  |  |  |  |
|             | Special<br>Considerations                                                                                      | None                                                                                                    |  |  |  |  |  |  |  |  |

# **RB - Resume Breakpoint**

### **RP - Resume Process**

| Platform    | $\mathbf{\nabla}^{\text{CPM}}  \mathbf{\nabla}^{\text{D20}}_{\text{D20}}$ | )<br>Base                                                                                                    |                                                                                            | 020 ME<br>020 Base     | $\checkmark$     | D20/200<br>CCU Base           | $\checkmark$    | D20/200 ME<br>CCU Base                        |        | D25    |
|-------------|---------------------------------------------------------------------------|----------------------------------------------------------------------------------------------------|--------------------------------------------------------------------------------------------|------------------------|------------------|-------------------------------|-----------------|-----------------------------------------------|--------|--------|
| Description | Use this command to process.                                              | o restart al                                                                                                    | ll pr                                                                                      | cocesses,              | some             | e processes,                  | or a            | specific susp                                 | ended  |        |
|             | Use this command to process (SP) comma                                    | o restart pi<br>ind.                                                                                                    | roce                                                                                       | esses that             | t have           | e been susp                   | endec           | l using the su                                | spend  |        |
| Syntax      | Below is usage and                                                        | syntax info                                                                                                    | orm                                                                                        | nation for             | this             | command                       |                 |                                               |        |        |
|             | <b>Command Format</b>                                                     | CPM / D                                                                                                    | 20 /                                                                                       | / D25:                 |                  | rp [(pid                      | name            | e)]                                           |        |        |
|             |                                                                           | CCU/C                                                                                                    | CU                                                                                         | ME:                    |                  | rp [(pid                      | gpid            | name)]                                        |        |        |
|             | Variables                                                                 | None                                                                                                    |                                                                                            |                        |                  |                               |                 |                                               |        |        |
|             | Parameters                                                                | (none)                                                                                                    | =                                                                                          | resume                 | all p            | rocesses.                     |                 |                                               |        |        |
|             |                                                                           | pid                                                                                                    | =                                                                                          | pSOS p<br>specific     | proces<br>c proc | ss ID (in he<br>cess.         | xade            | cimal); resum                                 | e a    |        |
|             |                                                                           | gpid                                                                                                    | <ul> <li>global pSOS process ID (in hexadecimal);<br/>resume a specific process</li> </ul> |                        |                  |                               |                 | ,                                             |        |        |
|             |                                                                           | name                                                                                                    | = case-sensitive process name. The monitor supports the new process naming conventi        |                        |                  |                               |                 | ion.                                          |        |        |
|             |                                                                           | If you enter an entire name, the monitor<br>the specified process.<br>If you enter the first few characters, the<br>command attempts pattern matching. The<br>monitor will then resume all matching |                                                                                            |                        |                  |                               |                 | the monitor re                                | esumes | S      |
|             |                                                                           |                                                                                                    |                                                                                            |                        |                  |                               |                 | racters, the<br>natching. The<br>matching pro | cesses | 5.     |
|             | Example                                                                   | Type rp a                                                                                                    | and                                                                                        | press EN               | TER.             |                               |                 |                                               |        |        |
|             |                                                                           | This enal                                                                                                    | oles                                                                                       | all susp               | ended            | l processes                   | to res          | sume execution                                | on.    |        |
|             |                                                                           | Results: Unless it encounters an error, the system displays the prompt. If it encounters an error, the system displays an error message before it returns to the prompt.                            |                                                                                            |                        |                  |                               |                 |                                               |        | e<br>8 |
|             | Special<br>Considerations                                                 | Do not us<br>download                                                                                                    | se tl<br>d or                                                                              | his comm<br>after an   | nand<br>error    | to start a D2<br>caused it to | 25 af<br>o halt | ter an NVRA                                   | М      |        |
|             |                                                                           | In these of parameter                                                                                                    | case<br>ers a                                                                              | es, you m<br>and varia | ust re<br>bles a | boot the Dare re-initial      | 25 to<br>ized   | ensure that a properly.                       | 11     |        |

# **RR - Report RAM Partitions**

| Platform    | CPM D20                                                                                                    | $ \begin{array}{c} D \\ D \\ D \\ D \\ Base \end{array}  \boxed{\begin{array}{c} D20 \\ D20 \\ D20 \\ Base \end{array}}  \boxed{\begin{array}{c} \blacksquare \\ \blacksquare \\ \blacksquare \\ \blacksquare \\ \end{array} \\ \boxed{\begin{array}{c} D20/200 \\ CCU \\ Base \end{array}}  \boxed{\begin{array}{c} \blacksquare \\ \blacksquare \\ \blacksquare \\ \blacksquare \\ \end{array} \\ \boxed{\begin{array}{c} D20/200 \\ D20 \\ CCU \\ Base \end{array}}  \boxed{\begin{array}{c} \blacksquare \\ \blacksquare \\ \blacksquare \\ \blacksquare \\ \blacksquare \\ \blacksquare \\ \blacksquare \\ \blacksquare \\ \blacksquare \\ \blacksquare $ |  |  |  |  |  |
|-------------|----------------------------------------------------------------------------------------------------|----------------------------------------------------------------------------------------------------|--|--|--|--|--|
| Description | Use this command to in the system.                                                                                                    | o display information on the RAM divisions currently configured                                                                                                    |  |  |  |  |  |
|             | On a D25 platfo     NVRAM region                                                                                                    | orm, this command reports the base addresses of the RAM and is, and the size of the NVRAM region.                                                                                                    |  |  |  |  |  |
|             | • On a D200 platform, this command reports the base addresses of the global RAM and global NVRAM regions, and the size of the global NVRAM region. |                                                                                                    |  |  |  |  |  |
|             | In either case, the m                                                                                                    | onitor reports total amount of free RAM.                                                                                                    |  |  |  |  |  |
| Syntax      | Below is usage and syntax information for this command                                                                                             |                                                                                                    |  |  |  |  |  |
|             | <b>Command Format</b>                                                                                                    | rr                                                                                                    |  |  |  |  |  |
|             | Variables                                                                                                    | None                                                                                                    |  |  |  |  |  |
|             | Parameters                                                                                                    | None                                                                                                    |  |  |  |  |  |
|             | Example                                                                                                    | Type <i>rr</i> and press ENTER.                                                                                                    |  |  |  |  |  |
|             |                                                                                                    | <u>Results:</u> The monitor displays the information about existing RAM configuration.                                                                                                    |  |  |  |  |  |
|             | Special<br>Considerations                                                                                                    | None                                                                                                    |  |  |  |  |  |

| Platform    | $\mathbf{P}^{\text{CPM}}  \mathbf{P}^{\text{D20}}_{\text{D20}}$                                                                                                    | ) Base $\checkmark$                                                                   | ם D<br>D          | 020 ME<br>020 Base              | V                           | D20/200<br>CCU Base                          | $\checkmark$           | D20/200 ME<br>CCU Base                     | $\checkmark$     | D25 |
|-------------|----------------------------------------------------------------------------------------------------|---------------------------------------------------------------------------------------|-------------------|---------------------------------|-----------------------------|----------------------------------------------|------------------------|--------------------------------------------|------------------|-----|
| Description | Use this command to perform a non-destructive read-write test of specified RAM memory.                                                                                         |                                                                                       |                   |                                 |                             |                                              |                        |                                            |                  |     |
|             | The test may be for the entire RAM or NVRAM regions, or for a specified range of values. You may also select to run the test for a set number of loops, or to loop infinitely. |                                                                                       |                   |                                 |                             |                                              |                        |                                            |                  |     |
|             | <u>Note:</u> If the inpu address to                                                                                                    | t range is the first le                                                               | not<br>esse       | on long<br>r word               | g word<br>bounda            | boundary, ary.                               | set th                 | e range endi                               | ng               |     |
| Syntax      | Below is usage and                                                                                                    | syntax inf                                                                            | orm               | ation f                         | or this                     | command                                      |                        |                                            |                  |     |
|             | <b>Command Format</b>                                                                                                    | CPM / D                                                                               | 20:               |                                 | rt / (v                     | n)                                           |                        |                                            |                  |     |
|             |                                                                                                    | CCU / C                                                                               | CUI               | ME:                             | rt / (v  <br>end_a          | n   gv   gn)<br>ddr [(#loops                 | [beg<br>s   i)]        | _addr<br>]                                 |                  |     |
|             |                                                                                                    | D25:                                                                                  |                   |                                 | rt / (v<br>end_a            | n   s) [beg_<br>ddr [(#loop                  | _addı<br>s   i)]       | :<br>]                                     |                  |     |
|             | Variables                                                                                                    | /v                                                                                    | =                 | volati                          | le (stat                    | ic) RAM                                      |                        |                                            |                  |     |
|             |                                                                                                    | /n                                                                                    | =                 | non-v                           | olatile                     | RAM (NV                                      | RAM                    | ()                                         |                  |     |
|             |                                                                                                    | /s                                                                                    | =                 | destru                          | ictive s                    | equential te                                 | est                    |                                            |                  |     |
|             |                                                                                                    | /gv                                                                                   | =                 | globa                           | l volati                    | le (static) F                                | RAM                    |                                            |                  |     |
|             |                                                                                                    | /gn                                                                                   | =                 | globa                           | l non-v                     | olatile RAI                                  | M (N                   | VRAM)                                      |                  |     |
|             | Parameters                                                                                                    | beg_addr                                                                              | r =               | first a                         | ddress                      | of memory                                    | rang                   | e (in hexade                               | cimal            | )   |
|             |                                                                                                    | end_addr                                                                              | r =               | end a                           | ddress                      | of memory                                    | rang                   | e (in hexaded                              | imal)            |     |
|             |                                                                                                    | #loops                                                                                | =                 | numb<br>specif                  | er of ti<br>fied me         | mes to exec<br>emory (in de                  | cute t<br>ecima        | he finite loop<br>al) before sto           | o for t<br>pping | he  |
|             |                                                                                                    | i                                                                                     | =                 | use in                          | finite l                    | oop                                          |                        |                                            |                  |     |
|             | Example                                                                                                    | Type rt /                                                                             | gn 5              | 510000                          | 5100b                       | 0 25000 an                                   | d pre                  | SS ENTER.                                  |                  |     |
|             |                                                                                                    | <u>Results:</u>                                                                       | Th<br>(sta<br>and | is tests<br>atic) R.<br>d 5100l | the int<br>AM be<br>50 repe | egrity of th<br>tween the n<br>eatedly for 2 | e glo<br>nemo<br>25,00 | bal non-volat<br>ry range of 5<br>0 times. | tile<br>1000     | 0   |
|             |                                                                                                    | The system simply returns the prompt when it successfully completes this instruction. |                   |                                 |                             |                                              |                        | t                                          |                  |     |
|             |                                                                                                    |                                                                                       | If t<br>bef       | he test<br>fore ret             | fails, t<br>urning          | he system c<br>to the prom                   | lispla<br>1pt.         | ys an error m                              | nessag           | ge  |

### RT - RAM Test, Continued

#### Syntax (continued)

| Considerations | circumstances.                                                                                |
|----------------|-----------------------------------------------------------------------------------------------|
|                | You cannot use this function when the NVRAM is corrupt.<br>Do not use the /s switch on a D25. |

### **RTB - Return To BootROM**

| Platform    | CPM D20                                                                                       | $ \begin{array}{c} 0 \\ 0 \\ Base \end{array}  \square \begin{array}{c} D20 \\ D20 \\ D20 \\ Base \end{array}  \square \begin{array}{c} D20/200 \\ CCU \\ Base \end{array}  \square \begin{array}{c} D20/200 \\ CCU \\ Base \end{array}  \blacksquare \begin{array}{c} D20/200 \\ CCU \\ Base \end{array}  \blacksquare \begin{array}{c} D20/200 \\ CCU \\ Base \\ D20/200 \\ CCU \\ Base \end{array}  \blacksquare \begin{array}{c} D20/200 \\ CCU \\ Base \\ D20/200 \\ CCU \\ Base \\ \Box \begin{array}{c} D20/200 \\ CCU \\ Base \\ D20/200 \\ CCU \\ Base \\ D20/200 \\ CCU \\ Base \\ D20/200 \\ CCU \\ Base \\ D20/200 \\ CCU \\ Base \\ D20/200 \\ CCU \\ Base \\ D20/200 \\ CCU \\ Base \\ D20/200 \\ CCU \\ Base \\ D20/200 \\ CCU \\ CCU \\ CCU \\ CCU \\ CCU \\ CCU \\ CCU \\ CCU \\ CCU \\ CCU \\ CCU \\ CCU \\ CCU \\ CCU \\ CCU \\ CCU \\ CCU \\ CCU \\ CCU \\ CCU \\ CCU \\ CCU \\ CCU \\ CCU \\ CCU \\ CCU \\ CCU \\ CCU \\ CCU \\ $ |  |  |  |  |  |  |  |
|-------------|-----------------------------------------------------------------------------------------------|----------------------------------------------------------------------------------------------------|--|--|--|--|--|--|--|
| Description | Use this command to<br>command, the system<br>BootROM operating                               | o place the device in System Service Mode. When you issue the m stops executing out of the FLASH region, and it activates the g system.                                                                                                    |  |  |  |  |  |  |  |
|             | The primary use of this mode is for the downloading of FLASH application softwork to the RTU. |                                                                                                    |  |  |  |  |  |  |  |
| Syntax      | Below is usage and syntax information for this command                                        |                                                                                                    |  |  |  |  |  |  |  |
|             | Command Format                                                                                | rtb                                                                                                    |  |  |  |  |  |  |  |
|             | Variables None                                                                                |                                                                                                    |  |  |  |  |  |  |  |
|             | Parameters                                                                                    | None                                                                                                    |  |  |  |  |  |  |  |
|             | Example                                                                                       | At the monitor prompt, type <i>rtb</i> and press ENTER. <u>Results:</u> The system returns to BootROM operation mode.                                                                                                    |  |  |  |  |  |  |  |
|             | Special<br>Considerations                                                                     | The system halts and deletes all applications currently executing on the RTU when it activates the BootROM operating system.                                                                                                    |  |  |  |  |  |  |  |

# **RTC - Test CCU RTC**

| Platform                                      | CPM D20                   | $ \begin{array}{c} D \\ D \\ D \\ D \\ D \\ D \\ D \\ D \\ D \\ D $ |  |  |  |  |  |  |  |
|-----------------------------------------------|---------------------------|---------------------------------------------------------------------|--|--|--|--|--|--|--|
| Description                                   | Use this command t        | o test the RTC synchronization between nodes in a D200.             |  |  |  |  |  |  |  |
| Syntax                                        | Below is usage and        | syntax information for this command                                 |  |  |  |  |  |  |  |
|                                               | Command Format            | rtc [/r]                                                            |  |  |  |  |  |  |  |
| Variables /r = reset back to initial settings |                           |                                                                     |  |  |  |  |  |  |  |
|                                               | Parameters                | None                                                                |  |  |  |  |  |  |  |
|                                               | Example                   | At the monitor prompt, type $rtc /r$ and press ENTER.               |  |  |  |  |  |  |  |
|                                               | Special<br>Considerations | None                                                                |  |  |  |  |  |  |  |
|                                               | Special<br>Considerations | None                                                                |  |  |  |  |  |  |  |

# **RX - Request Exchange**

| Platform    | $\mathbf{P}^{\text{CPM}}  \mathbf{P}^{\text{D2}}_{\text{D2}}$                                                                    | )<br>D Base                                                                                                    |                                                                                                    | 020 ME<br>020 Base          | $\checkmark$            | D20/200<br>CCU Base        | $\checkmark$    | D20/200 ME<br>CCU Base        | $\checkmark$ | D25      |
|-------------|----------------------------------------------------------------------------------------------------|----------------------------------------------------------------------------------------------------|----------------------------------------------------------------------------------------------------|-----------------------------|-------------------------|----------------------------|-----------------|-------------------------------|--------------|----------|
| Description | Use this command to retrieve a message from one or more exchanges.<br>It returns the first message in each target message queue. |                                                                                                    |                                                                                                    |                             |                         |                            |                 |                               |              |          |
| Syntax      | Below is usage and syntax information for this command                                                                           |                                                                                                    |                                                                                                    |                             |                         |                            |                 |                               |              |          |
|             | <b>Command Format</b>                                                                                                    | rx (xid                                                                                                    | nam                                                                                                    | le)                         |                         |                            |                 |                               |              |          |
|             | Variables                                                                                                    | None                                                                                                    |                                                                                                    |                             |                         |                            |                 |                               |              |          |
|             | Parameters                                                                                                    | xid                                                                                                    | =                                                                                                    | pSOS e<br>attempt<br>exchan | excha<br>t to re<br>ge. | nge ID (in<br>etrieve a me | hexad<br>essage | lecimal); mal<br>from a singl | ke an<br>le  |          |
|             |                                                                                                    | name                                                                                                    | <ul> <li>case-sensitive exchange name. The monitor<br/>supports the new exchange naming convention.<br/>If you enter an entire name, the monitor retriev<br/>the message from that exchange.</li> </ul> |                             |                         |                            |                 |                               | es           |          |
|             |                                                                                                    | If you enter the first few characters, the<br>command attempts pattern matching. The<br>monitor retrieves messages from one or more<br>exchanges, depending on the number of matches       |                                                                                                    |                             |                         |                            |                 |                               |              | es.      |
|             | Example                                                                                                    | Type $rx \ 304540$ and press ENTER.                                                                                                    |                                                                                                    |                             |                         |                            |                 |                               |              |          |
|             |                                                                                                    | This requests a message from the exchange with an ID of<br>304540.Results:The message is displayed as six long, hexadecime                                                                 |                                                                                                    |                             |                         |                            |                 | of<br>cimal                   |              |          |
|             |                                                                                                    | words as:<br>A999 : 00000001 00000002 00000003 000000                                                                                                    |                                                                                                    |                             |                         |                            |                 |                               | 0004         |          |
|             |                                                                                                    | The system displays the specified message, then<br>returns to the prompt unless it encounters an error.<br>this is the case, it displays an error message before<br>returns to the prompt. |                                                                                                    |                             |                         |                            |                 |                               |              | lf<br>it |
|             | Special<br>Considerations                                                                                                    | You must only use this command in a testing or debugging<br>context. If you take a message from an exchange<br>indiscriminately, you cannot predict the results.                           |                                                                                                    |                             |                         |                            |                 |                               |              |          |

### **RZ - ZMODEM Download**

| Platform    | CPM D20                                                                                                    | ) Base $\square$ D                                                                                                    | 20 ME<br>20 Base D D20/200 D D20/200 ME D25<br>CCU Base D CCU Base D25                                                                                                    |  |  |  |  |  |
|-------------|----------------------------------------------------------------------------------------------------|----------------------------------------------------------------------------------------------------|----------------------------------------------------------------------------------------------------|--|--|--|--|--|
| Description | Use this command to<br>port into RAM or FI<br>binary data to the D2                                                                                                    | o download configuration and application data over the serial LASH. The <b>68K Monitor</b> accepts a transfer of ZMODEM 25 initiated either by the D25 user or by the sending terminal.                                                                                                    |                                                                                                    |  |  |  |  |  |
|             | <ul> <li>When the transfer is complete, the DOWNLOAD command returns control to 68K Monitor's command line.</li> <li>Application code download only works when:</li> <li>executing from the BootROM, and</li> </ul> |                                                                                                    |                                                                                                    |  |  |  |  |  |
|             |                                                                                                    |                                                                                                    |                                                                                                    |  |  |  |  |  |
|             |                                                                                                    |                                                                                                    |                                                                                                    |  |  |  |  |  |
|             | • the monitor has                                                                                                    | erased the FL.                                                                                                    | ASH region.                                                                                                    |  |  |  |  |  |
|             | While the command compressed data and                                                                                                    | downloads th<br>l uncompresse                                                                                                    | e file, it recognizes the ZLIB format of the es it.                                                                                                    |  |  |  |  |  |
| Syntax      | Below is usage and                                                                                                    | syntax inform                                                                                                    | ation for this command                                                                                                    |  |  |  |  |  |
|             | <b>Command Format</b>                                                                                                    | rz [/(Vlevel                                                                                                    | Mtimeout   Ctimeout   Wwindow)]                                                                                                    |  |  |  |  |  |
|             | Variables                                                                                                    | /Vlevel                                                                                                    | verbose level, which determines the level of<br>debug messages displayed (default is zero, any<br>non-zero value will activate debug messages).                                                      |  |  |  |  |  |
|             |                                                                                                    | /Mtimeout                                                                                                    | set receive message timeout to the user specified value (the default is 2000 ms).                                                                                                    |  |  |  |  |  |
|             |                                                                                                    | /Ctimeout                                                                                                    | set inter-character timeout to user specified value (default is 500 ms).                                                                                                    |  |  |  |  |  |
|             |                                                                                                    | /Wwindow                                                                                                    | set receiver window size to user specified value (default is 1400 bytes).                                                                                                    |  |  |  |  |  |
|             | Special<br>Considerations                                                                                                    | <ul> <li>Before the start of the download, the system must suspend non-protected process running in the system.</li> <li>If there are parameters on the command line, the moni assumes that the D25 initiated the download, and allow seconds for the user to activate the software that will s data to the D25.</li> <li>If there are no parameters, the monitor assumes that the sending software initiated the download and it will not provide a wait period.</li> </ul> |                                                                                                    |  |  |  |  |  |
|             |                                                                                                    |                                                                                                    |                                                                                                    |  |  |  |  |  |
|             |                                                                                                    |                                                                                                    |                                                                                                    |  |  |  |  |  |
|             |                                                                                                    | The comman<br>ZMODEM b<br>using this con<br>simply start s<br>input to the I                                                                                                    | d "rz" is the standard prefix used by the<br>inary protocol to start a file transfer. A terminal<br>mmand can connect to the D25 Monitor and<br>sending ZMODEM data without any further user<br>D25. |  |  |  |  |  |

# RZ - ZMODEM Download, Continued

|         | Executing this command modifies the memory of the D25, and can cause operational disruption.                                                                                                 |  |  |  |  |  |
|---------|----------------------------------------------------------------------------------------------------|--|--|--|--|--|
| WARNING | Use caution before proceeding. Be sure that you really want to use this command and that you use it correctly.                                                                               |  |  |  |  |  |
| No.4.   | When using ZMODEM, all files sent to the <b>68K Monitor</b> must have file names.                                                                                                    |  |  |  |  |  |
|         | The file name for a FLASH image must start with "PROM". The file name for a ZLIB compressed image must end with the extension ".ZLB".                                                        |  |  |  |  |  |
|         | The name in these cases is case insensitive (i.e. "prom" and ".zlb" are acceptable as well). The monitor assumes that any other names are non-compressed NVRAM configuration data.           |  |  |  |  |  |
|         | Since there is no addressing inherent in ZMODEM data, you must change the location of NVRAM in any existing configuration before downloading if you want to change the NVRAM header address. |  |  |  |  |  |

#### Platform D20 D20 ME D20/200 D20/200 ME D25 CPM $\mathbf{\nabla}$ $\checkmark$ $\checkmark$ $\mathbf{N}$ $\mathbf{N}$ D20 Base D20 Base CCU Base CCU Base Description Use this command to monitor communications on one of the defined serial ports (other than the assigned 68K Monitor port). It uses serial I/O system transmit and receive call-outs to intercept all communications on the channel. **Syntax** Below is usage and syntax information for this command **Command Format** sa port Variables None **Parameters** serial port to monitor (COM#) = port Example Type sa com7 and press ENTER. Results: This activates the serial analyzer monitor on communications port seven (SIO7). The monitor displays all communications on the specified channel until it receives CNTRL-C on the monitor channel. The display then returns to the prompt. Special This function cannot be used on the port assigned to 68K Considerations Monitor (COM0), the SPI port (SPI), or the SCC1 port (SCC1). This function is completely non-intrusive. It cannot affect the operation of the application that owns the monitored port. **Error Codes** If any of the following receiver errors are detected, these codes are displayed: OV over-run errors parity errors PA FR framing errors BR. detected breaks **Display Format** The monitor displays all data transmitted and received in hexadecimal format. Transmit data is displayed in inverse video; receive data is normal video mode. Continued on next page

### SA - Serial Analyzer

### SA - Serial Analyzer, Continued

**Buffered Data** The serial analyzer does not display data immediately. It buffers the data so that the serial analyzer remains non-intrusive. The buffer is large enough (1000 bytes) that overflow is unlikely. If the buffer does overflow, however, the indication provided is:

#### buffer overflow

The monitor discards incoming data as long as the buffer is in the overflow state. It does not destroy the current buffer contents.

# SB - Step Breakpoint

| Platform    | $\mathbf{P}^{\text{CPM}}  \mathbf{P}^{\text{D20}}_{\text{D20}}$ | $ \begin{array}{c} D \\ D \\ D \\ D \\ D \\ D \\ D \\ D \\ D \\ D $                                                                                                    |  |  |  |  |  |  |
|-------------|-----------------------------------------------------------------|----------------------------------------------------------------------------------------------------|--|--|--|--|--|--|
| Description | Use this command to<br>It also allows execut                    | o single step a process that was suspended at a breakpoint.<br>ting multiple program steps in a single command.                                                                                                    |  |  |  |  |  |  |
| Syntax      | Below is usage and                                              | Below is usage and syntax information for this command                                                                                                    |  |  |  |  |  |  |
|             | <b>Command Format</b>                                           | sb break_pt# [#instructions]                                                                                                    |  |  |  |  |  |  |
|             | Variables None                                                  |                                                                                                    |  |  |  |  |  |  |
|             | Parameters                                                      | break_pt# = breakpoint number as returned with the define breakpoint command.                                                                                                    |  |  |  |  |  |  |
|             |                                                                 | <pre>#instructions = number of additional instructions to execute</pre>                                                                                                    |  |  |  |  |  |  |
|             | Example                                                         | Type sb 2 1 and press ENTER.This allows the process defined by the breakpoint number of 2to perform two program instructions.Results:The system responds with the prompt. Additionally,each time it completes a program step, the system |  |  |  |  |  |  |
|             |                                                                 | displays the breakpoint number, instruction count,<br>and register values. If the instruction count is greater<br>than zero, it is decremented. Otherwise, the process is<br>suspended.                                                  |  |  |  |  |  |  |
|             | Special<br>Considerations                                       | None                                                                                                    |  |  |  |  |  |  |

# SC - Select Active Configuration

| Platform    | CPM D20                                 | $\begin{array}{c}0\\0\text{ Base}\end{array}  \square$                                                                                                    | D20 ME<br>D20 Base                            | $\checkmark$                                    | D20/200<br>CCU Base                                                     | $\checkmark$                                | D20/200 ME<br>CCU Base                                                            | <b>D</b> <sup>25</sup>            |  |  |  |
|-------------|-----------------------------------------|----------------------------------------------------------------------------------------------------|-----------------------------------------------|-------------------------------------------------|-------------------------------------------------------------------------|---------------------------------------------|-----------------------------------------------------------------------------------|-----------------------------------|--|--|--|
| Description | Use this command t configuration.       | Use this command to select one of the stored configurations as the active configuration.                                                                                        |                                               |                                                 |                                                                         |                                             |                                                                                   |                                   |  |  |  |
|             | The system is halted written into NVRAN | l and the sto<br>M (local on                                                                                                    | red config<br>the D25, g                      | uratio<br>lobal                                 | on is uncom<br>on a D200)                                               | press<br>) as th                            | ed (if necess<br>ne new config                                                    | ary) and<br>guration.             |  |  |  |
|             | The selected configu                    | uration file i                                                                                                    | s marked a                                    | is the                                          | active con                                                              | figura                                      | ation.                                                                            |                                   |  |  |  |
|             | Note: Upon com<br>restart the           | Note: Upon completion, the Monitor leaves the system halted so that you can restart the system with the new configuration.                                                      |                                               |                                                 |                                                                         |                                             |                                                                                   |                                   |  |  |  |
| Syntax      | Below is usage and                      | s usage and syntax information for this command                                                                                                    |                                               |                                                 |                                                                         |                                             |                                                                                   |                                   |  |  |  |
|             | <b>Command Format</b>                   | sc (file_num   file_name) [BaseAddress]                                                                                                    |                                               |                                                 |                                                                         |                                             |                                                                                   |                                   |  |  |  |
|             | Variables                               | None                                                                                                    |                                               |                                                 |                                                                         |                                             |                                                                                   |                                   |  |  |  |
|             | Parameters                              | file_num                                                                                                    | = The<br>commeach<br>index<br>that i<br>activ | query<br>mand<br>a nu<br>x with<br>it wil<br>e. | y configurat<br>displays al<br>merical ind<br>h the comm<br>l copy into | tion s<br>l exis<br>ex. Th<br>and t<br>memo | torage param<br>ting files, giv<br>he monitor us<br>o specify the<br>ory and make | eters<br>ving<br>ses this<br>file |  |  |  |
|             |                                         | file_name                                                                                                    | = The<br>The<br>cont                          | name<br>comr<br>figura                          | e of the con<br>nand will so<br>ation it find                           | figura<br>elect f<br>s.                     | ation file to so<br>the first mate                                                | elect.<br>hing                    |  |  |  |
|             |                                         | BaseAddre                                                                                                    | ess = base<br>cont                            | addı<br>figura                                  | ress at whic                                                            | h to v                                      | write the new                                                                     |                                   |  |  |  |
|             | Example                                 | Type sc config.bin and press ENTER.                                                                                                    |                                               |                                                 |                                                                         |                                             |                                                                                   |                                   |  |  |  |
|             |                                         | Results:         The monitor selects the stored configuration           "config.bin" as the active configuration and copies i into NVRAM, overwriting the existing configuratio |                                               |                                                 |                                                                         |                                             |                                                                                   |                                   |  |  |  |
|             | Special<br>Considerations               | Once this function is invoked, it may take some time for the configuration to be decompressed (if necessary), and written into memory.                                          |                                               |                                                 |                                                                         |                                             |                                                                                   |                                   |  |  |  |

# **SET - Set System Parameters**

| Platform    | $\square \ \ \ \Box \ \ \ \Box \ \ \ \Box \ \ \ \Box \ \ \ \Box \ \ \ \Box \ \ \ \ \ \ \ \ \ \ \ \ \ \ \ \ \ \ \ \$ | $ \begin{array}{c} D \\ D \\ D \\ D \\ D \\ D \\ D \\ D \\ D \\ D $ |  |  |  |  |  |  |  |  |
|-------------|----------------------------------------------------------------------------------------------------|---------------------------------------------------------------------|--|--|--|--|--|--|--|--|
| Description | Note: This comr                                                                                                    | nand is for developers only.                                        |  |  |  |  |  |  |  |  |
|             | Use this command t                                                                                                  | Use this command to quickly modify options in code during run time. |  |  |  |  |  |  |  |  |
| Syntax      | Below is usage and syntax information for this command                                                              |                                                                     |  |  |  |  |  |  |  |  |
|             | set [/h] <option> [(/d   <parameters>)]</parameters></option>                                                       |                                                                     |  |  |  |  |  |  |  |  |
|             | Variables                                                                                                    | /h = help                                                           |  |  |  |  |  |  |  |  |
|             |                                                                                                    | /d = ?                                                              |  |  |  |  |  |  |  |  |
|             | Parameters                                                                                                    | option = depends on application                                     |  |  |  |  |  |  |  |  |
|             |                                                                                                    | parameters = depends on application                                 |  |  |  |  |  |  |  |  |
|             | Example                                                                                                    | Not required                                                        |  |  |  |  |  |  |  |  |
|             | Special<br>Considerations                                                                                           | Very dangerous to use, only for programmers.                        |  |  |  |  |  |  |  |  |
|             |                                                                                                    |                                                                     |  |  |  |  |  |  |  |  |

# SI - Display System Information

| Platform    | CPM D20                                                                                                    | $\begin{array}{c} 0 \\ 0 \\ 0 \\ \text{Base} \end{array}  \boxed{\begin{array}{c} D20 \\ D20 \\ D20 \\ Base} \end{array}  \boxed{} \begin{array}{c} D20/200 \\ CCU \\ Base \end{array}  \boxed{} \begin{array}{c} D20/200 \\ CCU \\ Base \end{array}  \boxed{} \begin{array}{c} D20/200 \\ CCU \\ Base \end{array}  \boxed{} \begin{array}{c} D25 \\ D20 \\ CCU \\ Base \end{array}  \boxed{} \begin{array}{c} D25 \\ D25 \\ CCU \\ Base \end{array}  \boxed{} \begin{array}{c} D25 \\ D25 \\ CCU \\ Base \end{array}  \boxed{} \begin{array}{c} D25 \\ D25 \\ CCU \\ Base \end{array}  \boxed{} \begin{array}{c} D25 \\ D25 \\ D25$ |  |  |  |  |  |  |  |  |  |
|-------------|----------------------------------------------------------------------------------------------------|----------------------------------------------------------------------------------------------------|--|--|--|--|--|--|--|--|--|
| Description | Use this command to display information on the hardware, software and current configuration of the device. |                                                                                                    |  |  |  |  |  |  |  |  |  |
| Syntax      | Below is usage and                                                                                         | syntax information for this command                                                                                                    |  |  |  |  |  |  |  |  |  |
|             | <b>Command Format</b>                                                                                      | si                                                                                                    |  |  |  |  |  |  |  |  |  |
|             | Variables                                                                                                  | None                                                                                                    |  |  |  |  |  |  |  |  |  |
|             | Parameters                                                                                                 | None                                                                                                    |  |  |  |  |  |  |  |  |  |
|             | Example                                                                                                    | Type si and press ENTER.         D25A>si         Physical RAM base address.       0x0800000 Size: 1024K Bytes         SRAM region base address.       0x0820000 Size: 1024K Bytes         SRAM region base address.       0x0200000 Size: 4992K Bytes         CPU base address.       0x000000 Size: 512K Bytes         DSP Dual-ported memory base address.       0x000000 Size: 512K Bytes         COTROM base address.       0x000000 Size: 512K Bytes         DOTROM base address.       0x000000 Size: 1024K Bytes         Corrent Config Base.       0x1000000 Size: 512K Bytes         DSP Program memory base address.       0x1000000 Size: 1024K Bytes         DSP Fragman memory base address.       0x1000000 Size: 512K Bytes         DSP Fragman memory base address.       0x1000000 Size: 512K Bytes         DSP Fragman memory base address.       0x1000000 Size: 512K Bytes         DSP Fragman memory base address.       0x1000000 Size: 512K Bytes         DSP Type                                                                                                    |  |  |  |  |  |  |  |  |  |
|             | Special<br>Considerations                                                                                  | In earlier versions of the Monitor, this command was <i>dhw</i> .                                                                                                    |  |  |  |  |  |  |  |  |  |

# **SP - Suspend Process**

| Platform    | CPM CPM                                                                                                    |                                                                                    | 0<br>0 Base                                   | $\checkmark$ | D20<br>D20 | ME<br>Base                                                              | $\checkmark$                    | D20/200<br>CCU Base                                           | $\checkmark$                         | D20/200 ME<br>CCU Base                                      | <b>D</b> 25                 |  |
|-------------|----------------------------------------------------------------------------------------------------|------------------------------------------------------------------------------------|-----------------------------------------------|--------------|------------|-------------------------------------------------------------------------|---------------------------------|---------------------------------------------------------------|--------------------------------------|-------------------------------------------------------------|-----------------------------|--|
| Description | Use this command to stop all unprotected processes, some unprotected processes, or a specific unprotected process. |                                                                                    |                                               |              |            |                                                                         |                                 |                                                               |                                      |                                                             |                             |  |
|             | Use this command to stop all processes before CPU-intensive operations, for example, an NVRAM download.            |                                                                                    |                                               |              |            |                                                                         |                                 |                                                               |                                      |                                                             |                             |  |
|             | <b>Protected</b>                                                                                                   | Protected processes must remain running at all times. Protected processes include: |                                               |              |            |                                                                         |                                 |                                                               |                                      |                                                             |                             |  |
|             | MON monitor input process                                                                                          |                                                                                    |                                               |              |            |                                                                         |                                 |                                                               |                                      |                                                             |                             |  |
|             | • MOUT                                                                                                    | MOUT monitor output process                                                        |                                               |              |            |                                                                         |                                 |                                                               |                                      |                                                             |                             |  |
|             | • WDOC                                                                                                    | d wa                                                                               | tchdog                                        | proce        | ess        |                                                                         |                                 |                                                               |                                      |                                                             |                             |  |
|             | • ROOT                                                                                                    | ROOT root process                                                                  |                                               |              |            |                                                                         |                                 |                                                               |                                      |                                                             |                             |  |
|             | • IDLE                                                                                                    | • IDLE pSOS idle process                                                           |                                               |              |            |                                                                         |                                 |                                                               |                                      |                                                             |                             |  |
|             | • LGIN boot login process (in some cases)                                                                          |                                                                                    |                                               |              |            |                                                                         |                                 |                                                               |                                      |                                                             |                             |  |
|             | <ul> <li>iSCS processes, including B100 and file managers.</li> </ul>                                              |                                                                                    |                                               |              |            |                                                                         |                                 |                                                               |                                      |                                                             |                             |  |
| Syntax      | Below is us                                                                                                    | age and                                                                            | syntax                                        | infor        | rmati      | ion for                                                                 | this                            | command                                                       |                                      |                                                             |                             |  |
|             | Command                                                                                                    | Format                                                                             | CPM                                           | 1 / D2       | 20 / 1     | D25:                                                                    |                                 | sp [(pid                                                      | name                                 | )]                                                          |                             |  |
|             |                                                                                                    |                                                                                    | CCU                                           | J / CC       | CUM        | IE:                                                                     |                                 | sp [(pid                                                      | gpid                                 | name)]                                                      |                             |  |
|             | Variables                                                                                                    |                                                                                    | Non                                           | e            |            |                                                                         |                                 |                                                               |                                      |                                                             |                             |  |
|             | Parameter                                                                                                    | s                                                                                  | (non                                          | e)           | =          | susper                                                                  | nd all                          | unprotecte                                                    | d pro                                | cesses.                                                     |                             |  |
|             |                                                                                                    |                                                                                    | pid                                           |              | =          | pSOS<br>specif                                                          | proce<br>ic pro                 | ess ID (in h<br>ocess.                                        | exade                                | ecimal); susp                                               | end a                       |  |
|             |                                                                                                    |                                                                                    |                                               |              | =          | global pSOS process ID (in hexadecimal);<br>suspend a specific process. |                                 |                                                               |                                      | l);                                                         |                             |  |
|             |                                                                                                    |                                                                                    | name = case-sensitive pro<br>supports the new |              |            |                                                                         | ive process<br>e new proc       | e process name. The monitor<br>new process naming convention. |                                      |                                                             |                             |  |
|             |                                                                                                    |                                                                                    |                                               |              |            | If you<br>susper<br>the co<br>match                                     | enter<br>nded.<br>mmar<br>ing p | r an entire r<br>If you entend<br>attempts<br>rocesses ar     | name,<br>er the<br>s patte<br>e susp | a specific pr<br>first few char<br>ern matching.<br>bended. | ocess is<br>racters,<br>All |  |

### SP - Suspend Process, Continued

#### Syntax (continued)

| Example                   | Type sp and press ENTER. <u>Results:</u> This suspends all unprotected processes. Unless it encounters an error, the system displays the prompt. If it encounters an error, it displays an error message before it returns to the prompt. |
|---------------------------|----------------------------------------------------------------------------------------------------|
| Special<br>Considerations | This function stops the execution of tasks within the remote;<br>you must not use it when the remote is active.Note:The safe way to restore normal operation after using<br>this command is to reboot.                                    |

### ST - Serial Test

| Platform    | $\mathbf{P}^{\text{CPM}}  \mathbf{P}^{\text{D20}}_{\text{D20}}$                                                                                                    | $ \begin{array}{cccccc} D & & & & & & \\ \hline D & & & & & \\ \hline D & & & & \\ \hline D & & & & \\ \hline D & & & & \\ \hline D & & & \\ \hline D$ |  |  |  |  |  |  |  |  |  |
|-------------|----------------------------------------------------------------------------------------------------|----------------------------------------------------------------------------------------------------|--|--|--|--|--|--|--|--|--|
| Description | <ul> <li>Use this command to start one of these two serial port test procedures:</li> <li>an automatic loop-back test of the defined serial port <ul> <li>transmits and receives a series of characters of different formats.</li> </ul> </li> <li>manually forcing the mark or space line states from the RS-232 drivers <ul> <li>allows you to monitor and adjust modem levels or frequencies.</li> </ul> </li> </ul> |                                                                                                    |  |  |  |  |  |  |  |  |  |
| Syntax      | Syntax Below is usage and syntax information for this command                                                                                                    |                                                                                                    |  |  |  |  |  |  |  |  |  |
|             | Command Format                                                                                                    | CPM / D20:         st /(f   l) port           CCU / CCUME / D25:         st /(f   l) port [baud]                                                                                                    |  |  |  |  |  |  |  |  |  |
|             | Variables                                                                                                    | /f     =     force mark or space states       /l     =     automatic loop-back test                                                                                                    |  |  |  |  |  |  |  |  |  |
|             | Parameters                                                                                                    | port = serial port to test (COM#)<br>baud = data rate in bps (decimal)                                                                                                    |  |  |  |  |  |  |  |  |  |
|             | Example                                                                                                    | Type st /l com7 9600 and press ENTER.Results:This forces the RS-232 transmitter driver for<br>communications port seven (7) to perform the loop-<br>back test at 9600 bps.The system displays the current state of the test.<br>Cancel the force test manually with CTRL-C.The loop-back test terminates either on an error or on<br>                                                                                                    |  |  |  |  |  |  |  |  |  |
|             | Special<br>Considerations                                                                                                    | <ul> <li>These tests temporarily assume control of the specified communications port, and disrupt any current activity.</li> <li>They may also, depending on the application, affect subsequent operation.</li> <li>To ensure that you avoid this, you must reboot the system when you complete all testing.</li> </ul>                                                                                                    |  |  |  |  |  |  |  |  |  |

### ST - Serial Test, Continued

| Loop Test<br>Adapter     | The automatic loop-back test requires this DB-9 pin loop-back connector:                                                                                               |                                               |  |  |  |  |  |
|--------------------------|----------------------------------------------------------------------------------------------------|-----------------------------------------------|--|--|--|--|--|
|                          | DCD1RXD2TXD3RTS7CTS8                                                                                                    |                                               |  |  |  |  |  |
| Selectable Data<br>Rates | <ul><li>ta The command used in CCU-based and D25 products allows you to select the data rate for the loopback test.</li><li>Supported data rates in bps are:</li></ul> |                                               |  |  |  |  |  |
|                          | 50                                                                                                    | 110                                           |  |  |  |  |  |
|                          | 134                                                                                                    | 200                                           |  |  |  |  |  |
|                          | 300                                                                                                    | 600                                           |  |  |  |  |  |
|                          | 1050                                                                                                    | 1200                                          |  |  |  |  |  |
|                          | 2400                                                                                                    | 4800                                          |  |  |  |  |  |
|                          | 7200                                                                                                    | 9600                                          |  |  |  |  |  |
|                          | 38400                                                                                                    |                                               |  |  |  |  |  |
| ٨                        | The command has failed when used for s                                                                                                    | tress testing. Do not use the serial test for |  |  |  |  |  |

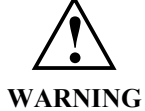

The command has failed when used for stress testing. *Do not* use the serial test for that purpose!

You must only use it to verify the device driver for the communication port.

### SX - Send Exchange

| Platform    | $\mathbf{\nabla}^{\text{CPM}}  \mathbf{\nabla}^{\text{D20}}_{\text{D20}}$ | $D Base \square D D$                                                                                                    | $\begin{array}{ccccccc} 20 \text{ ME} \\ 20 \text{ Base} \end{array} \begin{array}{cccccccccccc} D20/200 \\ CCU \text{ Base} \end{array} \end{array} \begin{array}{ccccccccccccccccccccccccccccccccc$ |  |  |  |  |  |  |  |
|-------------|---------------------------------------------------------------------------|----------------------------------------------------------------------------------------------------|----------------------------------------------------------------------------------------------------|--|--|--|--|--|--|--|
| Description | Use this command to queue a message at one or more exchanges.             |                                                                                                    |                                                                                                    |  |  |  |  |  |  |  |
| Syntax      | Below is usage and syntax information for this command                    |                                                                                                    |                                                                                                    |  |  |  |  |  |  |  |
|             | Command Format                                                            | CPM / D20 /                                                                                                    | D25: sx (xid   name) m2 m3 m4 m5                                                                                                    |  |  |  |  |  |  |  |
|             |                                                                           | CCU / CCUI                                                                                                    | ME: $sx (xid   gxid   name) m2 m3 m4 m5 [/g]$                                                                                                    |  |  |  |  |  |  |  |
|             | Variables                                                                 | /g =                                                                                                    | Allows the message to be sent to a queue in a different node                                                                                                    |  |  |  |  |  |  |  |
|             | Parameters                                                                | xid =                                                                                                    | pSOS exchange ID (in hexadecimal); send message to a specific exchange.                                                                                                    |  |  |  |  |  |  |  |
|             |                                                                           | gxid =                                                                                                    | global pSOS exchange ID (in hexadecimal); send message to a specific exchange.                                                                                                    |  |  |  |  |  |  |  |
|             |                                                                           | name =                                                                                                    | case-sensitive exchange name. The command supports the new exchange naming convention.                                                                                                    |  |  |  |  |  |  |  |
|             |                                                                           |                                                                                                    | If you enter an entire name, the system sends the message to that exchange.                                                                                                    |  |  |  |  |  |  |  |
|             |                                                                           |                                                                                                    | If you enter the first few characters, the<br>command attempts pattern matching. The system<br>sends the message to one or more exchanges,<br>depending on the number of matches.                     |  |  |  |  |  |  |  |
|             |                                                                           | m2 - m5 =                                                                                                    | first through fourth long words in the body of the message, in hexadecimal.                                                                                                    |  |  |  |  |  |  |  |
|             | Example                                                                   | Type sx 304.                                                                                                    | 540 1 2 3 4 and press ENTER.                                                                                                    |  |  |  |  |  |  |  |
|             |                                                                           | This sends a message identified as 304540. The com-<br>the first two reserved messages to 0.                                                                   |                                                                                                    |  |  |  |  |  |  |  |
|             |                                                                           | <u>Results:</u> The<br>an<br>bef                                                                                                    | e system displays the prompt unless it encounters<br>error. In this case, it displays an error message<br>fore displaying the prompt.                                                                 |  |  |  |  |  |  |  |
|             | Special<br>Considerations                                                 | You must only use this command in a testing or debugging<br>context. If you send a message to an exchange<br>indiscriminately, you cannot predict the results. |                                                                                                    |  |  |  |  |  |  |  |

# SYSC - System

| Platform    | CPM D20                                                | $ \begin{array}{c} D \\ D \\ D \\ D \\ B \\ B \\ B \\ B \\ C \\ C \\ C \\ C \\ C \\ C$ |  |  |  |  |  |  |  |  |  |
|-------------|--------------------------------------------------------|----------------------------------------------------------------------------------------|--|--|--|--|--|--|--|--|--|
| Description | Use this command to                                    | o reset the reboot counter to zero.                                                    |  |  |  |  |  |  |  |  |  |
| Syntax      | Below is usage and syntax information for this command |                                                                                        |  |  |  |  |  |  |  |  |  |
|             | <b>Command Format</b>                                  | sysc [(/?)   command]                                                                  |  |  |  |  |  |  |  |  |  |
|             | Variables                                              | /? = help                                                                              |  |  |  |  |  |  |  |  |  |
|             | Parameters                                             | command = rcount                                                                       |  |  |  |  |  |  |  |  |  |
|             | Example                                                | Type <i>sysc rcount</i> and press ENTER.                                               |  |  |  |  |  |  |  |  |  |
|             |                                                        | <u>Results:</u> The reboot counter will be reset to 0.                                 |  |  |  |  |  |  |  |  |  |
|             | Special<br>Considerations                              | None.                                                                                  |  |  |  |  |  |  |  |  |  |

### **TEST - Invoke Test Tool**

| Platform    |                                                                                                    | $ \begin{array}{c} D \\ D \\ D \\ D \\ Base \end{array}  \boxed{\begin{array}{c} D20 \\ D20 \\ D20 \\ Base \end{array}}  \boxed{\begin{array}{c} D20/200 \\ CCU \\ Base \end{array}}  \boxed{\begin{array}{c} D20/200 \\ CCU \\ Base \end{array}}  \boxed{\begin{array}{c} D20/200 \\ CCU \\ Base \end{array}}  \boxed{\begin{array}{c} D20/200 \\ D20 \\ CCU \\ Base \end{array}}  \boxed{\begin{array}{c} D20/200 \\ D20 \\ CCU \\ Base \end{array}}  \boxed{\begin{array}{c} D20/200 \\ D20 \\ CCU \\ Base \end{array}}  \boxed{\begin{array}{c} D20/200 \\ CCU \\ Base \end{array}}  \boxed{\begin{array}{c} D20/200 \\ CCU \\ CCU \\ Base \end{array}}  \boxed{\begin{array}{c} D20/200 \\ CCU \\ CCU \\ Base \end{array}}  \boxed{\begin{array}{c} D20/200 \\ CCU \\ CCU \\ Base \end{array}}  \boxed{\begin{array}{c} D20/200 \\ CCU \\ CCU \\ Base \end{array}}  \boxed{\begin{array}{c} D20/200 \\ CCU \\ CCU \\$ |  |  |  |  |  |  |  |  |
|-------------|----------------------------------------------------------------------------------------------------|----------------------------------------------------------------------------------------------------|--|--|--|--|--|--|--|--|
| Description | Use this command to activate a test tool external to the monitor.                                                                                |                                                                                                    |  |  |  |  |  |  |  |  |
|             | To use a test tool, th                                                                                                    | e test tool application must:                                                                                                    |  |  |  |  |  |  |  |  |
|             | • be included in the                                                                                                    | he software for the system, and                                                                                                    |  |  |  |  |  |  |  |  |
|             | • be created speci                                                                                                    | fically to make use of this monitor function.                                                                                                    |  |  |  |  |  |  |  |  |
|             | The <b>68K Monitor</b> relinquishes communications control to the test tool and waits for the tool to complete its processing before continuing. |                                                                                                    |  |  |  |  |  |  |  |  |
| Syntax      | Below is usage and                                                                                                    | syntax information for this command                                                                                                    |  |  |  |  |  |  |  |  |
|             | <b>Command Format</b>                                                                                                    | test proc_name                                                                                                    |  |  |  |  |  |  |  |  |
|             | Variables                                                                                                    | None                                                                                                    |  |  |  |  |  |  |  |  |
|             | Parameters                                                                                                    | $proc_name = The name of the test tool process, normally Txxx.$                                                                                                    |  |  |  |  |  |  |  |  |
|             | Example                                                                                                    | None Required                                                                                                    |  |  |  |  |  |  |  |  |
|             | Special<br>Considerations                                                                                                    | If the test tool application is suspended, the command will not function.                                                                                                    |  |  |  |  |  |  |  |  |
|             |                                                                                                    | The monitor must detect that the test tool is waiting for a signal before it will proceed.                                                                                                    |  |  |  |  |  |  |  |  |

### TR - Trace

| Platform    | CPM D20                                                                                       | $ \begin{array}{c} 0 \\ 0 \\ Base \end{array}  \square \begin{array}{c} D20 \\ D20 \\ D20 \\ Base \end{array}  \square \begin{array}{c} D20/200 \\ CCU \\ Base \end{array}  \square \begin{array}{c} D20/200 \\ CCU \\ Base \end{array}  \square \begin{array}{c} D20/200 \\ CCU \\ Base \end{array}  \square \begin{array}{c} D25 \\ D25 \\ CCU \\ Base \end{array}  \square \begin{array}{c} D25 \\ D25 \\ D25 \\ CCU \\ Base \end{array}  \square \begin{array}{c} D25 \\ D25 \\ D25 \\ CCU \\ Base \end{array}  \square \begin{array}{c} D25 \\ D25 \\ $ |  |  |  |  |  |  |  |  |
|-------------|-----------------------------------------------------------------------------------------------|----------------------------------------------------------------------------------------------------|--|--|--|--|--|--|--|--|
| Description | Use this command to track the execution sequence of the processes in the system.              |                                                                                                    |  |  |  |  |  |  |  |  |
| Syntax      | Below is usage and syntax information for this command                                        |                                                                                                    |  |  |  |  |  |  |  |  |
|             | Command Format                                                                                | <b>prmat</b> tr $[/h   /c   /s]$                                                                                                    |  |  |  |  |  |  |  |  |
|             |                                                                                               | tr /d [/c] [/e] [ <start_time> [<end time="">] ]</end></start_time>                                                                                                    |  |  |  |  |  |  |  |  |
|             |                                                                                               | tr /r [/g] [ <samples>] /t0 <pre_trigger> <address> <condition><br/><value></value></condition></address></pre_trigger></samples>                                                                                                    |  |  |  |  |  |  |  |  |
|             |                                                                                               | tr /r [/g] [ <samples>] /t1 <pre_trigger> <trigger time=""></trigger></pre_trigger></samples>                                                                                                    |  |  |  |  |  |  |  |  |
|             | tr /r [/g] [ <samples>] /t2 <pre_trigger> <process name=""></process></pre_trigger></samples> |                                                                                                    |  |  |  |  |  |  |  |  |
|             | Variables                                                                                     | /h = display help                                                                                                    |  |  |  |  |  |  |  |  |
|             |                                                                                               | /c = clear all                                                                                                    |  |  |  |  |  |  |  |  |
|             |                                                                                               | /s = stop collection                                                                                                    |  |  |  |  |  |  |  |  |
|             |                                                                                               | /d = display gathered data<br>/c - continuous display,<br>/e - format for spread sheets                                                                                                    |  |  |  |  |  |  |  |  |
|             |                                                                                               | /r = gather data                                                                                                    |  |  |  |  |  |  |  |  |
|             |                                                                                               | /g = allocate buffers from global memory                                                                                                    |  |  |  |  |  |  |  |  |
|             | Parameters                                                                                    | start_time = start time for trace to display.                                                                                                    |  |  |  |  |  |  |  |  |
|             |                                                                                               | end time = end time for trace to display.                                                                                                    |  |  |  |  |  |  |  |  |
|             |                                                                                               | pre_trigger = number of samples to store before the trigger                                                                                                    |  |  |  |  |  |  |  |  |
|             |                                                                                               | address = the watch address to trigger on                                                                                                    |  |  |  |  |  |  |  |  |
|             |                                                                                               | condition = Condition to watch for = != < > <= >= change                                                                                                    |  |  |  |  |  |  |  |  |
|             |                                                                                               | value = value to watch for                                                                                                    |  |  |  |  |  |  |  |  |
|             |                                                                                               | trigger time = RTC time to trigger                                                                                                    |  |  |  |  |  |  |  |  |
|             |                                                                                               | process name = name of process to trigger on                                                                                                    |  |  |  |  |  |  |  |  |

### TR - Trace, Continued

#### Syntax (continued)

| Example 1                 | Type <i>tr</i> / <i>r</i> 20 / <i>t</i> 0 10 208000 = $12345678$ and press ENTER.                                                                                                    |
|---------------------------|----------------------------------------------------------------------------------------------------|
|                           | <u>Results:</u> This will allocate a buffer for 20 samples and triggers when the long memory location becomes 12345678. It saves 10 samples before the trigger, the trigger sample and 9 samples more to fill the buffer. |
| Example 2                 | Type <i>tr</i> / <i>r</i> 20 / <i>t</i> 0 10 208000 <i>change</i> and press ENTER.                                                                                                    |
|                           | <u>Results:</u> This triggers if the long memory location changes value.                                                                                                    |
| Example 3                 | Type <i>tr</i> / <i>r</i> 20 / <i>t</i> 0 10 208000 $!= 12345678$ and press ENTER.                                                                                                    |
|                           | <u>Results:</u> This triggers if long memory value changes from the value 12345678.                                                                                                    |
| Example 4                 | Type <i>tr</i> / <i>r</i> 20 / <i>t</i> 1 10 00123456 and press ENTER.                                                                                                    |
|                           | <u>Results:</u> This triggers when the RTC value if greater than or equal to 00123456.                                                                                                    |
| Example 5                 | Type <i>tr</i> / <i>r</i> 20 / <i>t</i> 2 10 30123456 and press ENTER.                                                                                                    |
|                           | <u>Results:</u> This triggers after the process with the ID of 30123456 runs.                                                                                                    |
| Special<br>Considerations | This function is only available as a special debug BootROM as there is not enough room for it to be permanently included.                                                                                                 |
|                           | Currently, the BootROM code must have the TRACE command compiled into S043-0 before you can use this command. You will have to remove some other commands in order to make room for it.                                   |

# UL - Upload

| Platform    | CPM D20                                                | $ \begin{array}{c} D \\ D \\ D \\ D \\ D \\ D \\ D \\ D \\ D \\ D $                                      |  |  |  |  |  |  |  |  |
|-------------|--------------------------------------------------------|----------------------------------------------------------------------------------------------------|--|--|--|--|--|--|--|--|
| Description | Use this command to                                    | o retrieve an S-record from the device's memory.                                                         |  |  |  |  |  |  |  |  |
| Syntax      | Below is usage and syntax information for this command |                                                                                                    |  |  |  |  |  |  |  |  |
|             | <b>Command Format</b>                                  | CPM / D20: ul                                                                                            |  |  |  |  |  |  |  |  |
|             |                                                        | CCU / CCU ME / D25: ul beg_addr end_addr [width]                                                         |  |  |  |  |  |  |  |  |
|             | Variables                                              | None                                                                                                    |  |  |  |  |  |  |  |  |
|             | Parameters                                             | beg_addr = start of address range                                                                        |  |  |  |  |  |  |  |  |
|             |                                                        | end_addr = end of address range                                                                          |  |  |  |  |  |  |  |  |
|             | Example                                                | Type <i>ul</i> and press ENTER.                                                                          |  |  |  |  |  |  |  |  |
|             |                                                        | <u>Results:</u> uploads the contents of NVRAM to the terminal, and returns to the prompt when completed. |  |  |  |  |  |  |  |  |
|             | Special<br>Considerations                              | None                                                                                                    |  |  |  |  |  |  |  |  |

### **VER - Version**

| Platform    |                                                                                                    | $\checkmark$ | D20<br>D20 Base | $\checkmark$ | D20 ME<br>D20 Base | $\checkmark$ | D20/200<br>CCU Base | $\checkmark$ | D20/200 ME<br>CCU Base | $\checkmark$ | D25 |
|-------------|----------------------------------------------------------------------------------------------------|--------------|-----------------|--------------|--------------------|--------------|---------------------|--------------|------------------------|--------------|-----|
| Description | Use this command to display the Base System and pSOS versions, plus any application version and embedded image information. On the D25, the monitor will also display the BootROM version. |              |                 |              |                    |              |                     |              |                        |              |     |
|             | The provided information consists of:                                                                                                    |              |                 |              |                    |              |                     |              |                        |              |     |
|             | name                                                                                                    | - app        | lication of     | emb          | edded ima          | ige na       | me                  |              |                        |              |     |
|             | version                                                                                                    | - ima        | ige version     | n num        | lber               |              |                     |              |                        |              |     |
|             | level                                                                                                    | - ima        | ige compil      | ation        | level              |              |                     |              |                        |              |     |
|             | target - hardware target (i.e., D20M++, D25, D25_FF)                                                                                                    |              |                 |              |                    |              |                     |              |                        |              |     |
|             | date                                                                                                    | - ima        | ige compil      | ation        | date and t         | time         |                     |              |                        |              |     |
| Syntax      | Below is                                                                                                    | usage        | and syntax      | infoi        | mation fo          | r this       | command             |              |                        |              |     |

#### Below is usage and syntax information for this command

| <b>Command Format</b>     | D20 / CCU / CCU ME:                                                                                                    | ver                                                                                                    |
|---------------------------|----------------------------------------------------------------------------------------------------|----------------------------------------------------------------------------------------------------|
|                           | D25:                                                                                                    | ver [/d]                                                                                                    |
| Variables                 | /d Display DSP flash versions                                                                                                    |                                                                                                    |
| Parameters                | None                                                                                                    |                                                                                                    |
| Example                   | Type ver and press ENTER.                                                                                                    |                                                                                                    |
|                           |                                                                                                    |                                                                                                    |
|                           | P114-0 GE Harris D25 Base System V2.27 17 December 1999                                                                                                    |                                                                                                    |
|                           | pSOS 68010 Version 4.1                                                                                                    |                                                                                                    |
|                           | NAME         VERSION         LEVEL         TAR           B049-0         211         000         D25           B050-0         201         000         D25           B061-0         200         000         D25           S067-0         100         000         D25           S062-0         227         000         D25           S061-0         114         000         D25           S057-0         113         000         D25           S058-0         116         000         D25           B007-0         503         000         D25           B014-1         306         000         D25           B014-1         306         000         D25           B019-0         203         000         D25           B019-0         203         000         D25           B019-0         203         000         D25           B019-0         203         000         D25           B019-0         203         000         D25           B019-0         203         000         D25           Hore< | JET         DATE           10/01/99         07:44           08/31/99         13:39           02/04/00         13:29           11/23/97         02:31           09/03/99         12:45           12/17/99         13:28           11/24/99         13:46           06/25/99         16:10           12/15/99         11:52           12/16/99         16:18           03/24/98         12:09           04/21/98         14:26 |
|                           | version information and returns to the prompt.                                                                                                    |                                                                                                    |
| Special<br>Considerations | None                                                                                                    |                                                                                                    |
|             |                                                                                                    | <b>√</b> 1 | D20                                         |                                                                                                    | D20 M                          | E                       | $\overline{\mathbf{A}}$ | D20/200                                       |                              | D20/200 ME                                                                                                    |                   | D25     |
|-------------|----------------------------------------------------------------------------------------------------|------------|---------------------------------------------|----------------------------------------------------------------------------------------------------|--------------------------------|-------------------------|-------------------------|-----------------------------------------------|------------------------------|----------------------------------------------------------------------------------------------------|-------------------|---------|
|             |                                                                                                    |            | D20 Base                                    |                                                                                                    |                                | se                      |                         | CCU Base                                      |                              |                                                                                                    |                   |         |
| Description | Use this command to send a pSOS signal to one or several processes. Use it during development of application software. |            |                                             |                                                                                                    |                                |                         |                         |                                               |                              |                                                                                                    |                   |         |
| Syntax      | Below is usage and syntax information for this command                                                                 |            |                                             |                                                                                                    |                                |                         |                         |                                               |                              |                                                                                                    |                   |         |
|             | Command F                                                                                                    | orma       | at CPM                                      | / D20                                                                                                    | ) / D25                        | :                       |                         | vp (pid   na                                  | ame)                         | event                                                                                                    |                   |         |
|             |                                                                                                    |            | CCU                                         | / CCI                                                                                                    | UME:                           |                         |                         | vp (pid   g                                   | pid   r                      | name) event                                                                                                    |                   |         |
|             | Variables                                                                                                    |            | None                                        |                                                                                                    |                                |                         |                         |                                               |                              |                                                                                                    |                   |         |
|             | Parameters                                                                                                    |            | pid                                         | =                                                                                                    | = pSC<br>sign                  | )S pro<br>al to         | oces<br>a sp            | ss ID (in he<br>pecific proc                  | exadeo<br>cess.              | cimal); send                                                                                                    | the               |         |
|             |                                                                                                    |            | gpid                                        | =                                                                                                    | glot<br>the                    | oal pS<br>signa         | SOS<br>il to            | b process II<br>a specific                    | D (in l<br>proce             | nexadecimal)<br>ss.                                                                                                    | ; senc            | l       |
|             |                                                                                                    |            | name                                        | =                                                                                                    | case<br>supj                   | e-sens                  | sitiv<br>the            | ve process i<br>new namin                     | name.<br>ng cor              | The commany of the commany of the co | nd                |         |
|             |                                                                                                    |            |                                             |                                                                                                    | If ye<br>the                   | ou en<br>signa          | iter al to              | an entire na<br>a specific                    | ame, t<br>proce              | the command                                                                                                    | l send            | s       |
|             |                                                                                                    |            |                                             |                                                                                                    | If ye<br>com<br>sene           | ou en<br>mane<br>ls the | ter<br>d at<br>e sig    | the first few<br>tempts patt<br>gnal to all n | w char<br>ern m<br>natchi    | racters, the natching. It the ing processes                                                                                                    | ien<br>S.         |         |
|             |                                                                                                    |            | event                                       | =                                                                                                    | hex<br>to s                    | adeci<br>gnal           | mal<br>the              | l format wo<br>process(es                     | ord of<br>).                 | the bits with                                                                                                    | whic              | h       |
|             | Example                                                                                                    |            | Type <i>vp 308048 1000</i> and press ENTER. |                                                                                                    |                                |                         |                         |                                               |                              |                                                                                                    |                   |         |
|             |                                                                                                    |            | This s<br>bit (i.e                          | This signals the process with pSOS ID 308048 with the 13th bit (i.e., bit 12) zero-based.                                                                    |                                |                         |                         |                                               |                              |                                                                                                    |                   |         |
|             |                                                                                                    |            | <u>Resul</u>                                | <u>ts:</u> U<br>p<br>n                                                                                                    | Jnless i<br>prompt.<br>nessage | t enc<br>If it<br>befo  | oun<br>enco<br>ore i    | iters an erro<br>ounters an<br>it returns to  | or, the<br>error,<br>o the p | e system disp<br>it displays a<br>prompt.                                                                                                    | lays tl<br>n erro | he<br>r |
|             | Special<br>Consideratio                                                                                                | ons        | You r<br>mecha<br>you ca                    | You must only use this command as a testing or debugging<br>mechanism. If you send an indiscriminate signal to a process,<br>you cannot predict the results. |                                |                         |                         |                                               | ,                            |                                                                                                    |                   |         |
|             |                                                                                                    |            | <u>Note:</u>                                | T<br>a                                                                                                    | The safe<br>fter usi           | e way<br>ng th          | / to<br>nis c           | restore a sy<br>command is                    | ystem<br>s to re             | to normal og<br>boot.                                                                                                    | peratio           | on      |

## **VP - Signal Process**

## **WINM - WIN Metrics**

| Platform    | CPM D20                                                | $\begin{array}{c} D \\ D \\ D \\ D \\ D \\ D \\ D \\ D \\ D \\ D $ |  |  |  |
|-------------|--------------------------------------------------------|--------------------------------------------------------------------|--|--|--|
| Description | Use this command t                                     | o report statistics on processing in the Base System software.     |  |  |  |
| Syntax      | Below is usage and syntax information for this command |                                                                    |  |  |  |
|             | <b>Command Format</b>                                  | winm ((/r [data_type])   data_type)                                |  |  |  |
|             | Variables                                              | /r = reset                                                         |  |  |  |
|             | Parameters                                             | data_type = <refer code="" to=""></refer>                          |  |  |  |
|             | Example                                                | Not required.                                                      |  |  |  |
|             | Special<br>Considerations                              | Requires special code to use this command.                         |  |  |  |

# Index

## B

| Boot Command |     |
|--------------|-----|
| BOOT         | 3-7 |

#### *C*

| Calibrate KI Command                         |  |
|----------------------------------------------|--|
| CAL                                          |  |
| Change Auto-logout Timer Command             |  |
| AL                                           |  |
| Change Configuration File Attributes Command |  |
| CCA                                          |  |
| Change Priority Command                      |  |
| СР                                           |  |
| Check Sum Command                            |  |
| CS                                           |  |
| Clear Breakpoint Command                     |  |
| СВ                                           |  |
| Clear Configuration File Command             |  |
| CCF                                          |  |
| Clear Screen Command                         |  |
| CLS                                          |  |
| Control Cache Command                        |  |
| CACHE                                        |  |
| Copy File Command                            |  |
| CF                                           |  |
| Create Configuration Storage Block Command   |  |
| ССВ                                          |  |

# D

| Debug Mode Command                 |  |
|------------------------------------|--|
| DEBUG                              |  |
| DM                                 |  |
| Decompression Status Command       |  |
| DSTAT                              |  |
| Define Breakpoint Command          |  |
| DB                                 |  |
| Directory Command                  |  |
| DIR                                |  |
| Display File Data Command          |  |
| DF                                 |  |
| Display Hardware Command           |  |
| DHW                                |  |
| Display Image Information Command  |  |
| IMG                                |  |
| Display System Information Command |  |
| SI                                 |  |

| Download Command    |      |
|---------------------|------|
| DL                  | 3-27 |
| Dump Memory Command |      |
| D                   | 3-19 |
|                     |      |

### E

| Echo Toggle Command<br>ECHO |  |
|-----------------------------|--|
| Edit Memory Command         |  |
| Е                           |  |
| Error Log Command           |  |
| EL                          |  |
| Ethernet Address Command    |  |
| ETH                         |  |
| Exit Command                |  |
| EXIT                        |  |
|                             |  |

#### F

| Fill Memory Command<br>F     |  |
|------------------------------|--|
| Find Table Command<br>FT     |  |
| Flash Erase Command<br>ERASE |  |

## Η

| HDLC Test    |  |
|--------------|--|
| НТ           |  |
| Help Command |  |
| HÊLP         |  |
|              |  |

#### Ι

| Invoke Test Tool Command |      |
|--------------------------|------|
| TEST                     | 3-78 |

#### $\boldsymbol{J}$

| Jam Exchange Command  |  |
|-----------------------|--|
| JX                    |  |
| Jump To Flash Command |  |
| JTF                   |  |

## K

| KI Metrics Command |  |
|--------------------|--|
| KIM                |  |
|                    |  |

## M

| Move Memory Command |  |
|---------------------|--|
| M                   |  |

### Р

| Print Breakpoint Command |  |
|--------------------------|--|
| РВ                       |  |
| Profile Command          |  |
| PR                       |  |
| Program Flash Command    |  |
| PRG                      |  |
|                          |  |

# Q

| Query Configuration Storage Parameters Command |        |
|------------------------------------------------|--------|
| QC                                             | . 3-50 |
| Query Exchange Command                         |        |
| QX                                             | . 3-54 |
| Query Process Command                          |        |
| QP                                             | . 3-51 |
| Query RAM Command                              |        |
| QR                                             | . 3-53 |
|                                                |        |

## R

| RAM Test Command              |      |
|-------------------------------|------|
| RT                            |      |
| Report RAM Partitions Command |      |
| RR                            |      |
| Request Exchange Command      |      |
| RX                            |      |
| Resume Breakpoint Command     |      |
| RB                            | 3-56 |
| Resume Process Command        |      |
| RP                            |      |
| Return To BootROM Command     |      |
| RTB                           |      |
|                               |      |

## S

| Select Active Configuration Command |      |
|-------------------------------------|------|
| SC                                  | 3-69 |
| Send Exchange Command               |      |
| SX                                  | 3-76 |
| Serial Analyzer Command             |      |
| SA                                  |      |
| Serial Test Command                 |      |
| ST                                  | 3-74 |
| Set System Parameters Command       |      |
| SET                                 | 3-70 |
| Signal Process Command              |      |
| VP                                  |      |
| Step Breakpoint Command             |      |
| SB                                  |      |
| Suspend Process Command             |      |
| SP                                  | 3-72 |
| System Command                      |      |
| SYSC                                | 3-77 |
|                                     |      |

#### T

| Test CCU RTC Command |  |
|----------------------|--|
| RTC                  |  |
| Trace Command        |  |
| TR                   |  |

### U

| Upload Command |        |
|----------------|--------|
| ÛL             | . 3-81 |

#### V

| Version Command |        |
|-----------------|--------|
| VER             | . 3-82 |

#### W

| WIN Metrics Command |        |
|---------------------|--------|
| WINM                | . 3-84 |

## Ζ

| ZMODEM Download Command |      |
|-------------------------|------|
| RZ                      | 3-64 |